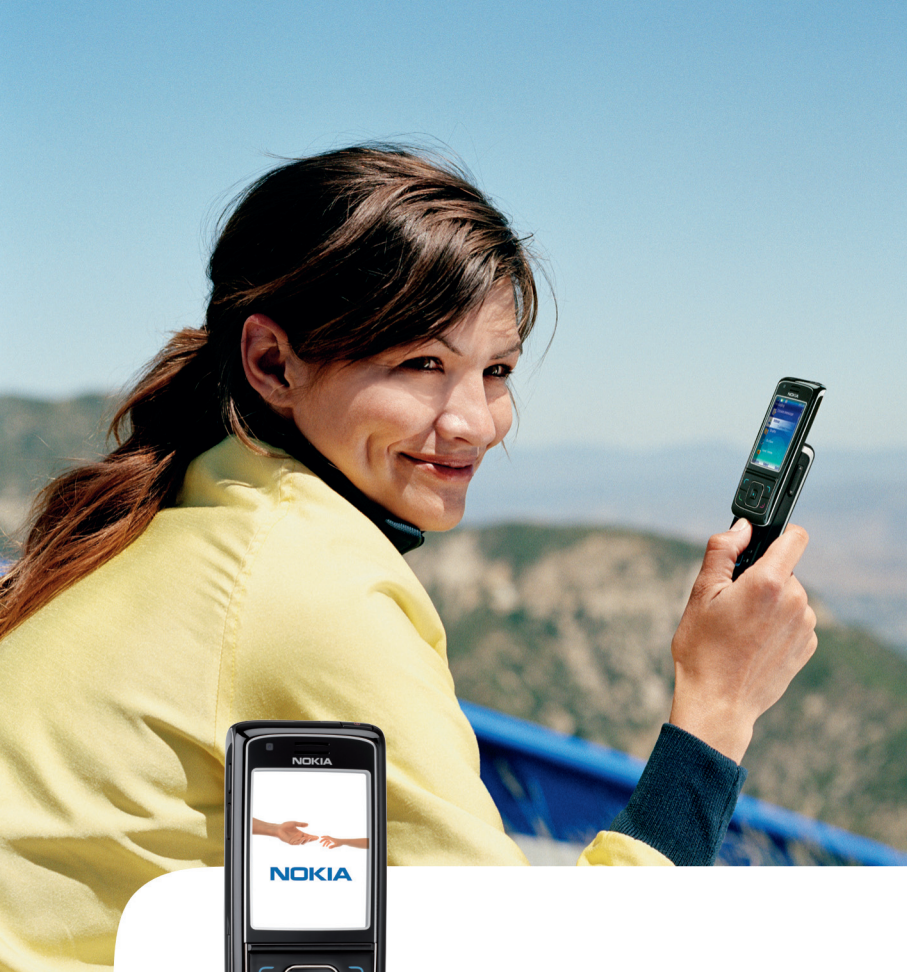

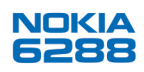

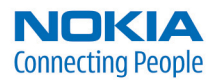

#### ERKLÆRING OM SAMSVAR

NOKIA CORPORATION, erklærer herved at utstyret RM-78 er i samsvar med de grunnleggende krav og øvrige relevante krav i direktiv 1999/5/EF. En kopi av samsvarserklæringen er tilgjengelig fra http://www.nokia.com/phones/declaration\_of\_conformity/.

# **C€**0434

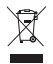

Symbolet med en utkrysset avfallsdunk innebærer at innen EU må produktet ikke kastes sammen med annet avfall. Dette gjelder for enheten, men også for ekstrautstyr merket med dette symbolet. Ikke kast disse produktene som usortert, kommunalt avfall. Hvis du ønsker mer informasjon, kan du se produktets miljøerklæring eller landsspesifikk informasjon på www.nokia.com.

Copyright © 2006 Nokia. Alle rettigheter forbeholdt.

Kopiering, overføring, distribusjon eller lagring av deler av eller hele innholdet i dette dokumentet i enhver form, uten på forhånd å ha mottatt skriftlig tillatelse fra Nokia, er forbudt.

US Patent No 5818437 and other pending patents. T9 text input software Copyright © 1999-2006. Tegic Communications, Inc. All rights reserved.

Nokia, Visual Radio, Nokia Connecting People og Pop-Port er varemerker eller registrerte varemerker for Nokia Corporation. Andre produkt eller firmanavn som nevnes her, kan være varemerker eller produktnavn for sine respektive eiere.

Nokia tune er et varemerke (lydmerke) som tilhører Nokia Corporation.

Bluetooth is a registered trademark of Bluetooth SIG, Inc.

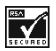

Includes RSA BSAFE cryptographic or security protocol software from RSA Security.

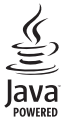

Java is a trademark of Sun Microsystems, Inc.

This product is licensed under the MPEG-4 Visual Patent Portfolio License (i) for personal and noncommercial use in connection with information which has been encoded in compliance with the MPEG-4 Visual Standard by a consumer engaged in a personal and noncommercial activity and (ii) for use in connection with MPEG-4 video provided by a licensed video provider. No license is granted or shall be implied for any other use. Additional information including that relating to promotional, internal and commercial uses may be obtained from MPEG LL, LLC. See <a href="http://www.mpegla.com">http://www.mpegla.com</a>>.

Dette produktet er lisensiert under MPEG-4 Visual Patent Portfolio License (i) for personlig og ikke-kommersiell bruk i forbindelse med informasjon som er blitt omkodet i samsvar med MPEG-4 Visual-standarden av en forbruker som driver personlig og ikke-kommersiell aktivitet, og (ii) for bruk i forbindelse med MPEG-4-video levert av en lisensiert videoleverandør. Lisens er verken gitt eller skal underforstås for annen bruk. Ytterligere informasjon, inkludert opplysninger om salgsfremmende, intern og kommersiell bruk, kan fås fra MPEG LA, LLC. Se < http://www.mpegla.com>.

Nokia har en uttrykt målsetting om kontinuerlig utvikling. Vi forbeholder oss derfor retten til uten varsel å endre og forbedre alle produktene som er omtalt i dette dokumentet.

lkke under noen omstendigheter er Nokia ansvarlige for tap av data eller inntekter, eller spesifikke, vilkårlige, påførte eller indirekte skader uansett årsak.

Innholdet i dette dokumentet gjøres tilgjengelig "som det er". Bortsett fra der det er påkrevet etter gjeldende lover ytes ingen garantier av noe slag, verken direkte eller underforstått, inkludert, men ikke begrenset til, de underforståtte garantiene for salgbarhet og egnethet til et bestemt formål, i forhold til nøyaktigheten av, påliteligheten til eller innholdet i dette dokumentet. Nokia forbeholder seg retten til å revidere dette dokumentet eller trekke det tilbake, når som helst og uten forvarsel.

Tilgjengeligheten av bestemte produkter kan variere fra område til område. Forhør deg hos nærmeste Nokia-forhandler.

Denne enheten kan inneholde varer, teknologi eller programvare som er underlagt eksportlover og -forskrifter fra USA og andre land. Det er ulovlig å fravike slik lovgivning.

9252276/1. utgave

# Innhold

| For din sikkerhet 6                            |
|------------------------------------------------|
| Generell informasjon                           |
| konfigureringsinnstillinger                    |
| kontaktinformasjon11                           |
| 1. Komme i gang 12<br>Installere SIM-kortet og |
| batteriet 12                                   |
| Installere et minnekort 13                     |
| Lade batteriet 14                              |
| Slå telefonen på og av 15                      |
| Starte uten et SIM-kort 16                     |
| Åpne tastaturet 16                             |
| Vanlig driftsposisjon 16                       |
| 2. Telefonen 17                                |
| Taster og deler 17                             |
| Ventemodus 18                                  |
| Tastelås (tastaturlås) 21                      |
| 3. Anropsfunksjoner 22                         |
| Foreta et taleanrop 22                         |
| Besvare eller avvise et taleanrop 23           |
| Valg under et taleanrop 24                     |
| Foreta et videoanrop 24                        |
| Besvare eller avvise et videoanrop. 25         |
| Valg under en videosamtale 26                  |
| Videodeling 26                                 |
| 4. Skrive tekst 27                             |
| Innstillinger 27                               |
| Logisk skriving 27                             |
| Tradisjonell skriving 28                       |
| 5. Navigere i menyene                          |

| 6. Meldinger                   | 30 |
|--------------------------------|----|
| Tekstmeldinger (SMS)           | 30 |
| SIM-meldinger                  | 31 |
| Multimediemeldinger            | 32 |
| Fullt minne                    | 35 |
| Mapper                         | 35 |
| Direktemeldinger               | 35 |
| Lydmeldinger                   | 36 |
| Chat                           | 37 |
| E-postprogram                  | 42 |
| Talemeldinger                  | 45 |
| Videomeldinger                 | 45 |
| Infomeldinger                  | 46 |
| Tjenestekommandoer             | 46 |
| Slette meldinger               | 46 |
| Meldingsinnstillinger          | 46 |
| 7. Kontakter                   | 50 |
| Søke etter en kontakt          | 50 |
| Lagre navn og telefonnumre     | 50 |
| Lagre numre og tekstelementer  | 50 |
| Flytte eller kopiere kontakter | 51 |
| Redigere kontaktdetaljer       | 51 |
| Slette kontakter               | 52 |
| Min tilstedestatus             | 52 |
| Navn i abonnement              | 53 |
| Visittkort                     | 54 |
| Innstillinger                  | 55 |
| Grupper                        | 55 |
| Hurtigvalg                     | 55 |
| Tjenester og mine numre        | 56 |
| 8. Anropslogg                  | 57 |
| 9. Innstillinger               | 58 |
| Profiler                       | 58 |
| Temaer                         | 59 |
| Toner                          | 59 |
| Display                        | 59 |

| Klokkeslett og dato               | 61 |
|-----------------------------------|----|
| Mine snarveier                    | 61 |
| Tilkobling                        | 63 |
| Anrop                             | 69 |
| Telefon                           | 70 |
| Ekstrautstyr                      | 71 |
| Konfigurering                     | 72 |
| Sikkerhet                         | 73 |
| Telefonoppdateringer              | 74 |
| Gjenopprette fabrikkinnstillinger | 75 |
| 10.Operatørmeny                   | 76 |
| 11.Galleri                        | 77 |
| Formatere minnekortet             | 77 |
| 12 Media                          | 78 |
| Kamera                            | 78 |
| Medieavspilling                   | 79 |
| Musikkavsnilling                  | 80 |
| Badio                             | 82 |
| Taleonntaker                      | 83 |
| Faualiser                         | 84 |
| Stereoutvidelse                   | 84 |
| 12 Trukk og snakk                 | 05 |
| Kabla til TOS tionastan           | 00 |
| Foreto og motto et TOS enron      | 00 |
| Tilbekevingingsonmodninger        | 00 |
| Intoakeringingsanmouringer        | 00 |
| Legge til en en-til-en-kontakt    | 89 |
| IUS-kanaler                       | 89 |
| 10S-innstillinger                 | 90 |
| 14.Organiserer                    | 92 |
| Klokkealarm                       | 92 |
| Kalender                          | 93 |
| Gjøremål                          | 94 |
| Notater                           | 94 |
| Kalkulator                        | 94 |
| Nedtellingstidtaker               | 95 |
| Stoppeklokke                      | 95 |
|                                   |    |

|                                                                                                    | . 97                                                        |
|----------------------------------------------------------------------------------------------------|-------------------------------------------------------------|
| Spill                                                                                                    | 97                                                          |
| Samling                                                                                                    | 97                                                          |
| 16.Internett                                                                                                    | . 99                                                        |
| Grunnleggende trinn for å få                                                                                                    |                                                             |
| tilgang til og bruke tjenester                                                                                                    | 99                                                          |
| Klargjøre for surfing                                                                                                    | 99                                                          |
| Koble til en tjeneste                                                                                                    | 100                                                         |
| Lese sider                                                                                                    | 100                                                         |
| Bokmerker                                                                                                    | 101                                                         |
| Utseendeinnstillinger                                                                                                    | 102                                                         |
| Sikkerhetsinnstillinger                                                                                                    | 103                                                         |
| Nedlastingsinnstillinger                                                                                                    | 103                                                         |
| Tjenesteinnboks                                                                                                    | 104                                                         |
| Bufferminne                                                                                                    | 104                                                         |
| Lesersikkerhet                                                                                                    | 105                                                         |
| 17.SIM-tjenester                                                                                                    | 107                                                         |
| 18.PC-tilkobling                                                                                                    | 100                                                         |
|                                                                                                    | 100                                                         |
| Nokia PC Suite                                                                                                    | 108                                                         |
| Nokia PC Suite<br>EGPRS, HSCSD, CSD og                                                                                                    | 108                                                         |
| Nokia PC Suite<br>EGPRS, HSCSD, CSD og<br>WCDMA                                                                                                    | 108                                                         |
| Nokia PC Suite<br>EGPRS, HSCSD, CSD og<br>WCDMA<br>Datakommunikasjons-                                                                                                    | 108<br>108                                                  |
| Nokia PC Suite<br>EGPRS, HSCSD, CSD og<br>WCDMA<br>Datakommunikasjons-<br>programvare                                                                                                    | 108<br>108<br>108<br>108                                    |
| Nokia PC Suite<br>EGPRS, HSCSD, CSD og<br>WCDMA<br>Datakommunikasjons-<br>programvare                                                                                                    | 108<br>108<br>108<br>108<br>109                             |
| Nokia PC Suite<br>EGPRS, HSCSD, CSD og<br>WCDMA<br>Datakommunikasjons-<br>programvare<br><b>19.Batteriinformasjon</b><br>Lading og utlading.                                                                                                    | 108<br>108<br>108<br>108<br>108<br>109                      |
| Nokia PC Suite<br>EGPRS, HSCSD, CSD og<br>WCDMA<br>Datakommunikasjons-<br>programvare<br><b>19.Batteriinformasjon</b><br>Lading og utlading<br>Retningslinier for verifisering                                                                                                    | 108<br>108<br>108<br>108<br>109<br>109                      |
| Nokia PC Suite<br>EGPRS, HSCSD, CSD og<br>WCDMA<br>Datakommunikasjons-<br>programvare<br><b>19.Batteriinformasjon</b><br>Lading og utlading<br>Retningslinjer for verifisering<br>av Nokia-batterier                                                                                        | 108<br>108<br>108<br>108<br>109<br>109<br>110               |
| Nokia PC Suite<br>EGPRS, HSCSD, CSD og<br>WCDMA<br>Datakommunikasjons-<br>programvare<br><b>19.Batteriinformasjon</b><br>Lading og utlading<br>Retningslinjer for verifisering<br>av Nokia-batterier<br><b>Stell og vedlikehold</b>                                                         | 108<br>108<br>108<br>108<br>109<br>109<br>110<br>112        |
| Nokia PC Suite<br>EGPRS, HSCSD, CSD og<br>WCDMA<br>Datakommunikasjons-<br>programvare<br><b>19.Batteriinformasjon</b><br>Lading og utlading<br>Retningslinjer for verifisering<br>av Nokia-batterier<br><b>Stell og vedlikehold</b>                                                         | 108<br>108<br>108<br>108<br>109<br>109<br>110<br>112        |
| Nokia PC Suite<br>EGPRS, HSCSD, CSD og<br>WCDMA<br>Datakommunikasjons-<br>programvare<br><b>19.Batteriinformasjon</b><br>Lading og utlading<br>Retningslinjer for verifisering<br>av Nokia-batterier<br><b>Stell og vedlikehold</b>                                                         | 108<br>108<br>108<br>108<br>109<br>109<br>110<br>112        |
| Nokia PC Suite<br>EGPRS, HSCSD, CSD og<br>WCDMA<br>Datakommunikasjons-<br>programvare<br><b>19.Batteriinformasjon</b><br>Lading og utlading<br>Retningslinjer for verifisering<br>av Nokia-batterier<br><b>Stell og vedlikehold</b><br><b>Ytterligere</b><br>sikkerhetsinformasjon          | 108<br>108<br>108<br>108<br>109<br>109<br>110<br>112<br>113 |
| Nokia PC Suite<br>EGPRS, HSCSD, CSD og<br>WCDMA<br>Datakommunikasjons-<br>programvare<br><b>19.Batteriinformasjon</b><br>Lading og utlading<br>Retningslinjer for verifisering<br>av Nokia-batterier<br>Stell og vedlikehold<br>Ytterligere<br>sikkerhetsinformasjon<br>Innholdsfortegnelse | 108<br>108<br>108<br>109<br>109<br>110<br>112<br>113<br>117 |

# For din sikkerhet

Les disse enkle retningslinjene. Det kan være farlig eller ulovlig ikke å følge dem. Les den fullstendige brukerhåndboken hvis du vil ha mer informasjon.

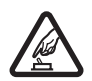

#### SLÅ PÅ TRYGT

lkke slå på telefonen hvis det er ulovlig å bruke mobiltelefon, eller hvis det kan føre til forstyrrelser eller fare.

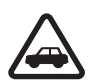

#### TRAFIKKSIKKERHETEN KOMMER FØRST

Overhold alle lokale lovbestemmelser. Ha alltid hendene frie til å styre bilen når du kjører. Trafikksikkerheten bør alltid komme først når du kjører.

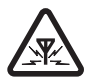

#### FORSTYRRELSER

Alle mobiltelefoner kan fra tid til annen utsettes for forstyrrelser som kan påvirke ytelsen.

SLÅ AV PÅ SYKEHUS Følg gjeldende restriksjoner. Slå av telefonen i nærheten av medisinsk utstyr.

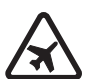

#### SLÅ AV I FLY

Følg gjeldende restriksjoner. Trådløse enheter kan forårsake forstyrrelser i fly.

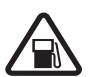

#### SLÅ AV NÅR DU FYLLER DRIVSTOFF Ikke bruk telefonen på bensinstasjoner. Ikke bruk telefonen nær brennstoff eller kjemikalier.

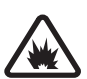

#### SLÅ AV NÆR SPRENGNINGER

Følg gjeldende restriksjoner. Ikke bruk enheten når sprengningsarbeid pågår.

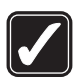

FORNUFTIG BRUK Bruk bare enheten i vanlig stilling som forklart i produktdokumentasjonen. Antennen må ikke berøres unødvendig.

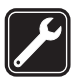

#### KVALIFISERT SERVICE Bare kvalifisert personale kan installere eller reparere dette produktet.

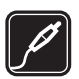

#### EKSTRAUTSTYR OG BATTERIER

Bruk bare godkjent ekstrautstyr og godkjente batterier. Ikke koble sammen produkter som ikke er kompatible.

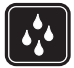

#### VANNTOLERANSE

Telefonen tåler ikke vann. Oppbevar den på et tørt sted.

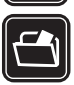

#### SIKKERHETSKOPIER

Husk å ta sikkerhetskopier eller en utskrift av all viktig informasjon som er lagret i telefonen.

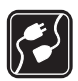

#### KOBLE TIL ANDRE ENHETER

Når du kobler til andre enheter, må du lese brukerhåndboken for disse for å få mer detaljert sikkerhetsinformasjon. Ikke koble sammen produkter som ikke er kompatible.

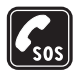

#### NØDSAMTALER

Kontroller at telefonen er slått på og at du befinner deg innenfor dekningsområdet. Trykk på avslutningstasten så mange ganger som nødvendig for å tømme displayet og gå tilbake til startskjermbildet. Tast inn nødnummeret, og trykk deretter på ringetasten. Oppgi hvor du befinner deg. Ikke avbryt samtalen før du får beskjed om å gjøre det.

### Om enheten

Den trådløse enheten som er beskrevet i denne håndboken, er godkjent for bruk i nettverkene EGSM 900, GSM 1800 og 1900 og WCDMA2100. Ta kontakt med tjenesteleverandøren hvis du vil ha mer informasjon om nettverk.

Når du bruker funksjonene i denne enheten, må du overholde alle lover og respektere andres personvern og lovmessige rettigheter.

Når du tar bilder og spiller inn video, må du være oppmerksom på gjeldende lover og lokale skikker og respektere andres personvern og lovmessige rettigheter.

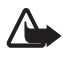

Advarsel: Enheten må være slått på når du skal bruke andre funksjoner enn alarmklokken. Ikke slå på enheten når bruk av trådløse enheter kan forårsake forstyrrelser eller fare.

#### Nettverkstjenester

Du trenger en tjeneste fra en leverandør av trådløse tjenester for å kunne bruke telefonen. Mange av funksjonene i denne enheten er avhengige av funksjoner i det trådløse nettverket for å kunne fungere. Det kan hende at disse nettverkstjenestene ikke er tilgjengelige i alle nettverk, eller at du må inngå bestemte avtaler med tjenesteleverandøren før du kan bruke nettverkstjenester. Det kan hende at tjenesteleverandøren må gi deg flere instruksjoner om bruken, samt forklare hvilke priser som gjelder. Enkelte nettverk kan ha begrensninger som påvirker hvordan du kan bruke nettverkstjenester. Det kan for eksempel være at enkelte nettverk ikke støtter alle språkspesifikke tegn og tjenester.

Tjenesteleverandøren kan ha angitt at enkelte funksjoner skal være deaktivert eller ikke aktivert i enheten. I slike tilfeller, vises de ikke på menyen til enheten. Det kan også hende at enheten er spesialkonfigurert. Denne konfigurasjonen kan inkludere endringer i menynavn, menyrekkefølge og ikoner. Ta kontakt med tjenesteleverandøren hvis du vil ha mer informasjon.

Denne enheten støtter WAP 2.0-protokoller (HTTP og SSL) som kjører på TCP/IPprotokoller. Enkelte funksjoner på denne enheten, for eksempel multimediemeldinger (MMS), surfing, e-postprogram, chat, kontakter med tilstedestatus, ekstern synkronisering og nedlasting av innhold via leseren eller MMS, krever nettverksstøtte for disse teknologiene.

#### Delt minne

Følgende funksjoner i denne enheten kan dele minne: galleri, kontakter, tekstmeldinger, multimediemeldinger, chat, e-post, kalender, gjøremålsnotater, Java™-spill og -programmer samt notatfunksjon. Bruk av én eller flere av disse funksjonene kan redusere tilgjengelig minne for resten av funksjonene som deler minne. Hvis du for eksempel lagrer mange Java-programmer, kan hele det tilgjengelige minnet brukes. Det kan være at enheten viser en melding om at minnet er fullt når du forsøker å bruke en funksjon med delt minne. Hvis dette skjer, sletter du noen av opplysningene eller oppføringene som er lagret i funksjonene med delt minne, før du fortsetter. Enkelte funksjoner, for eksempel tekstmeldinger, kan være tildelt en bestemt andel av minnet, i tillegg til minnet som deles med andre funksjoner.

#### Ekstrautstyr

#### Praktiske regler for tilbehør og ekstrautstyr.

- Alt tilbehør og ekstrautstyr må oppbevares utilgjengelig for små barn.
- Når du kobler fra strømkabelen på tilbehør eller ekstrautstyr, bør du holde i og trekke ut kontakten, og ikke dra i ledningen.
- Kontroller jevnlig at ekstrautstyr som er installert i et kjøretøy, er riktig montert og fungerer som det skal.
- Installering av sammensatt ekstrautstyr for bil må kun utføres av kvalifisert personell.

# **Generell informasjon**

#### Adgangskoder

#### Sikkerhetskode

Sikkerhetskoden (5–10 sifre) bidrar til å beskytte telefonen mot uautorisert bruk. Den forhåndsinnstilte koden er 12345. Du kan endre koden og angi at telefonen skal be om den. Se Sikkerhet på s. 73.

Hvis du taster inn feil sikkerhetskode fem ganger på rad, kan det hende at telefonen ignorerer påfølgende inntastinger av koden. Vent i fem minutter, og tast inn koden på nytt.

#### PIN-koder

PIN-koden (Personal Identification Number) og UPIN-koden (Universal Personal Identification Number) (4 til 8 sifre) bidrar til å beskytte SIMkortet mot uautorisert bruk. Se Sikkerhet på s. 73. PIN-koden leveres vanligvis med SIM-kortet. Angi at telefonen skal be om PIN-koden hver gang telefonen slås på.

PIN2-koden (4–8 sifre) leveres ofte med SIM-kortet, og kreves for enkelte funksjoner.

Du må ha modul-PIN-koden for å få tilgang til informasjonen i sikkerhetsmodulen. Se Sikkerhetsmodul på s. 105. Modul-PIN-koden leveres med SIM-kortet hvis SIM-kortet har en sikkerhetsmodul.

Signatur-PIN-koden kreves når du skal signere digitalt. Se Digital signatur på s. 106. Signatur-PIN-koden leveres med SIM-kortet hvis SIM-kortet har en sikkerhetsmodul.

#### PUK-koder

PUK-koden (Personal Unblocking Key) og UPUK-koden (Universal Personal Unblocking Key) (8 sifre) er nødvendige for å endre henholdsvis en sperret PIN- og UPIN-kode. Hvis kodene ikke blir levert sammen med SIM-kortet, må du kontakte tjenesteleverandøren for å få kodene.

#### Sperrepassord

Sperrepassordet (4 sifre) er nødvendig når du bruker tjenesten Anropssperring. Se Sikkerhet på s. 73. Passordet får du fra tjenesteleverandøren. Hvis du angir feil sperrepassord tre ganger på rad, blir passordet blokkert. Kontakt tjenesteleverandøren eller nettverksoperatøren.

# Tjeneste for konfigureringsinnstillinger

Før du kan bruke multimediemeldinger, chat og tilstedestatus, trykk og snakk, e-post, synkronisering, direkteavspilling og web-leseren, må du ha de riktige konfigureringsinnstillingene for telefonen. Det kan hende at du kan motta innstillingene direkte som en konfigureringsmelding, som du lagrer på telefonen. Hvis du vil ha mer informasjon om tilgjengelighet, kan du kontakte nettverksoperatøren, tjenesteleverandøren eller din nærmeste autoriserte Nokia-forhandler.

Når du har mottatt innstillingene som en konfigureringsmelding, og innstillingene ikke lagres og aktiveres automatisk, vises *Konfigureringsinnstillinger mottatt*.

Du lagrer de mottatte innstillingene ved å velge Vis > Lagre. Hvis telefonen ber om *Tast PIN for innstillinger:*, taster du inn PIN-koden for innstillinger og velger OK. Hvis du vil vite hvordan du får PIN-koden, kan du kontakte tjenesteleverandøren som leverer innstillingene.

Hvis ingen innstillinger er lagret, blir disse innstillingene lagret som standard konfigureringsinnstillinger. Ellers spør telefonen om du vil *Aktivere lagrede konfigurasjonsinnstillinger?*.

Forkast de mottatte innstillingene ved å velge Vis > Forkast.

#### Laste ned innhold og programmer

Du kan laste ned nytt innhold (for eksempel temaer) til telefonen (nettverkstjeneste). Velg nedlastingsfunksjonen (i for eksempel *Galleri*menyen). For tilgang til nedlastingsfunksjonen, kan du se den respektive menybeskrivelsen. Du kan også laste ned oppdateringer av telefonprogramvare (nettverkstjeneste). Se Telefon på s. 70, *Telefonoppdateringer*.

Kontakt tjenesteleverandøren for informasjon om tilgjengeligheten for forskjellige tjenester, priser og satser.

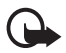

Viktig: Bruk kun tjenester du har tillit til og som tilbyr tilstrekkelig sikkerhet og beskyttelse mot skadelig programvare.

### Nokia kundestøtte og kontaktinformasjon

Se www.nokia.com/support eller det lokale Nokia-webstedet hvis du vil se siste versjon av denne håndboken, mer informasjon, nedlastinger og tjenester for Nokia-produktet.

På nettsiden kan du få informasjon om bruken av Nokia-produkter og tjenester. Hvis du trenger å kontakte kundeservice, sjekker du listen over lokale Nokia-kontaktsentre på www.nokia.com/customerservice.

For vedlikeholdsservice tar du kontakt med din nærmeste Nokia serviceavdeling på www.nokia.com/repair.

# 1. Komme i gang

### Installere SIM-kortet og batteriet

Slå alltid av enheten og koble fra laderen før du tar ut batteriet.

Alle SIM-kort må oppbevares utilgjengelig for små barn.

Hvis du vil ha informasjon om tilgjengelighet og bruk av SIM-korttjenester, kan du ta kontakt med SIM-kortleverandøren. Det kan være tjenesteleverandøren, nettverksoperatøren eller andre leverandører.

Denne enheten er beregnet for bruk med strømforsyning fra BP-6Mbatteriet.

SIM-kortet og kontaktene kan lett bli skadet hvis de blir oppskrapt eller bøyd, så du må være forsiktig når du håndterer kortet og når du setter det inn eller tar det ut.

- Hold telefonen med baksiden mot deg, og skyv på bakdekselet for å fjerne det fra telefonen (1).
- 2. Ta ut batteriet ved å løfte det som vist (2).
- Løs ut SIM-kortholderen ved å dra forsiktig i låseklemmen for kortholderen og åpne den (3).

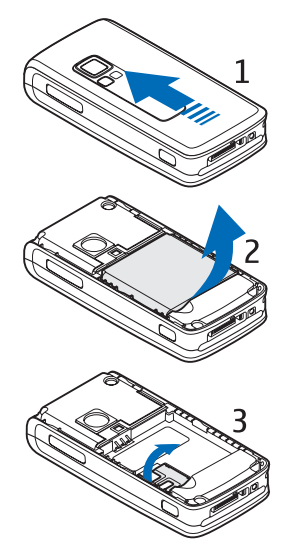

 Sett SIM-kortet i SIM-kortholderen (4). Kontroller at SIM-kortet er ordentlig satt inn (1) og at det gullfargede kontaktområdet på kortet vender nedover.

Lukk SIM-kortholderen (2), og trykk den ned til den låses på plass.

5. Sett batteriet på plass (5).

6. Skyv bakdekselet på plass (6).

# Installere et minnekort

miniSD-kortet som følger med kortet, inneholder forhåndsinstallerte ringetoner, temaer, toner og grafikk. Hvis du sletter, laster på nytt eller erstatter dette kortet, kan det hende at disse funksjonene ikke fungerer slik de skal.

Bruk bare kompatible miniSD-kort sammen med denne enheten. Andre minnekort, for eksempel multimediekort med redusert størrelse, passer ikke i sporet for minnekortet, og er ikke kompatible med denne enheten. Bruk av et inkompatibelt minnekort kan skade både minnekortet og enheten, og data som er lagret på det inkompatible kortet, kan bli ødelagt.

Bruk bare miniSD-kort som er godkjent av Nokia for bruk med denne enheten. Nokia bruker godkjente bransjestandarder for minnekort, men det er ikke sikkert at alle andre merker er kompatible med denne enheten. Bruk av et minnekort som

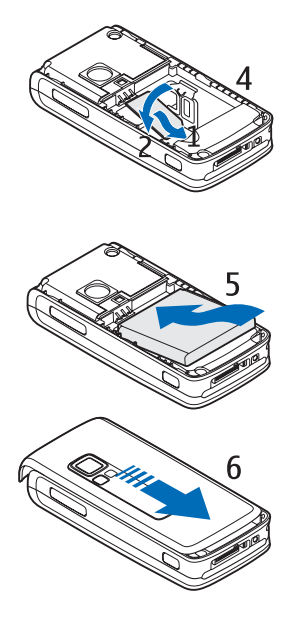

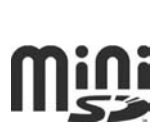

ikke er godkjent av Nokia, kan skade både minnekortet og enheten, og data som er lagret på kortet, kan bli ødelagt.

Du kan bruke et minnekort til å utvide minnet i *Galleri*. Se Galleri på s. 77.

Du kan sette inn eller bytte minnekortet uten å slå av telefonen.

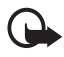

Viktig: Minnekortet må ikke fjernes mens det er i bruk. Hvis du fjerner kortet mens det er i bruk, kan du skade både kortet og enheten og data som er lagret på kortet kan bli ødelagt.

For å sette inn minnekortet må du åpne minnekortholderen som vist (1). Plasser minnekortet i kortholderen (2). Kontroller at minnekortet er ordentlig satt inn – at det klikker på plass i holderen (3) – og at det gullfargede kontaktområdet på kortet vender oppover. Lukk minnekortholderen.

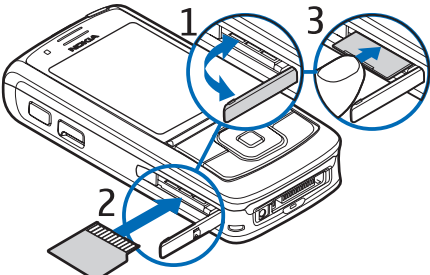

Minnekortet kan brukes til å lagre multimediefiler, f.eks. videoklipp, lydfiler og bilder, i *Galleri*.

Hvis du vil formatere minnekortet, se Formatere minnekortet på s. 77.

# Lade batteriet

Kontroller modellnummeret til laderen før den brukes med denne enheten. Denne enheten er beregnet for bruk med strømforsyning fra laderne AC-4, AC-1, AC-3 eller DC-4.

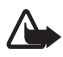

Advarsel: Bruk bare batterier, batteriladere og ekstrautstyr som er godkjent av Nokia for bruk sammen med denne modellen. Bruk av andre typer kan oppheve all godkjenning og garanti, og kan være farlig. Kontakt forhandleren hvis du vil ha mer informasjon om hva som er tilgjengelig av godkjent ekstrautstyr. Når du kobler fra strømkabelen på ekstrautstyr, bør du holde i og trekke ut kontakten, og ikke dra i ledningen.

- 1. Koble laderen til en stikkontakt.
- Sett laderkontakten inn i CA-44laderadapteren (1) og adapterkontakten inn i kontakten nederst på telefonen (2).

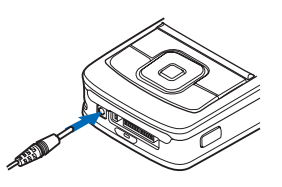

Hvis et batteri er fullstendig utladet,

kan det ta noen minutter før ladeindikatoren vises på skjermen eller før du kan bruke telefonen.

Ladetiden er avhengig av laderen og hvilket batteri som brukes. Det tar for eksempel omtrent 1 time og 45 minutter å lade et BP-6M Li-Ionbatteri med laderen AC-4 når telefonen er i ventemodus.

#### Slå telefonen på og av

Advarsel: Ikke slå på telefonen hvis det er ulovlig å bruke mobiltelefon, eller hvis det kan føre til forstyrrelser eller fare.

Hold inne av/på-knappen som vist.

Hvis telefonen ber om en PIN- eller UPIN-kode, skriver du inn koden og velger OK.

Telefonen kan slås på i demomodus uten at SIM-kortet er satt inn. I denne modusen er alle bæreruavhengige funksjoner tilgjengelige, og du kan foreta nødsamtaler.

#### Angi klokkeslett, tidssone og dato

Angi lokalt klokkeslett, velg tidssone for stedet der du

befinner deg i forhold til GMT (Greenwich Mean Time), og angi dato. Se Klokkeslett og dato på s. 61.

#### Plug and play-tjeneste

Når du slår på telefonen for første gang, og telefonen er i ventemodus, kan det hende du blir spurt om du vil hente konfigureringsinnstillingene

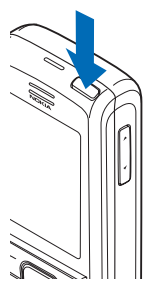

fra tjenesteleverandøren (nettverkstjeneste). Du kan godta eller avslå forespørselen. Se *Koble til tjenestelev.supp.* under Konfigurering på s. 72 og Tjeneste for konfigureringsinnstillinger på s. 10.

# Starte uten et SIM-kort

Du kan starte telefonen uten et SIM-kort ved å svare ja på spørsmålet Starte telefonen uten SIM-kort? Deretter kan du bruke de funksjonene som ikke krever SIM-kort.

# Åpne tastaturet

Du åpner telefonen ved å åpne tastaturet som vist.

# Vanlig driftsposisjon

Bruk bare telefonen i vanlig stilling.

Enheten har en innebygd antenne.

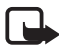

Merk: Som ved alle andre radiosendere, må antennen ikke berøres unødvendig når enheten er slått på. Kontakt med antennen påvirker samtalekvaliteten og kan føre til at enheten bruker mer strøm enn det som ellers er nødvendig. Hvis du unngår å berøre antenneområdet når du bruker enheten, optimaliserer du antenneytelsen og levetiden til batteriet.

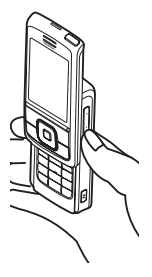

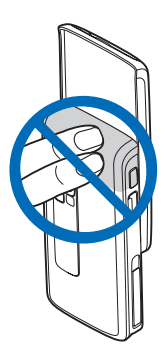

# 2. Telefonen

#### Taster og deler

- 1. Av/på-tast
- 2. Volumtaster
- 3. Speil
- 4. Kameralinse
- 5. Kameralys
- 6. Kameratast
- 7. Frontkamera
- 8. Ørestykke
- 9. Venstre, midtre og høyre valgtast
- 10.4-veis blatast
- 11.Ringetast
- 12.Avslutningstast
- 13.Nummertaster

- 14.Trykk og snakk-tast
- 15.Infrarød (IR) port
- 16.Minnekortspor
- 17.Laderkontakt
- 18. Ekstrautstyrskontakt

## Ventemodus

Når telefonen er klar til bruk, og du ikke har skrevet inn noen tegn, er telefonen i ventemodus.

- 3G-indikator (1)
- Signalstyrke for mobiltelefonnettet (2)
- Ladenivå for batteriet (3)
- Indikatorer (4)
- Navnet på nettverket eller operatørlogoen (5)
- Klokke (6)
- Display (7)
- Den venstre valgtasten (8) er Gå til eller en snarvei til en annen funksjon. Se Venstre valgtast på s. 62.

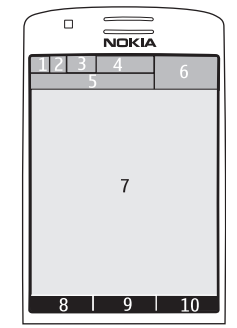

- Den midtre valgtasten (9) er Meny.
- Den høyre valgtasten (10) kan være Navn som gir tilgang til kontaktlisten i *Kontakter*-menyen, et operatørspesifikt navn som gir tilgang til et operatørspesifikt web-område, eller en snarvei til en funksjon som du har valgt. Se Høyre valgtast på s. 62.

### Aktiv ventemodus

l aktiv ventemodus kan telefonen vise separate innholdsvinduer, f.eks. snarveier (1), lydfunksjoner (2), kalender (3) og et notat (4). For å velge om aktiv ventemodus skal vises, ser du *Aktiv ventemodus* under Innstillinger for ventemodus på s. 60.

Når aktiv ventemodus er inaktiv, velger du Meny (5) for å få tilgang til menystrukturen. For å få tilgang til funksjonene i aktiv ventemodus, trykker du navigeringstasten opp eller ned.

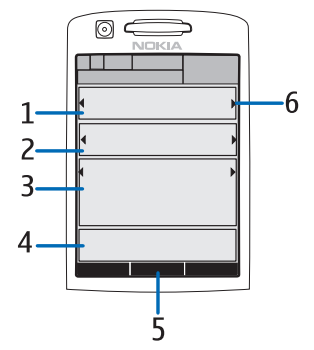

Hvis du vil endre tasten for tilgang til navigeringsmodus, kan du se Aktiverer aktiv ventemod. under Innstillinger for ventemodus på s. 60. Når pilindikatorene (6) vises, kan du bla elementet til venstre og høyre.

#### Innholdselementer i navigeringsmodus

*Snarveisfelt* – For å velge en snarvei, blar du til ønsket funksjon ved hjelp av høyre/venstre navigeringstast, og velger den.

Hvis du vil endre eller organisere snarveier i navigeringsmodus, velger du Valg > Aktiv ventemodus > Min aktive ventemodus > Valg > Tilpass > Valg > Velg koblinger eller Organiser koblinger.

*Lydprogrammer* – Hvis du vil bytte til radio eller musikkspilleren, blar du til programmet og velger det. For å bytte spor i musikkspilleren eller skifte kanal på radioen, blar du til venstre eller høyre. For å starte et kanalsøk på radioen, blar du og holder inne tasten til venstre eller høyre.

*Kalender* – Du viser dagens notater ved å velge ønsket dato. Hvis du vil vise notatene for forrige eller neste dag, blar du til venstre eller høyre.

*Mitt notat* – For å skrive et notat, velger du innholdsvinduet, skriver notatet og lagrer det.

*Min tilstedestatus* – Hvis du vil endre din tilstedestatus, velger du innholdselementet.

Nedtellingstidtaker – Hvis du vil starte nedtellingstidtakeren, velger du innholdselementet. Den gjenstående tiden vises sammen med en melding.

Generelle indikatorer – Du kan vise indikatorer i ventemodus, f.eks. dato, celleinfo, info-meldinger, standard TOS-gruppenavn og lukket brukergrupperegister. Datoen vises hvis kalenderen ikke er valgt som aktivt ventemodus-innhold.

#### Snarveier i ventemodus

- Du åpner listen over oppringte numre ved å trykke på ringetasten én gang. Se Foreta et taleanrop på s.22.
- Hvis du vil ringe talepostkassen din (nettverkstjeneste) når du har lagret talepostkassenummeret i telefonen, holder du inne 1.
- Du får tilgang til videopostkassen ved å holde inne 2.

- Hvis du vil koble til en lesertjeneste, holder du inne 0.
- Hvis du vil vite hvordan du angir snarveifunksjoner for navigeringstasten, kan du se *Navigeringstast* under Mine snarveier på s. 61.
- Hvis du vil skifte profil, trykker du kort på av/på-tasten for å åpne listen over profiler. Bla til ønsket profil og velg den.

#### **Strømsparing**

Hvis du vil sette strømsparingsfunksjonen til *På*, se *Strømsparing* under Display på s. 59.

#### **Indikatorer**

- Du har uleste meldinger i Innboks-mappen.
- Du har usendte, avbrutte eller mislykkede meldinger i *Utboks*mappen.

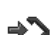

- Telefonen har registrert et ubesvart anrop.
- I elefonen er koblet til chat-tjenesten, og tilgjengelighetsstatusen er tilkoblet eller frakoblet.
- Du har mottatt en eller flere chat-meldinger, og du er koblet til chat-tjenesten.
- Tastaturet er låst.
- Telefonen ringer ikke når du mottar et anrop eller en tekstmelding. Se også Toner på s. 59.
- Klokkealarmen er satt til På.
- Nedtellingstidtakeren er i gang.
- Stoppeklokken går i bakgrunnen.
- **G** / E Telefonen er registrert i et GPRS-, EGPRS- eller WCDMAnettverk.
- **G** / **E** Det er etablert en pakkedatatilkobling.

- Fakkedatatilkoblingen er satt på vent, hvis du for eksempel har et innkommende eller utgående anrop under en oppringt pakkedataforbindelse.
- Når infrarød-tilkoblingen er aktivert, vises indikatoren kontinuerlig.
- En Bluetooth-tilkobling er aktiv.
- 2 Hvis du har to telefonlinjer, velges den sekundære telefonlinjen.
- ▲ Alle innkommende anrop blir viderekoblet til et annet nummer.
- $|| \rangle \qquad \qquad Høyttaleren er aktivert, eller musikkstasjonen er koblet til telefonen.$
- Anrop er begrenset til en lukket brukergruppe.
- Den tidsbestemte profilen er valgt.
- $\mathbf{O}$  ,  $\mathbf{E}$  ,  $\mathbf{E}$  eller  $||\rangle$

Ekstrautstyr som hodetelefoner, håndfri-enhet, slyngesett eller musikkstasjon er koblet til telefonen.

🛯 eller 🛣

En Trykk og snakk-tilkobling er aktiv eller på vent.

#### Tastelås (tastaturlås)

For å hindre at tastene trykkes på uten at det er meningen, velger du Meny, og trykker på \* innen 3,5 sekund for å låse tastaturet, eller lukker dekselet og velger Lås.

Du opphever tastelåsen ved å åpne dekselet eller velge Opphev > OK. Hvis dekselet er åpent, velger du Opphev, og trykker på \* innen 1,5 sekund. Hvis *Sikkerhetstastelås* er angitt til *På*, velger du Opphev, trykker på \* og skriver inn sikkerhetskoden.

Hvis du vil besvare et anrop når tastelåsen er på, trykker du på ringetasten. Når du avslutter samtalen eller avviser anropet, låses tastaturet automatisk.

For Automatisk tastelås og Sikkerhetstastelås, se Telefon på s. 70.

Når tastelåsen er på, kan du fremdeles ringe det offisielle nødnummeret som er programmert i enheten.

Anropsfunksjoner

# 3. Anropsfunksjoner

#### Foreta et taleanrop

1. Tast inn telefonnummeret, inkludert retningsnummeret.

For utenlandssamtaler trykker du på \* to ganger for å få utenlandsprefikset (tegnet + erstatter tilgangskoden for utenlandssamtaler) og skriver så landskoden, retningsnummeret (fjern eventuelt innledende 0) og telefonnummeret.

- 2. Du ringer nummeret ved å trykke på ringetasten.
- 3. Du avslutter samtalen eller avbryter anropsforsøket ved å trykke på avslutningstasten.

Du kan avslutte anropet ved å lukke dekselet, se *Dekselhåndtering* under Anrop på s. 69.

Hvis du vil søke etter et navn eller telefonnummer som du har lagret i *Kontakter*, ser du Søke etter en kontakt på s. 50. Trykk på ringetasten for å ringe nummeret.

l ventemodus trykker du på ringetasten én gang for å få tilgang til listen over telefonnumrene du sist ringte til eller forsøkte å ringe til. For å ringe nummeret, blar du til ønsket nummer eller navn og trykker på ringetasten.

#### Hurtigoppringing

Du kan tildele et telefonnummer til en av hurtigvalgstastene 3 til 9. Se Hurtigvalg på s. 55. Ring nummeret på en av følgende måter:

- Trykk på hurtigvalgstasten og deretter på ringetasten.
- Hvis *Hurtiganrop* er angitt til *På*, holder du inne en hurtigvalgstast til oppringingen starter. Se Anrop på s. 69.

#### Utvidet taleoppringing

Hvis du vil foreta et anrop, velger du og holder inne Navn og sier navnet på kontakten du vil ringe til. Telefonen vil automatisk knytte et virtuelt talesignal til hver kontakt i telefonminnet.

#### Foreta en taleoppringing

Hvis et program sender eller mottar data ved hjelp av en pakkedatatilkobling, må du avslutte programmet før du bruker taleoppringing i GSM. I WCDMA er det mulig å sende tale og data samtidig.

Talekommandoer er språkavhengige. For å angi språk, se Taleavspillingsspråk under Telefon på s. 70.

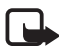

Merk: Det kan for eksempel være vanskelig å bruke taleoppringing i støyende omgivelser eller i et nødstilfelle, så du bør ikke stole kun på taleoppringing i alle situasjoner.

1. I ventemodus holder du inne høyre valgtast. En kort tone spilles av, og *Snakk nå* vises.

Hvis du bruker et kompatibelt headset, holder du inne headsettasten for å starte taleoppringingen.

2. Si talekommandoen tydelig. Hvis talegjenkjenningen er vellykket, vil det komme opp en liste med treff. Telefonen spiller av talekommandoen til det første treffet på listen. Telefonen ringer nummeret etter 1,5 sekund, eller du kan bla til en annen oppføring hvis nummeret ikke er riktig, og velge å ringe nummeret til denne oppføringen.

Å bruke talekommandoer for å utføre en bestemt telefonfunksjon er ganske likt taleoppringing. Se *Talekommandoer* under Mine snarveier på s.61.

# Besvare eller avvise et taleanrop

Du besvarer et anrop ved å trykke på ringetasten. For å besvare anropet ved å åpne dekselet, se også *Dekselhåndtering* under Anrop på s. 69.

For å slå av ringetonen før du besvarer anropet, velger du Lydløs.

For å avslutte eller avvise et anrop, trykker du på avslutningstasten.

#### Samtale venter

Under en samtale trykker du på ringetasten for å besvare den ventende samtalen. Den første samtalen settes på venting. Du avslutter den aktive samtalen ved å trykke på avslutningstasten.

For å aktivere Samtale venter-funksjonen, se Anrop på s. 69.

### Valg under et taleanrop

Mange av valgene du bruker under en samtale, er nettverkstjenester. Ta kontakt med nettverksoperatøren eller tjenesteleverandøren hvis du vil vite mer om tilgjengelighet.

Samtalevalgene er *Demp mikrofon* eller *Mikrofon* på, *Kontakter*, *Meny*, *Lås tastatur*, *Spill inn*, *Høyttaler* eller *Håndsett*.

Nettverkstjenestevalgene er *Svar*, *Avvis*, *Sett på venting* eller *Innhent*, *Nytt anrop*, *Legg til i konferanse*, *Avslutt samtale*, *Avslutt alle anrop* og følgende:

Send DTMF – for å sende tonestrenger.

Bytt – for å bytte mellom den aktive samtalen og samtalen som venter.

*Overfør* – for å koble en ventende samtale til en aktiv samtale og koble deg selv fra samtalen.

Konferanse – for å opprette en konferansesamtale der opptil fem personer kan delta.

Privat samtale - for å snakke privat i en konferansesamtale.

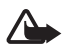

Advarsel: Hold ikke enheten nær øret når høyttaleren er på ettersom volumet kan være ekstremt høyt.

# Foreta et videoanrop

Når du foretar et videoanrop, sender du video i sanntid til mottakeren av anropet. Videobildet som spilles inn via kameraet bak på telefonen, vises til mottakeren av videosamtalen.

For å kunne foreta et videoanrop, må du ha et USIM-kort og være koblet til et WCDMA-nettverk. For tilgjengelighet til og abonnement på videosamtaletjenester kan du kontakte nettverksoperatøren eller tjenesteleverandøren. En videosamtale kan kun gjøres mellom to parter. Videoanropet kan foregå til en kompatibel telefon eller en ISDN-klient. Videoanropet kan ikke foretas mens andre taleanrop, video- eller dataanrop er aktive.

- 1. Hvis du vil foreta et videoanrop, skriver du inn telefonnummeret i ventemodus, eller velger Kontakter og en kontakt.
- Hold inne ringetasten eller velg Valg > Videoanrop. Det kan ta en stund å starte en videosamtale. Videoanrop og en utgående animasjon vises. Hvis anropet ikke er vellykket (f.eks. hvis nettverket ikke støtter videoanrop, eller at mottakerenheten ikke er kompatibel), blir du spurt om du vil foreta en vanlig oppringing eller sende en melding i stedet.

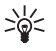

Tips: Du reduserer eller øker volumet under en samtale ved å trykke på volumtastene.

Videosamtalen er aktiv når du ser to videobilder og hører lyden i høyttaleren. Mottakeren kan avvise videosendingen, hvorpå du gjerne ser et stillbilde eller grå bakgrunnsgrafikk. Du hører lyden.

3. Du avslutter anropet ved å trykke på avslutningstasten.

#### Besvare eller avvise et videoanrop

Når du mottar et videoanrop, vises Videoanrop på displayet.

1. Trykk på ringetasten for å svare på videoanropet. *Tillate sending av videobilde til den som ringer?* vises.

Hvis du velger Ja, vil bildet som tas av kameraet på telefonen, vises til den som ringer. Hvis du velger Nei, eller ikke gjør noe, vil ikke videosendingen bli aktivert, og du vil høre en lyd. Grafikk som angir at videoen ikke er sendt, vises oppå videoen. Du kan når som helst aktivere eller deaktivere sending av video under videosamtalen.

2. Trykk på avslutningstasten for å avslutte videosamtalen.

Selv om du avviser videosending under en videosamtale, vil samtalen fremdeles belastes som en videosamtale. Sjekk prisene hos nettverksoperatøren eller tjenesteleverandøren.

### Valg under en videosamtale

Velg Valg under en videosamtale for følgende alernativer: *Angi kontrast*, *Videofilm, Bytt til taleanrop, Avslutt samtale, Send DTMF* og Høyttaler.

#### Videodeling

Under en aktiv samtale kan du dele det du ser i kameralinsen din med mottakeren. For å kunne dele video, må mottakeren ha en kompatibel mobilenhet og en SIP-adresse i telefonboken. Hvis mottakerens SIPadresse mangler, legger du den til.

Velg Valg >*Videodeling*. Telefonen sender en invitasjon og *Sender invitasjon til* vises på displayet. Hvis mottakeren godtar, vises *Start videodeling?* på displayet. Trykk på Ja og telefonen starter videosending. Lyden rutes til høyttaleren.

Du kan stoppe videodelingen midlertidig ved å trykke på Pause. Den midtre valgtasten endres til Fortsett.

Du kan gjenoppta videodelingen ved å trykke på Fortsett. Den midtre valgtasten endres til Pause.

Du avslutter videodelingen ved å trykke på **Stopp** og *Videodeling avsluttet* vises i begge ender.

Hvis du vil vite mer om tilgjengelighet og kostnader, eller du vil abonnere på tjenesten, kan du kontakte nettverksoperatøren eller tjenesteleverandøren.

# 4. Skrive tekst

Du kan skrive inn tekst (f.eks. meldinger) ved hjelp av tradisjonell eller logisk skriving. For tradisjonell skriving, trykker du på en nummertast, 1 til 9, flere ganger til ønsket tegn vises. Med logisk skriving kan du skrive inn en bokstav med ett enkelt tastetrykk.

Når du skriver tekst, angis logisk skriving med 2000 og tradisjonell skriving med 2000 øverst til venstre i displayet. ADG, aDG eller ABG angir små eller store bokstaver, og vises ved siden av indikatoren for skrivemåte. Hvis du vil bytte mellom stor og liten bokstav, trykker du på#. 123 angir tallmodus. Hvis du vil bytte fra bokstav- til tallmodus, holder du inne #, og velger Tallmodus.

#### Innstillinger

Du angir skrivespråk ved å velge Valg > Skrivespråk.

Når du skriver tekst, velger du Valg > Innst. logisk skriving.

For å angi logisk skriving eller bytte tilbake til tradisjonell skriving, velger du *Logisk skriving* > *På* eller *Av*.

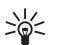

**Tips:** Hvis du vil slå logisk skriving av eller på raskt, trykker du på **#** to ganger mens du skriver tekst, eller holder inne Valg.

# Logisk skriving

Med logisk skriving kan du skrive tekst raskt ved hjelp av telefontastaturet og en innebygd ordliste.

1. Du begynner å skrive et ord ved hjelp av tastene 2 til 9. Du trykker bare én gang på hver bokstavtast. Telefonen viser \* eller bokstaven hvis den har en separat betydning som et ord. Bokstavene som blir skrevet inn, er understreket.

Hvis du velger Ordforslag som logisk type, begynner telefonen å forutsi ordet du skriver. Når du har skrevet inn noen få bokstaver, og

hvis disse bokstavene ikke utgjør et ord, forsøker telefonen å forutsi lengre ord. Bare bokstavene som blir skrevet inn, er understreket.

For a sette inn et spesialtegn, holder du inne \*, eller velger Valg > *Sett inn symbol*. Bla til et tegn og velg Bruk.

2. For å bekrefte et korrekt skrevet ord, trykker du på O for å sette inn mellomrom.

Hvis ordet ikke er riktig, trykker du på \* flere ganger, eller velger Valg > Samsvar. Når ønsket ord vises, velger du Bruk.

Hvis tegnet ? vises etter ordet du forsøkte å skrive, finnes ikke ordet i ordlisten. Hvis du vil legge til ordet i ordlisten, velger du Stave. Fullfør ordet (med tradisjonell skriving) og velg Lagre.

#### Tradisjonell skriving

Trykk på en nummertast, 1 til 9, flere ganger til ønsket tegn vises. Ikke alle tegnene som er tilgjengelige under en nummertast, står skrevet på tasten. Hvilke tegn som er tilgjengelige, avhenger av hvilket skrivespråk som er valgt. Se Innstillinger på s. 27.

Hvis den neste bokstaven du vil bruke, er plassert på samme tast som den forrige, venter du til markøren vises eller du trykker kort på en av navigeringstastene, og taster deretter inn bokstaven.

De vanligste skilletegnene og spesialtegnene er tilgjengelig under 1tasten. Hvis du ønsker flere tegn, trykker du på \*.

# 5. Navigere i menyene

Telefonen tilbyr et bredt utvalg funksjoner som er gruppert i menyer.

1. Velg Meny for å få tilgang til menyen.

For a endre menyvisningen, velger du Valg > *Hovedmenyvisning* > *Liste*, *Rutenett* eller *Rutenett med navn*.

Hvis du vil omorganisere menyen, blar du til menyen du ønsker å flytte, og velger Valg > *Organiser* > Flytt. Bla dit du vil flytte den valgte menyen og trykk på OK. Hvis du vil lagre endringen, velger du Utført > Ja.

- 2. Bla gjennom menyen, og foreta et valg (f.eks. Innstillinger).
- 3. Hvis den valgte menyen inneholder undermenyer, velger du den du ønsker (f.eks. *Anrop*).
- 4. Hvis den valgte menyen inneholder egne undermenyer, gjentar du trinn 3.
- 5. Velg ønsket innstilling.
- 6. Du går tilbake til forrige menynivå ved å velge Tilbake. Velg Avslutt for å gå ut av menyen.

Menyene, undermenyene og innstillingsalternativene er nummererte. Du kan få tilgang til noen av dem ved å bruke tilsvarende snarveinummer.

Velg Meny for å få tilgang til menyen. Innen to sekunder taster du inn snarveinummeret på menyfunksjonen du vil ha tilgang til. Hvis du vil ha tilgang til menyfunksjonene i menynivå 1, taster du 0 og 1.

# 6. Meldinger

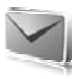

Du kan lese, skrive, sende og lagre tekst-, multimedie- og e-postmeldinger, lyd- og flashmeldinger. Alle meldingene er ordnet i mapper.

# Tekstmeldinger (SMS)

Med SMS (Short Message Service) kan du sende og motta tekstmeldinger, og motta meldinger som kan inneholde bilder (nettverkstjeneste).

Før du kan sende tekstmeldinger eller SMS-e-postmeldinger, må du lagre nummeret til meldingssentralen. Se Meldingsinnstillinger på s. 46.

Hvis du vil vite mer om tilgjengeligheten for SMS-e-posttjenesten, eller du vil abonnere på tjenesten, må du kontakte tjenesteleverandøren. Hvis du vil lagre en e-postadresse i *Kontakter*, se Lagre numre og tekstelementer på s. 50.

Enheten støtter sending av tekstmeldinger som er større enn tegnbegrensningen for enkeltmeldinger. Lengre meldinger sendes som en serie med to eller flere meldinger. Det kan hende at tjenesteleverandøren belaster deg tilsvarende. Tegn som bruker aksenter eller andre merker og tegn fra enkelte språk, for eksempel kinesisk, bruker mer plass og begrenser antallet tegn som kan sendes i en enkeltmelding.

Øverst i displayet kan du se at meldingslengdeindikatoren teller ned fra det maksimale antallet tegn som telefonen støtter.

#### Skrive og sende SMS-meldinger

- 1. Velg Meny > Meldinger > Opprett melding > Tekstmelding.
- 2. Skriv inn mottakerens telefonnummer i *Til*:-feltet. Du henter et telefonnummer fra *Kontakter* ved å velge Legg til > *Kontakt*. Hvis du vil sende meldingen til flere mottakere, legger du til de andre kontaktene én etter én. Bla opp for å legge til nye kontakter manuelt i *Til*:-feltet. Hvis du vil sende meldingen til personer i en gruppe, velger du *Kontaktgruppe* og ønsket gruppe. For å hente kontakter du nylig har sendt melding til, velger du Legg til > *Brukt nylig*.

3. Bla nedover og skriv meldingen i *Melding:*-feltet. Se Skrive tekst på s. 27.

Hvis du vil sette inn en mal i meldingen, velger du Valg > Bruk mal.

4. Du sender meldingen ved å velge Send eller trykke på ringetasten. Se Sende en melding på s. 33.

#### Lese og svare på en SMS-melding

*1 melding mottatt*, eller antall nye meldinger med *meldinger mottatt* vises når du har mottatt en melding.

1. Velg Vis for å se den nye meldingen. Velg Avslutt for å se den senere.

Hvis du vil lese meldingen senere, velger du Meny > *Meldinger* > *Innboks*. Hvis det er mottatt mer enn én melding, velger du meldingen du vil lese. Set vises hvis du har uleste meldinger i *Innboks*.

- Hvis du vil se en liste over tilgjengelige alternativer mens du leser en melding, velger du Valg. Du kan for eksempel kopiere tekst fra begynnelsen av en melding til telefonens kalender som en påminnelse.
- 3. Du svarer på en melding ved å velge Svar > Tekstmelding, Multimedia, Direktemelding, eller Lydmelding.

Hvis du vil sende en tekstmelding til en e-postadresse, skriver du inn e-postadressen i *Til:*-feltet.

Bla nedover og skriv meldingen i *Melding:*-feltet. Se Skrive tekst på s. 27.

Hvis du vil endre meldingstypen for svarmeldingen, velger du Valg > *Endre meldingstype*.

4. Du sender meldingen ved å velge Send eller trykke på ringetasten.

#### SIM-meldinger

SIM-meldinger er tekstmeldinger som lagres på SIM-kortet. Du kan kopiere eller flytte disse meldingene til telefonminnet, men ikke omvendt. Mottatte meldinger lagres i telefonminnet.

For a less SIM-meldinger, velger du Meny > *Meldinger* > Valg > *SIM-meldinger*.

### Multimediemeldinger

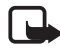

Merk: Kun enheter med kompatible funksjoner kan motta og vise multimediemeldinger. Utseendet til en melding kan variere avhengig av mottaksenheten.

Kontakt nettverksoperatøren eller tjenesteleverandøren hvis du vil ha informasjon om tilgjengelighet, eller hvis du vil abonnere på multimediemeldingstjenesten (nettverkstjeneste). Se Multimediemelding på s. 48.

En multimediemelding kan inneholde tekst, lyd, bilder, videoklipp, et visittkort og et kalendernotat. Hvis meldingen er for stor, kan det hende telefonen ikke kan motta den. Enkelte nettverk tillater tekstmeldinger som inneholder en Internett-adresse der du kan vise multimediemeldingen.

Tjenesten for multimediemeldinger støtter følgende formater:

- Bilde: JPEG, GIF, animert GIF og WBMP
- Lyd: AMR-lyd
- Videoklipp: .3gp-format med H.263 eller MPEG-video (QCIFoppløsning), WB- eller AMR-lydklipp.
- Annet: vCard (visittkort) og vCalendar (kalendernotat)

Telefonen støtter ikke nødvendigvis alle varianter av disse filformatene.

Du kan motta multimediemeldinger under en samtale, et annet Javaprogram eller en aktiv web-økt over WCDMA-data.

#### Skrive og sende en multimediemelding

Det kan hende at det trådløse nettverket har en størrelsesbegrensning for MMSmeldinger. Hvis bildet som settes inn overstiger begrensningen, kan det hende at enheten reduserer størrelsen slik at den kan sendes med MMS.

- 1. Velg Meny > Meldinger > Opprett melding > Multimedia.
- 2. Skriv meldingen.

Telefonen støtter multimediemeldinger som inneholder flere sider (lysbilder). En melding kan inneholde et kalendernotat og et visittkort som vedlegg. En side kan inneholde tekst, ett bilde og ett lydklipp, eller tekst og ett videoklipp. For å sette inn en side i en melding, velger du Ny, eller velg Valg > Sett inn > Side.

Du setter inn en fil i en melding ved å velge Sett inn eller Valg > Sett inn.

Du kan hente bilder og videoklipp fra *Galleri*. Hvis du vil hente dem direkte fra søkeren, velger du Valg > *Sett inn* > *Nytt bilde* eller *Nytt videoklipp*.

- 3. Hvis du vil se meldingen før du sender den, velger du Valg > *Forhåndsvis*.
- 4. Du sender meldingen ved å velge Send eller trykke på ringetasten. Se Sende en melding på s. 33.
- 5. Skriv inn mottakerens telefonnummer i *Til:*-feltet. Du henter et telefonnummer fra *Kontakter* ved å velge Legg til > *Kontakt*. Hvis du vil sende meldingen til flere mottakere, legger du til de andre kontaktene én etter én. Hvis du vil sende meldingen til personer i en gruppe, velger du *Kontaktgruppe* og ønsket gruppe. For å hente kontakter du nylig har sendt melding til, velger du Legg til > *Brukt nylig*.

#### Sende en melding

Beskyttelse av opphavsrett kan forhindre at enkelte bilder, musikk (inkludert ringetoner) og annet innhold kopieres, endres, overføres eller videresendes.

Du sender meldingen når den er ferdig skrevet ved å velge Send, eller trykke på ringetasten. Telefonen lagrer meldingen i *Utboks*-mappen, og sendingen starter. Hvis du velger *Lagre sendte meldinger > Ja*, vil den sendte meldingen lagres i mappen *Sendte elementer*. Se Generelle på s. 46.

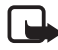

Merk: Når telefonen sender meldingen, vises det animerte ikonet 🏝 . Dette er en indikasjon på at meldingen er sendt fra enheten til meldingssentralnummeret som er programmert i enheten. Dette betyr ikke at meldingen er mottatt av mottakeren. Hvis du vil ha mer informasjon om meldingstjenester, kan du ta kontakt med tjenesteleverandøren.

Det tar lengre tid å sende en multimediemelding enn å sende en tekstmelding. Når meldingen sendes, kan du bruke de andre funksjonene

på telefonen. Hvis det oppstår et avbrudd når meldingen sendes, prøver telefonen å sende meldingen på nytt noen ganger. Hvis disse forsøkene mislykkes, blir meldingen værende i *Utboks*-mappen. Du kan prøve å sende den på nytt senere.

#### Avbryte sending av melding

Når telefonen lagrer en melding i *Utboks*-mappen, vises *Sender melding* eller *Sender meldinger*. Velg Avbryt for å avbryte sending av tekstmeldingen.

For a avbryte sending av multimediemeldinger i *Utboks*-mappen, blar du til ønsket melding og velger Valg > *Avbryt sending*.

#### Lese og svare på en multimediemelding

Viktig: Vær forsiktig når du åpner meldinger. Multimediemeldingsobjekter kan inneholde virus eller på annen måte skade enheten eller PC-en.

*Multimediemelding mottatt*, eller antall nye meldinger med *meldinger mottatt* vises når du har mottatt en melding.

1. Du leser meldingen ved å trykke på Vis. Velg Avslutt for å se den senere.

Hvis du vil lese meldingen senere, velger du Meny > *Meldinger* > *Innboks*. Bla til meldingen du vil se, og velg den. Wises hvis du har uleste meldinger i *Innboks*.

2. Hvis den mottatte meldingen inneholder en presentasjon, og du vil vise hele meldingen, velger du Spill av.

Hvis du vil se filene i presentasjonen eller vedleggene, velger du Valg > *Objekter* eller *Vedlegg*.

 Du svarer på en melding ved å velge Valg > Besvar > Tekstmelding, Multimedia, Direktemelding eller Lydmelding. Skriv svarmeldingen.

Hvis du vil endre meldingstypen for svarmeldingen, velger du Valg > *Endre meldingstype*. Den nye meldingen støtter kanskje ikke alt innholdet du har lagt til.

4. Du sender meldingen ved å velge Send eller trykke på ringetasten. Se Sende en melding på s. 33.

#### Fullt minne

Når du mottar en melding, og meldingsminnet er fullt, vises *Minne fullt. Kan ikke motta meldinger.* For å slette gamle meldinger først, velger du OK > Ja og mappen. Bla til ønsket melding og velg Slett. Hvis én eller flere meldinger er merket, velger du Merk. Merk alle meldingene du vil slette, og velg Valg > Slett merket(e).

Du kan frigjøre minneplass på telefonen ved å slette bilder, ringetoner eller andre data i telefonminnet.

# Mapper

Telefonen lagrer de mottatte meldingene i Innboks-mappen.

Meldinger som ikke er sendt ennå, lagres i Utboks-mappen.

Hvis du vil at telefonen skal lagre sendte meldinger i mappen *Sendte elementer*, se *Lagre sendte meldinger* under Generelle på s. 46.

Hvis du vil sende meldingen du skriver senere og lagre den i mappen Kladd, velger du Meny > Meldinger > Kladd.

Du kan flytte meldingene dine til mappen Lagrede elementer. For å organisere undermappene iLagrede elementer, velger du Meny > Meldinger > Lagrede elementer > Lagrede meldinger eller en mappe du har lagt til. Hvis du vil legge til en ny mappe for meldingene dine, velger du Valg > Lag ny mappe. For å slette eller gi nytt navn til en mappe, blar du til ønsket mappe og velger Valg > Slett mappe eller Endre navn.

Telefonen har maler. For å lage en ny mal, lagrer du eller kopierer en melding som en mal. Du åpner mallisten ved å velge Meny > *Meldinger* > *Lagrede elementer* > *Maler*.

# Direktemeldinger

Direktemeldinger er tekstmeldinger som vises straks du mottar dem. Direktemeldingene lagres ikke automatisk.

#### Skrive en direktemelding

Velg Meny > *Meldinger* > *Opprett melding* > *Direktemelding*. Skriv inn mottakerens telefonnummer i *Til:*-feltet. Skriv meldingen i *Melding:*-feltet. Maksimumslengden for en direktemelding er 70 tegn. Du sender meldingen ved å velge Send.

#### Motta en direktemelding

En mottatt direktemelding angis med *Melding:* og et par ord fra begynnelsen på meldingen. Du leser meldingen ved å velge Les. For å trekke ut telefonnumre, e-postadresser og web-adresser fra gjeldende melding, velger du Valg > *Bruk detalj*.

# Lydmeldinger

Denne menyen gjør det lettvint å bruke multimediemeldingstjenesten for å lage og sende en lydmelding. MMS må være aktivert før du kan bruke lydmeldinger.

#### Opprette en lydmelding

- Velg Meny > Meldinger > Opprett melding > Lydmelding.
  Opptakeren åpnes. For å bruke opptakeren, se Taleopptaker på s. 83.
- 2. Du viser de tilgjengelige alternativene ved å velge Valg.
- 3. Skriv inn mottakerens telefonnummer i *Til*.-feltet. Du henter et telefonnummer fra *Kontakter* ved å velge Legg til > *Kontakt*. Hvis du vil sende meldingen til flere mottakere, legger du til de andre kontaktene én etter én. Hvis du vil sende meldingen til personer i en gruppe, velger du *Kontaktgruppe* og ønsket gruppe. For å hente kontakter du nylig har sendt melding til, velger du Legg til > *Brukt nylig*.
- 4. Du sender meldingen ved å velge Send.

#### Motta en lydmelding

Når telefonen mottar en lydmelding, vises antallet meldinger og teksten meldinger mottatt. For å åpne meldingen velger du Spill av, eller hvis du
har mottatt mer enn én melding, velger du Vis > Spill av. For å lytte til meldingen senere, velger du Avslutt. Velg Valg for å se de tilgjengelige alternativene.

# Chat

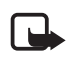

Merk: Det kan hende at denne funksjonen ikke er tilgjengelig i ditt produkt på grunn av ditt abonnement  $\P$  .

Med chat-funksjonen (nettverkstjeneste) kan du sende korte tekstmeldinger til brukere som er tilkoblet, levert via TCP/IP-protokoller.

Før du kan bruke chat-tjenesten, må du abonnere på den. Hvis du vil ha mer informasjon om tilgjengelighet og priser, og hvis du vil abonnere på tjenesten, kan du kontakte nettverksoperatøren eller tjenesteleverandøren. Disse vil også gi deg en unik ID og et passord, samt innstillinger.

Hvis du vil vite hvordan du angir de nødvendige innstillingene for chattjenesten, kan du se *Tilkoblingsinnstillinger* under Åpne Chat-menyen på s. 37. Ikonene og tekstene på displayet kan variere avhengig av chattjenesten.

Mens du er koblet til chat-tjenesten, kan du bruke de andre funksjonene på telefonen. Chat-samtalen forblir aktiv i bakgrunnen. Avhengig av nettverket kan det hende at den aktive chat-samtalen bruker opp telefonbatteriet raskere, slik at du kanskje må koble telefonen til en lader.

# Åpne Chat-menyen

For å åpne *Chat*-menyen når du er frakoblet, velger du Meny > *Chat*. Hvis mer enn ett sett tilkoblingsinnstillinger for chat-tjenester er tilgjengelige, velger du ønsket sett. Hvis bare ett sett er definert, velges dette automatisk.

Følgende alternativer vises:

Logg på – for å koble til chat-tjenesten. Hvis du vil at telefonen automatisk skal kobles til chat-tjenesten når den slås på, velger du Meny > Chat, kobler til chat-tjenesten og velger Innstillinger > Automatisk pålogging > Ved telefonoppstart. Lagrede samtaler – hvis du vil vise, slette eller gi nytt navn til chatsamtaler som du har lagret under en chat-økt.

*Tilkoblingsinnstillinger* – hvis du vil endre innstillingene som kreves for meldinger og tilstedestatus.

## Koble til chat

Du logger på chat-tjenesten ved å gå inn i *Chat*-menyen, velge ønsket chat-tjeneste om nødvendig, og velge *Logg på*. Når telefonen er koblet til, vises *Logget på*.

Hvis du vil logge av chat-tjenesten, velger du Logg av.

### Starte en chat-samtale

Åpne *Chat*-menyen og koble til chat-tjenesten. Du kan starte en samtale på flere ulike måter:

Velg *Samtaler*. Da vises listen over nye og leste chat-økter eller invitasjoner til chat under den aktive chat-samtalen. Bla til en melding eller en invitasjon, og velg Åpne.

🔳 angir nye og 🗯 leste chat-meldinger.

🛲 angir nye og 🛋 leste gruppemeldinger.

💷 angir invitasjoner.

lkonene og tekstene på displayet kan variere avhengig av chattjenesten.

Velg *Chat-kontakter*. Nå vises kontaktene du har lagt til i listen. Bla til kontakten du vil starte en chat-samtale med, og velg Chat. Hvis **■** vises ved siden av en kontakt, velger du Åpne.

🔁 angir en tilkoblet kontakt og 🛃 en frakoblet kontakt i kontaktminnet i telefonen.

X angir en blokkert kontakt. Se Blokkere og oppheve blokkering av meldinger på s. 41.

angir at du har mottatt en ny melding fra en kontakt.

Du kan legge til kontakter i listen. Se Chat-kontakter på s. 41.

Velg *Grupper* > *Offentlig kanal* (nedtonet hvis grupper ikke støttes av nettverket). Listen over bokmerker for offentlige grupper som tilbys av nettverksoperatøren eller tjenesteleverandøren, vises. Hvis du vil starte en samtale, blar du til en gruppe og velger Delta. Skriv inn skjermnavnet du vil bruke som kallenavn i samtalen. Når du har blitt med i gruppesamtalen, kan du starte en gruppesamtale. Du kan også opprette en privat gruppe. Se Grupper på s. 41.

Velg *Søk* > *Brukere* eller *Grupper* for å søke etter andre chat-brukere eller offentlige grupper i nettverket etter telefonnummer, skjermnavn, e-postadresse eller navn. Hvis du velger *Grupper*, kan du søke etter en gruppe ved å søke etter et medlem i gruppen eller et gruppenavn, emne eller en ID.

Når du har funnet brukeren eller gruppen du ønsker, starter du samtalen ved å velge Valg > *Chat* eller *Delta i gruppe*.

Starte en samtale fra Kontakter. Se Vise navn i abonnement på s. 54.

### Chat-invitasjon

Når du har koblet til chat-tjenesten og du mottar en ny invitasjon, vises *Ny invitasjon mottatt* i ventemodus. Hvis du vil lese den, velger du Les. Hvis du mottar mer enn én invitasjon, blar du til en invitasjon og velger Åpne.

Hvis du vil delta i den private gruppesamtalen, velger du Godta. Skriv inn skjermnavnet du vil bruke som kallenavn i samtalen.

Hvis du vil avslå eller slette invitasjonen, velger du Valg > Avvis eller Slett. Du kan skrive en forklaring for avslaget.

### Lese en mottatt chat-melding

Når du er koblet til chat-tjenesten og du mottar en ny melding som ikke er tilknyttet en aktiv chat-samtale, vises *Ny øyeblikkelig melding* i ventemodus. Hvis du vil lese den, velger du Les.

Hvis du mottar mer enn én melding, vil antallet meldinger og *nye* øyeblikkelige meldinger vises. Velg Les, bla til en melding, og velg Åpne. Nye meldinger som er mottatt under en aktiv samtale, befinner seg i *Chat > Samtaler*. Hvis du mottar melding fra noen som ikke er i *Chatkontakter*, vil avsenderens ID vises. Hvis avsenderen står oppført i telefonenminnet, og telefonen gjenkjenner avsenderen, vises navnet på personen. Hvis du vil lagre en ny kontakt som ikke befinner seg i telefonminnet, velger du Valg > *Lagre kontakt*.

### Delta i en chat-samtale

Du kan delta i eller starte en samtale ved å velge Skriv eller begynne å skrive.

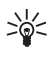

Tips: Hvis du mottar en ny melding under en samtale fra en person som ikke deltar i den gjeldende samtalen, vises indikatoren (
), og du hører en varseltone.

Skriv meldingen. Du sender den ved å velge Send, eller trykke på ringetasten. Meldingen forblir på displayet, og svarmeldingen vises under meldingen din.

## Redigere din tilgjengelighetsstatus

- 1. Åpne Chat-menyen og koble til chat-tjenesten.
- 2. Hvis du vil vise og redigere din egen tilgjengelighetsinformasjon eller skjermnavnet ditt, velger du *Innstillinger*.
- 3. Hvis du vil at alle chat-brukerne skal kunne se når du er tilkoblet, velger du *Tilgjengelighet* > *Tilgjengelig for alle*.

Hvis du vil at bare kontaktene i listen over chat-kontakter skal kunne se når du er tilkoblet, velger du *Tilgjengelighet* > *Tilgjengelig for kontakter*.

Hvis du vil vises som frakoblet, velger du *Tilgjengelighet* > *Vis som frakoblet*.

Når du er koblet til chat-tjenesten, angir 🖭 at du er tilkoblet, og 🌒 at du ikke er synlig for andre.

### Chat-kontakter

Gjør følgende for å legge til kontakter i listen over chat-kontakter:

- 1. Koble til chat-tjenesten og velg Chat-kontakter.
- 2. Velg Valg > Legg til kontakt, eller velgLegg til hvis du ikke har lagt til kontakter fra før. Velg Angi ID manuelt, Søk på server, Kopier fra server eller Etter mobilnummer. Når kontakten er lagt til, bekrefter telefonen det.
- 3. Bla til en kontakt og start en samtale ved å velge Chat.

### Blokkere og oppheve blokkering av meldinger

Hvis du vil blokkere meldinger, kobler du deg til chat-tjenesten og velger Samtaler > Chat-kontakter, eller delta i eller start en samtale. Bla til kontakten du vil blokkere innkommende meldinger fra, og velg Valg > Blokker kontakt > OK.

Hvis du vil oppheve blokkeringen av meldinger, kobler du til chattjenesten og velger *Blokkeringsliste*. Bla til kontakten du vil oppheve blokkering for, og velg **Opphev**.

Du kan også oppheve blokkeringen av meldinger fra kontaktlisten.

### Grupper

Du kan opprette dine egne private grupper for en chat-samtale, eller bruke de offentlige gruppene som tilbys av tjenesteleverandøren. De private gruppene finnes bare under en aktiv chat-samtale. Gruppene lagres på serveren til tjenesteleverandøren. Hvis serveren du logger deg på, ikke støtter gruppetjenester, er alle gruppe-relaterte menyer nedtonet.

#### Offentlige grupper

Du kan lagre offentlige grupper som tjenesteleverandøren eventuelt tilbyr, som bokmerker. Koble til chat-tjenesten og velg *Grupper* > *Offentlig kanal*. Bla til en gruppe du vil chatte med, og velg Delta. Hvis du ikke befinner deg i gruppen, skriver du inn skjermnavnet ditt som kallenavn i gruppen. Hvis du vil slette en gruppe fra gruppelisten, velger du Valg > *Slett gruppe*. Hvis du vil søke etter en gruppe, velger du *Grupper* > *Søk etter grupper*. Du kan søke etter en gruppe ved å søke etter et medlem i gruppen eller etter gruppenavn, emne eller ID.

#### Opprette en privat gruppe

Koble til chat-tjenesten og velg *Grupper > Opprett gruppe*. Skriv inn et navn for gruppen samt skjermnavnet du vil bruke. Merk av for medlemmene i den private gruppen i kontaktlisten, og skriv en invitasjon.

# E-postprogram

E-postprogrammet bruker en pakkedatatilkobling (nettverkstjeneste) slik at du kan få tilgang til e-postkontoen din fra telefonen når du ikke er på kontoret eller hjemme. Dette e-postprogrammet er forskjellig fra SMS-e-postfunksjonen. Du må ha et kompatibelt e-postsystem for å kunne bruke e-postfunksjonen i telefonen.

Du kan skrive, sende og lese e-postmeldinger med telefonen. Du kan også lagre og slette e-postmeldingene på en kompatibel PC. Telefonen støtter e-postserverne POP3 og IMAP4.

Før du kan sende og motta e-postmeldinger, må du gjøre følgende:

- Opprett en ny e-postkonto eller bruk kontoen du allerede har. Hvis du vil ha informasjon om tilgjengelighet for e-postkontoen, kan du kontakte leverandøren av e-posttjenesten.
- Kontroller e-postinnstillingene hos nettverksoperatøren eller leverandøren av e-posttjenesten. Det kan hende at du kan motta konfigureringsinnstillingene for e-post som en konfigureringsmelding. Se Tjeneste for konfigureringsinnstillinger på s. 10. Du kan også angi innstillingene manuelt. Se Konfigurering på s. 72.

For a aktivere e-postinnstillingene, velger du Meny > *Meldinger* > *Meldingsinnst.* > *E-postmeldinger*. Se E-post på s. 49.

Dette programmet støtter ikke tastevolum.

### **Innstillingsveiviser**

Innstillingsveiviseren starter automatisk hvis det ikke er angitt epostinnstillinger i telefonen. Hvis du vil angi innstillingene manuelt, velger du Meny > *Meldinger* > *E-post* > Valg > *Behandle kontoer* > Valg > *Ny*.

Med valget *Behandle kontoer* kan du legge til, slette og endre epostinnstillingene. Kontroller at du har angitt riktig foretrukket tilgangspunkt for operatøren din. Se Konfigurering på s. 72. E-postprogrammet krever et Internett-tilgangspunkt uten en proxy. WAP-tilgangspunkter inkluderer vanligvis en proxy, og fungerer ikke med e-postprogrammet.

### Skrive og sende en e-postmelding

Du kan skrive e-postmeldingen før du kobler til e-posttjenesten, eller koble til tjenesten først og deretter skrive og sende e-posten.

- 1. Velg Meny > *Meldinger* > *E*-*post* > *Skriv ny* e-*post*.
- 2. Hvis du har angitt mer enn én e-postkonto, velger du den kontoen du ønsker å sende e-posten fra.
- 3. Skriv inn mottakerens e-postadresse.
- 4. Skriv et emne for e-postmeldingen.
- 5. Skriv e-postmeldingen. Se Skrive tekst på s. 27.

For a legge ved en fil med e-postmeldingen, velger du Valg > Legg ved fil og en fil fra Galleri.

6. Hvis du vil sende e-postmeldingen umiddelbart, velger du Send > Send nå.

Hvis du vil lagre e-postmeldingen i *Utboks*-mappen slik at den kan sendes senere, velger du Send > Send senere.

Hvis du vil redigere eller skrive ferdig e-postmeldingen senere, velger du Valg > *Lagre som kladd*. E-postmeldingen lagres i *Utbokser* > *Kladd*.

For a sende e-postmeldingen senere, velger du Meny > Meldinger > E-post > Valg > Send nå eller Send og sjekk e-post.

### Laste ned e-post

 Hvis du vil laste ned e-postmeldinger som er sendt til din e-postkonto, velger du Meny > Meldinger > E-post > Sjekk ny epost.

Hvis du har angitt mer enn én e-postkonto, velger du den kontoen du ønsker å laste ned e-posten til.

E-postprogrammet laster først bare ned emnefeltet i e-posten.

- 2. Velg Tilbake.
- 3. Velg *Innbokser*kontonavnet og den nye meldingen, og velg Hent for å laste ned hele e-postmeldingen.

Hvis du vil laste ned nye e-postmeldinger og sende e-post som er lagret i *Utboks*-mappen, velger du **Valg** > *Send og sjekk e-post*.

### Lese og svare på e-post

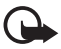

Viktig: Vær forsiktig når du åpner meldinger. E-postmeldinger kan inneholde virus eller på annen måte skade enheten eller PC-en.

1.Velg Meny > *Meldinger* > *E-post* > *Innbokser*, kontonavnet og ønsket melding.

- 2. Velg Valg for å se de tilgjengelige valgene mens du leser meldingen.
- Du kan svare på en e-postmelding ved å velge Svar > Opprinnelig tekst eller Tom melding. Du kan svare på flere ved å velge Valg > Svar til alle. Bekreft eller rediger e-postadressen og emnet, og skriv deretter svaret.
- 4. Du sender meldingen ved å velge Send > Send nå.

### E-postmapper

Telefonen lagrer e-postmeldinger som du har lastet ned fra e-postkontoen din, i *Innbokser*-mappen. *Innbokser*-mappen inneholder følgende mapper: "Kontonavn" for innkommende e-post, *Arkiv* for arkivering av e-post, *Egendefinert 1–Egendefinert 3* for sortering av e-post, *Useriøs e-post* hvor all useriøs e-post oppbevares, *Kladd* for lagring av uferdig e-post, *Utboks* for lagring av e-post som ikke er sendt og *Sendte elementer* for lagring av e-post som er sendt. For å administrere mappene og e-postinnholdet i dem, velger du Valg for å vise de tilgjengelige valgene for hver mappe.

## E-postfilter

Det er mulig å aktivere et innebygd e-postfilter i e-postprogrammet. Du aktiverer og angir dette filteret ved å velge Valg> *E-postfilter*> *Innstillinger* i hovedskjermbildet for e-post. Med e-postfilteret kan brukeren legge til bestemte avsendere i en svarteliste eller hviteliste. Meldinger fra svartelistede avsendere filtreres til mappen *Useriøs e-post*. Meldinger fra ukjente personer og personer i hvitelisten lastes ned til kontoinnboksen. Hvis du vil svarteliste en avsender, velger du e-postmeldingen i *Innbokser*-mappen og Valg > *Svartelist avsender*.

## Talemeldinger

Talepostkassen er en nettverkstjeneste, og det kan hende at du må abonnere på den. Ta kontakt med tjenesteleverandøren for å få mer informasjon og nummeret til talepostkassen.

Du kan ringe talepostkassen ved å velge Meny > Meldinger > Talemeldinger > Lytt til talemeldinger. Hvis du vil skrive inn, søke etter eller redigere nummeret til talepostkassen, velger du Nummer til talepostkasse. Hvis det støttes av nettverket, indikerer **QO** nye talemeldinger. Hvis du vil ringe nummeret til talepostkassen, velger du Lytt til.

# Videomeldinger

Videopostkassen er en nettverkstjeneste, og det kan hende at du må abonnere på den. Ta kontakt med tjenesteleverandøren for å få mer informasjon og nummeret til videopostkassen.

Du kan ringe videopostkassen ved å velge Meny > Meldinger > Videomeldinger > Vis videomeldinger. Hvis du vil skrive inn, søke etter eller redigere nummeret til talepostkassen, velger du Nr. til videopostkasse.

Hvis det støttes av nettverket, angir **QO** nye videomeldinger. Hvis du vil ringe nummeret til talepostkassen, velger du Videomeldinger.

## Infomeldinger

Med nettverkstjenesten *Infomeldinger* kan du motta meldinger om forskjellige emner fra tjenesteleverandøren. Kontakt tjenesteleverandøren hvis du vil vite mer om tilgjengelighet, emner og de aktuelle emnenumrene.

## Tjenestekommandoer

Velg Meny > Meldinger > Tjenestekommand. Skriv og send tjenesteanmodninger (også kjent som USSD-kommandoer), for eksempel aktiveringskommandoer for nettverkstjenester, til tjenesteleverandøren.

## Slette meldinger

Du kan slette én og én melding ved å velge Meny > Meldinger > Slett meldinger > Etter melding og mappen du vil slette meldingene fra. Bla til ønsket melding og velg Slett. Hvis én eller flere meldinger er merket, velger du Merk. Merk alle meldingene du vil slette, og velg Valg > Slett merket(e).

Du kan slette alle meldingene i en mappe ved å velge Meny > Meldinger > Slett meldinger > Etter mappe og mappen du vil slette meldingene fra. Telefonen spør om du vil slette meldingene, avhengig av hvilken mappe det gjelder. For å slette, velger du Ja. Hvis mappen inneholder uleste meldinger eller meldinger som venter på å bli sendt, spør telefonen om du vil beholde dem. For å beholde meldingene, velger du Ja.

Du kan slette alle meldinger fra alle mappene ved å velge Meny > Meldinger > Slett meldinger > Alle meldinger > Ja.

# Meldingsinnstillinger

## Generelle

Generelle innstillinger er felles for tekst- og multimediemeldinger.

Velg Meny > *Meldinger* > *Meldingsinnst.* > *Generelle innstillinger* og fra følgende alternativer:

*Lagre sendte meldinger* > *Ja* – for å angi at telefonen skal lagre sendte meldinger i mappen *Sendte elementer*.

*Skriftstørrelse* – for å velge skriftstørrelsen i meldinger.

*Grafiske smilefjes* > Ja – for å angi at telefonen skal erstatte tegnbaserte smilefjes med grafiske.

### Tekstmelding og SMS-e-post

Innstillingene for tekstmeldinger påvirker sending, mottak og visning av meldinger.

Velg Meny > Meldinger > Meldingsinnst. > Tekstmeldinger og fra følgende alternativer:

*Leveringsrapporter* > *Ja* – for å be nettverket om å sende leveringsrapporter om meldingene (nettverkstjeneste).

*Meldingsentraler* > *Legg til sentral* – for å angi telefonnummeret og navnet på meldingssentralen som er nødvendig for å sende tekstmeldinger. Du mottar nummeret fra tjenesteleverandøren. Hvis du velger *SIM-meldingssentral*, kan du se informasjon om SIMmeldingssentralen.

*Meldingsentral i bruk* – for å velge meldingssentralen som brukes.

*E-postmeldingsentraler* > *Legg til sentral* – for å angi telefonnumrene og navnet på e-postsentralen som er nødvendig for å sende e-post via SMS. Hvis du velger *SIM-e-postsentr.*, kan du se informasjon om SIM-e-postmeldingssentralen.

*E-postsentral i bruk* – for å velge SMS-e-postsentralen som brukes.

*Meldingsgyldighet* – for å velge hvor lenge nettverket skal forsøke å levere meldingen.

*Meldinger sendes som* – for å velge formatet på meldinger som skal sendes. *Tekst, Personsøker* eller *Faks* (nettverkstjeneste).

*Bruk pakkedata > Ja* – for å angi GPRS eller WCDMA som foretrukket SMS-bærer.

*Tegnstøtte* > *Full* – for å velge at alle tegnene i meldingene skal sendes som vist.

*Svar via samme sentral* > *Ja* – for å la mottakeren av meldingen sende svar via din meldingssentral (nettverkstjeneste).

## **Multimediemelding**

Meldingsinnstillingene påvirker sending, mottak og visning av multimediemeldinger.

Det kan hende at du kan motta konfigureringsinnstillingene for multimediemeldinger som en konfigureringsmelding. Se Tjeneste for konfigureringsinnstillinger på s. 10. Du kan også angi innstillingene manuelt. Se Konfigurering på s. 72.

Velg Meny > *Meldinger* > *Meldingsinnst.* > *Multimediemeldinger* og fra følgende alternativer:

*Leveringsrapporter* > *Ja* – for å be nettverket om å sende leveringsrapporter om meldingene (nettverkstjeneste).

*Standard visningstid side* – for å angi standard visningstid for sider i multimediemeldinger.

*Till. mot. av mmediemeld.* – for å motta eller blokkere multimediemeldingen, velger du *Ja* eller *Nei.* Hvis du velger *I hjemmenettverk*, kan du ikke motta multimediemeldinger når du er utenfor hjemmenettverket. Standardinnstillingen for multimediemeldingstjenesten er vanligvis *I hjemmenettverk*.

*Innk. multimediemeld.* – for å tillate at multimediemeldinger hentes automatisk, manuelt etter at du har blitt bedt om bekreftelse, eller hvis du vil avvise mottaket. Denne innstillingen vises ikke hvis *Till. mot. av mmediemeld.* er angitt til *Nei.* 

*Tillat reklame* – for å motta eller avvise reklame. Denne innstillingen vises ikke hvis *Till. mot. av mmediemeld.* er angitt til *Nei* eller *Innk. multimediemeld.* er angitt til *Avvis.* 

Konfigureringsinnst. > Konfigurering – bare konfigureringer som støtter multimediemeldinger, vises. Velg en tjenesteleverandør, Standard eller Brukerdef. konfigurasjon for multimediemeldinger. Velg Konto og en tjenestekonto for multimediemeldinger som befinner seg i de aktive konfigureringsinnstillingene.

### E-post

Innstillingene påvirker sending, mottak og visning av e-post.

Det kan hende at du kan motta konfigureringsinnstillingene for e-postprogrammet som en konfigureringsmelding. Se Tjeneste for konfigureringsinnstillinger på s. 10. Du kan også angi innstillingene manuelt. Se Konfigurering på s. 72.

For a aktivere innstillingene for e-postprogrammet, velger du Meny > *Meldinger* > *Meldingsinnst.* > *E-postmeldinger* og fra følgende alternativer:

Konfigurering – Velg settet du vil aktivere.

Konto – Velg en konto som tilbys av tjenesteleverandøren.

Mitt navn - Skriv inn navnet eller kallenavnet ditt.

*E-postadresse* – Skriv e-postadressen din.

*Inkluder signatur* – Du kan angi en signatur som legges til automatisk på slutten av e-postmeldingen når du skriver en melding.

Svar til-adresse - Skriv e-postadressen du vil svarene skal sendes til.

*SMTP-brukernavn* – Skriv inn navnet du vil bruke for utgående e-post.

*SMTP-passord* – Skriv inn passordet du vil bruke for utgående e-post.

*Vis terminalvindu* – Velg Ja for å utføre manuell brukergodkjenning for intranett-tilkoblinger.

*Innkommende servertype* – Velg *POP3* eller *IMAP4*, avhengig av hvilket e-postsystem du bruker. Hvis begge typene støttes, velger du *IMAP4*.

*Innst. for innk. e-post* – Velg tilgjengelige alternativer for *POP3* eller *IMAP4*.

# 7. Kontakter

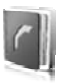

Du kan lagre navn og telefonnumre (kontakter) i telefonens og SIM-kortets minne.

Telefonminnet kan lagre kontakter med ytterligere detaljer, f.eks. ulike telefonnumre og tekstelementer. Du kan også lagre et bilde eller et videoklipp for et begrenset antall kontakter. Du kan også bruke det lagrede videoklippet sammen med en kontakt som ringetone for den kontakten.

I SIM-kortminnet kan du lagre navn med ett telefonnummer for hvert navn. Kontaktene som er lagret i SIM-kortminnet, indikeres med  $\blacksquare$ .

## Søke etter en kontakt

Velg Meny > *Kontakter* > *Navn*. Bla gjennom kontaktlisten, eller skriv inn de første bokstavene i navnet du søker etter.

## Lagre navn og telefonnumre

Navn og numre lagres i det minnet som brukes. Du kan lagre navn og telefonnummer ved å velge Meny > Kontakter > Navn > Valg > Legg til ny kontakt. Skriv inn etternavnet, fornavnet og telefonnummeret.

## Lagre numre og tekstelementer

I telefonminnet for kontakter kan du lagre ulike typer telefonnumre og korte tekstelementer for hvert navn.

Det første nummeret du lagrer, angis automatisk som standardnummeret, og merkes med en ramme rundt nummertypeindikatoren (f.eks. (2017)). Når du velger et navn fra Kontakter (f.eks. for å ringe), brukes standardnummeret, med mindre du velger et annet nummer.

- 1. Kontroller at minnet som brukes, er Telefon eller Telefon og SIM.
- 2. Søk etter kontakten du vil legge til et nytt nummer eller tekstelement for, og velg Detaljer > Valg > *Legg til detalj.*

3. Hvis du vil legge til et nummer, velger du *Nummer* og en nummertype.

Hvis du vil legge til andre detaljer, velger du en teksttype, et bilde eller et videoklipp fra *Galleri*, eller et nytt bilde.

Hvis du vil søke etter en ID fra tjenesteleverandørens server når du er koblet til tjenesten for tilstedestatus, velger du *Bruker-ID* > *Søk*. Se Min tilstedestatus på s. 52. Hvis bare én ID blir funnet, lagres den automatisk. Hvis dette ikke skjer, velger du **Valg** > *Lagre*. Velg *Angi ID manuelt* for å taste inn ID-en. Tast inn ID-en og velg OK for å lagre den.

Du kan endre nummertype ved å bla til ønsket nummer og velge Valg > *Endre type*. Hvis du vil angi det valgte nummeret som standardnummeret, velger du *Standardnummer*.

4. Skriv inn nummeret eller tekstelementet, og velg Lagre for å lagre det.

## Flytte eller kopiere kontakter

Du kan flytte og kopiere kontakter fra kontaktminnet i telefonen til SIMkortminnet, eller omvendt. I SIM-kortminnet kan du lagre navn med ett telefonnummer for hvert navn.

Du flytter eller kopierer alle kontakter ved å velge Meny > Kontakter > Flytt kontakter eller Kopier kontakter.

Hvis du vil flytte eller kopiere kontaktene én og én, velger du Meny > Kontakter > Navn. Bla til kontakten og velg Valg > Flytt kontakt eller Kopier kontakt.

Hvis du vil flytte eller kopiere valgte kontakter, velger du Meny > Kontakter > Navn. Bla til en kontakt og velg Valg > Merk. Deretter merker du alle de andre kontaktene og velger Valg > Flytt merkede eller Kopier merkede.

## Redigere kontaktdetaljer

Søk etter kontakten du vil redigere, og velg Detaljer. Hvis du vil redigere et navn, nummer, tekstelement, eller endre bildet, velger du Valg > *Rediger.* Du kan ikke redigere en ID når den er i listene *Chat-kontakter* eller *Navn i abonnement* 

# Slette kontakter

For å slette alle kontaktene og opplysninger som er tilknyttet dem fra telefonminnet eller SIM-kortminnet, velger du Meny > *Kontakter* > *Slett alle kontakter* > *Fra telefonminne* eller *Fra SIM-kort*. Bekreft med sikkerhetskoden.

Hvis du vil slette en kontakt, søker du etter ønsket kontakt og velger Valg > *Slett kontakt*.

Hvis du vil slette et nummer, tekstelement eller bilde som er knyttet til kontakten, søker du etter kontakten og velger Detaljer. Bla til ønsket detalj, og velg Valg > Slett > Slett nummer, Slett detalj eller Slett bilde. Når du sletter et bilde fra Kontakter, slettes det ikke fra *Galleri*.

# Min tilstedestatus

**Merk:** Det kan hende at denne funksjonen ikke er tilgjengelig i ditt produkt på grunn av ditt abonnement (nettverkstjeneste).

Med tjenesten for tilstedestatus (nettverkstjeneste) kan du dele tilstedestatusen din med andre brukere med kompatible enheter og tilgang til tjenesten, f.eks. familie, venner og kollegaer. Tilstedestatusen omfatter tilgjengelighet, statusmelding og din personlige logo. Andre brukere som har tilgang til tjenesten, og som ber om å få informasjon om deg, vil kunne se statusen din. Informasjonen vises i listen *Navn i abonnement* i *Kontakter*-menyen til den som har bedt om informasjonen. Du kan tilpasse informasjonen du vil dele med andre, og kontrollere hvem som skal kunne se statusen din.

Før du kan bruke tjenesten for tilstedestatus, må du abonnere på den. Hvis du vil ha mer informasjon om tilgjengelighet og priser, og hvis du vil abonnere på tjenesten, kan du kontakte nettverksoperatøren eller tjenesteleverandøren. Disse vil også gi deg en unik ID og et passord samt innstillingene for tjenesten. Se Konfigurering på s. 72.

Mens du er koblet til tilstedestatus-tjenesten, kan du bruke de andre funksjonene på telefonen. Tilstedestatus-tjenesten er samtidig aktiv i bakgrunnen. Hvis du kobler fra tjenesten, vises tilstedestatusen din for de som har bedt om den, i et bestemt tidsrom som avhenger av tjenesteleverandøren. Velg Meny > *Kontakter* > *Min tilstedestatus* og fra følgende alternativer:

*Koble til 'Min tilstedest.'* eller *Koble fra tjeneste* – for å koble til eller fra tjenesten.

*Vis min tilstedestatus* > *Privat status* eller *Offentlig status* – for å se din tilstedestatus.

*Red. min tilstedestatus > Min tilgjengelighet, Tilstedestatusmelding, Statuslogo* eller *Vis til –* for å endre din tilstedestatus.

*Mine seere* > *Gjeldende visninger, Privat liste* eller *Blokkeringsliste* – for å se personene som har abonnert på eller er blokkert fra å se din tilstedeinformasjon.

Innstillinger > Vis tilstedest. i ventemod., Synkroniser med profiler, Tilkoblingstype eller Innst. for chat og tilst.st.

### Navn i abonnement

Du kan opprette en liste over kontakter som du vil motta tilstedestatus for. Du kan vise informasjonen hvis kontaktene og nettverket tillater det. For å se disse abonnementsnavnene, blar du gjennom kontaktene, eller bruker menyen *Navn i abonnement*.

Pass på at minnet som brukes, er Telefon eller Telefon og SIM.

Du kan koble til tjenesten for tilstedestatus ved å velge Meny > Kontakter > Min tilstedestatus > Koble til 'Min tilstedest.'.

### Legge til kontakter til navn du abonnerer på

- Velg Meny > Kontakter > Navn i abonnement. Hvis du ikke er koblet til tilstedestatustjenesten, spør telefonen om du vil koble til nå.
- Hvis du ikke har noen kontakter i listen, velger du Legg til. Ellers velger du Valg > Abonner på ny. Listen over kontakter vises.
- 3. Velg en kontakt fra listen. Hvis kontakten har en lagret ID, legges kontakten til i abonnementslisten. Hvis det finnes mer enn én ID, velger du en av dem. Når du har opprettet abonnement på kontakten, vises *Abonnement aktivert*.

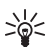

**Tips:** For å abonnere på en kontakt fra listen *Kontakter*, søker du etter ønsket kontakt, og velger **Detaljer** > **Valg** > *Be om tilstedestatus* > *Som abonnement*.

Hvis du bare vil vise tilstedestatus, men ikke abonnere på en kontakt, velger du *Be om tilstedestatus* > *Bare en gang*.

## Vise navn i abonnement

Hvis du vil vite mer om å vise tilstedestatus, kan du også se Søke etter en kontakt på s. 50.

1. Velg Meny > Kontakter > Navn i abonnement.

Statusinformasjonen for den første kontakten i listen over navn du abonnerer på, vises. Informasjonen som personen ønsker å gjøre tilgjengelig for andre, kan omfatte tekst og et ikon.

II, I eller angir at personen er henholdsvis tilgjengelig, ikke synlig for andre eller ikke tilgjengelig.

if angir at personens tilstedestatus ikke er tilgjengelig.

2. Velg Valg > Vis detaljer for å se detaljene for ønsket kontakt, eller velg Valg > Abonner på ny, Send melding, Send visittkort eller Avslutt abonnement.

## Avslutte abonnement på en kontakt

Du kan avslutte abonnement på en kontakt fra listen *Kontakter* ved å velge kontakten og Valg > *Avslutt abonnement* > OK.

For å avslutte abonnement fra menyen *Navn i abonnement*, se Vise navn i abonnement på s. 54.

# Visittkort

Du kan sende og motta en persons kontaktinformasjon fra en kompatibel enhet som støtter vCard-standarden, som et visittkort.

Du kan sende et visittkort ved å søke etter kontakten du vil sende kontaktinformasjon om, og velge Detaljer > Valg > Send visittkort > Via multimedia, Via tekstmelding, Via infrarød eller Via Bluetooth. Når du mottar et visittkort, velger du Vis > Lagre for å lagre visittkortet i telefonminnet. Hvis du vil forkaste visittkortet, velger du Avslutt > Ja.

# Innstillinger

Velg Meny > *Kontakter* > *Innstillinger* og fra følgende alternativer:

*Minne i bruk* – for å velge SIM-kortet eller telefonminnet for lagring av kontakter. Velg *Telefon og SIM* for å hente navn og numre fra begge minnene. Når du lagrer navn og numre, vil de da lagres i telefonminnet.

*Kontakter – visningstype –* for å velge hvordan navnene og numrene i *Kontakter* skal vises.

*Navnevisning* – for å velge om kontaktens etternavn eller fornavn skal vises først.

*Skriftstørrelse* – for å angi skriftstørrelse for kontaktlisten.

*Minnestatus* – for å vise hvor mye av minnekapasiteten som er henholdsvis ledig og i bruk.

# Grupper

Velg Meny > *Kontakter* > *Grupper* for å organisere navnene og telefonnumrene som er lagret i minnet, i ringegrupper med forskjellige ringetoner og gruppebilder.

# Hurtigvalg

Hvis du vil tildele et nummer til en hurtigvalgstast, velger du Meny > Kontakter > Hurtigvalg og blar til ønsket hurtigvalgstast.

Velg Tildel eller Valg > *Endre* hvis et nummer allerede er tildelt tasten. Velg Søk og kontakten du vil tildele. Hvis *Hurtiganrop*-funksjonen er av, spør telefonen om du vil aktivere den. Se også *Hurtiganrop* under Anrop på s. 69.

Hvis du vil ringe ved hjelp av hurtigvalgstastene, kan du se Hurtigoppringing på s. 22.

## Tjenester og mine numre

Velg Meny > *Kontakter* og fra følgende alternativer:

*Tjenestenumre* – for å ringe tjenestenumrene fra tjenesteleverandøren hvis tjenestenumrene ligger på SIM-kortet (nettverkstjeneste).

*Mine numre* – for å vise telefonnumrene som er tildelt SIM-kortet. Dette vises bare hvis numrene ligger på SIM-kortet.

# 8. Anropslogg

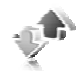

For å se informasjon om anropene dine, velger du Meny > *Logg* > *Ubesvarte anrop*, *Mottatte anrop* eller *Oppringte numre*. Du kan se de siste ubesvarte og mottatte anropene og oppringte numre kronologisk ved å velge *Anropslogg*. Hvis du vil se kontaktene du nylig har sendt meldinger til, velger du *Meldingsmottakere*.

Hvis du vil se omtrentlig informasjon om kommunikasjonen du har foretatt nylig, velger du Meny > Logg > Samtalevarighet, Pakkedatateller eller Pak.datatilk.tidtaker.

Hvis du vil se hvor mange tekst- og multimediemeldinger du har sendt og mottatt, velger du Meny > Logg > Meldingslogg.

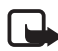

**Merk:** Den faktiske faktureringen for samtaler og tjenester fra tjenesteleverandøren kan variere, og er avhengig av nettverksfunksjoner, faktureringsrutiner, avgifter og så videre.

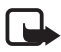

Merk: Enkelte tidtakere, inkludert totaltid, kan bli nullstilt under service eller ved programvareoppgraderinger.

# 9. Innstillinger

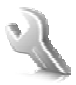

## Profiler

Telefonen har forskjellige innstillingsgrupper, eller profiler, som du kan tilpasse for forskjellige hendelser og miljøer.

Velg Meny > *Innstillinger* > *Profiler* og ønsket profil. Velg fra følgende alternativer:

Aktiver – for å aktivere den valgte profilen.

*Tilpass* – for å tilpasse profilen. Velg innstillingen du vil endre, og utfør endringene.

Du kan endre tilstedestatusen ved å velge *Tilstedestatus > Min tilgjengelighet* eller *Tilstedestatusmelding*. Menyen *Tilstedestatus* er tilgjengelig hvis du velger *Synkroniser med profiler > På*. Se Min tilstedestatus på s. 52.

*Tidsbestemt* – for å angi at profilen skal være aktiv frem til et bestemt tidspunkt opptil 24 timer senere, og angi sluttidspunkt. Når utløpstiden for profilen nås, aktiveres den forrige profilen som ikke var tidsangitt.

## <u>Flymodus</u>

Du kan deaktivere alle funksjoner som bruker radiofrekvenser og fortsatt ha tilgang til frakoblede spill, kalenderen og telefonnumre. Bruk flymodus i omgivelser som er følsomme for radiokommunikasjon – om bord i fly eller på sykehus. Når flymodus er aktiv, vises

Velg Meny > Innstillinger > Profiler > Fly > Aktiver eller Tilpass.

Du deaktiverer flymodus ved å velge en annen profil.

l flymodus kan du foreta nødanrop. Tast inn nødnummeret, trykk på ringetasten og velg Ja når du får spørsmålet Avslutte flyprofil? Telefonen forsøker å foreta et nødanrop.

Når nødanropet er avsluttet, går telefonen automatisk til den generelle profilen.

## Temaer

Et tema inneholder mange elementer som du kan bruke til å tilpasse telefonen, for eksempel bakgrunnsbilde, skjermsparer, fargeskjema og en ringetone.

Velg Meny > *Innstillinger* > *Temaer* og fra følgende alternativer:

*Velg tema* – for å velge et tema for telefonen. En liste over mapper åpnes i *Galleri*. Åpne mappen *Temaer*, og velg et tema.

*Temanedlastinger* – for å åpne en liste over koblinger som du kan bruke til å laste ned flere temaer.

## Toner

Du kan endre innstillingene for den valgte aktive profilen.

Velg Meny > Innstillinger > Toner > Anropsvarsling, Ringetone, Ringevolum, Vibrerende varsling, Trykk-og-snakk-innst., Varseltone for melding, Chat-varseltone, Tastevolum eller Varseltoner. Du kan finne de samme innstillingene i Profiler-menyen.

Hvis du vil angi at telefonen bare skal ringe ved anrop fra telefonnumre som tilhører en valgt ringegruppe, velger du *Varsling for*. Bla til ønsket ringegruppe eller *Alle anrop* og velg Merk.

# Display

Med displayinnstillinger kan du tilpasse telefondisplayet.

## <u>Ventemodus</u>

### Aktivere eller deaktivere aktiv ventemodus

Du aktiverer aktiv ventemodus ved å velge Meny > Innstillinger > Display > Innstillinger ventemodus > Aktiv ventemodus > Min aktive ventemodus.

Du deaktiverer aktiv ventemodus ved å velge Meny > Innstillinger > Display > Innstillinger ventemodus > Aktiv ventemodus > Av.

### Innstillinger for ventemodus

Velg Meny > *Innstillinger* > *Display* > *Innstillinger ventemodus* og fra følgende alternativer:

*Aktiv ventemodus* > *Min aktive ventemodus* – for å vise aktiv ventemodus. Velg Valg og fra følgende alternativer:

- *Tilpass* for å endre innholdet på displayet.
- Organiser for å organisere innholdet på displayet.
- *Aktiverer aktiv ventemod.* for å endre tasten for tilgang til navigeringsmodus. De samme innstillingene finnes også i menyen *Personlige snarveier.* Se Aktivere aktiv ventemodus på s. 62.

Bakgrunnsbilde – for å angi at telefonen skal vise et bilde eller lysbilde som bakgrunnsbilde når den er i ventemodus. Velg Bakgrunner > Bilde eller Lysbildeserie. Velg et bilde eller et lysbilde fra Galleri, og Valg > Som bakgrunnsbilde. Du kan laste ned mer grafikk ved å velge Grafikknedlastinger.

*Dekselanimasjon* – for å angi at telefonen skal vise en animasjon når du åpner eller lukker telefonen.

*Skriftfarge i ventemodus* – for å velge farge for tekstene på displayet i ventemodus.

*Navigeringstastikoner* – for å angi ikonene for blatasten som vises i ventemodus.

*Operatørlogo* – for å angi om telefonen skal vise eller skjule operatørlogoen.

*Vis celleinfo* > *Ja* – hvis du vil motta informasjon fra nettverksoperatøren avhengig av nettverkscellen som brukes (nettverkstjeneste).

## <u>Skjermsparer</u>

Du kan velge en skjermsparer fra *Galleri* ved å velge Meny > *Innstillinger* > *Display* > *Skjermsparer* > *Skjermsparere* > *Bilde*, *Lysbildeserie*, *Videoklipp*, or Å*pne Kamera*. Du kan laste ned flere skjermsparere ved å velge *Grafikknedlastinger*. Hvis du vil velge hvor lang tid det skal gå før skjermspareren aktiveres, velger du *Tidsavbrudd*. Du aktiverer skjermspareren ved å velge *På*.

### **Strømsparing**

Du kan spare batteristrøm ved å velge Meny > *Innstillinger* > *Display* > *Strømsparing*. En digital klokke vises når ingen telefonfunksjoner har vært brukt på en stund.

## Slumremodus

Du kan spare mye batteristrøm ved å velge Meny > *Innstillinger* > *Display* > *Slumremodus*. Displayet blir helt svart når ingen telefonfunksjoner har vært brukt på en stund.

## **Skriftstørrelse**

For a angi skriftstørrelse ved lesing og skriving av meldinger, og visning av kontakter og web-sider, velger du Meny > *Innstillinger* > *Display* > *Skriftstørrelse*.

## Klokkeslett og dato

Du kan endre klokkeslettet, tidssonen og datoinnstillingene ved å velge Meny > Innstillinger > Tid og dato > Klokke, Dato eller Autooppd. av dato og tid (nettverkstjeneste).

Når du reiser til en annen tidssone, velger du Meny > Innstillinger > Tid og dato > Klokke > Tidssone og tidssonen der du befinner deg i forhold til GMT (Greenwich Mean Time) eller UTC (Universal Time Coordinated). Dato og klokkeslett blir angitt i henhold til tidssonen og gjør det mulig for telefonen å vise riktig sendetid for mottatte tekst- og multimediemeldinger. GMT -5 betyr for eksempel tidssonen for New York, 5 timer vest for Greenwich/London.

## Mine snarveier

Med personlige snarveier kan du raskt få tilgang til telefonfunksjoner du bruker ofte.

## Venstre valgtast

For å velge en funksjon fra listen for venstre valgtast, velger du Meny > Innstillinger > Personlige snarveier > Venstre valgtast. Se også Ventemodus på s. 18.

For å aktivere en funksjon i ventemodus hvis venstre valgtast er Gå til, velger du Gå til og ønsket funksjon i din personlige snarveiliste. Velg Valg og fra følgende alternativer:

*Foreta valg* – for å legge til eller fjerne en funksjon i snarveilisten. Bla til funksjonen og velg Merk eller Opphev.

*Organiser* – for å omorganisere funksjonene i den personlige snarveilisten. Bla til den funksjonen du vil flytte, og velg Flytt. Bla dit du vil flytte den valgte funksjonen, og velg OK.

## Høyre valgtast

For å velge en funksjon fra listen for høyre valgtast, velger du Meny > Innstillinger > Personlige snarveier > Høyre valgtast. Se også Ventemodus på s. 18.

## Navigeringstast

Du kan velge snarveifunksjonen for piltastene ved å velge Meny > Innstillinger > Personlige snarveier > Navigeringstast. Bla til ønsket tast, velgEndre og en funksjon fra listen. Hvis du vil fjerne en snarvei fra tasten, velger du (tom). Hvis du vil tildele en funksjon til tasten igjen, velger du Tildel. Se Snarveier i ventemodus på s.19.

### Aktivere aktiv ventemodus

Du velger tastene som gir tilgang til navigeringsmodus for aktiv ventemodus ved å velge Meny > Innstillinger > Personlige snarveier > Aktiverer aktiv ventemod. > Navigeringstast opp, Navigeringstast ned eller Navigeringstast opp/ned.

## **Talekommandoer**

Du kan ringe til kontakter og utføre telefonfunksjoner ved å si talekommandoer. Talekommandoer er språkavhengige. For å angi språk, se *Taleavspillingsspråk* under Telefon på s. 70.

Talekommandoene i telefonen er aktive som standard. Velg Meny > Innstillinger > Personlige snarveier > Talekommandoer og en mappe. Bla til en funksjon. ④ indikerer at talesignalet er aktivert. Du kan spille av den aktiverte talekommandoen ved å velge Spill av. For å bruke talekommandoer, se Utvidet taleoppringing på s. 23.

For å administrere talekommandoene, blar du til en telefonfunksjon og velger fra følgende alternativer:

*Rediger* eller *Fjern* – for å endre eller deaktivere talekommandoen for valgt funksjon. Når du redigerer teksten for talesignalet, knytter telefonen det til et nytt virtuelt talesignal.

*Legg til alle* eller *Fjern alle* – for å aktivere eller deaktivere talekommandoene for alle funksjonene i talekommandolisten. *Legg til alle* eller *Fjern alle* vises ikke hvis alle talekommandoene er aktive eller inaktive.

## Tilkobling

Du kan koble telefonen til en kompatibel enhet via infrarød eller Bluetooth-tilkobling, eller via en USB-datakabeltilkobling (CA-53 eller DKU-2). Du kan også angi innstillingene for oppringte pakkedataforbindelser.

## Trådløs Bluetooth-teknologi

Denne enheten er kompatibel med Bluetooth-spesifikasjon 2.0 med støtte for profiler for: håndfri, headset, object push, filoverføring, ekstern pålogging, SIMtilgang og seriell port. Hvis du vil sikre funksjonalitet mellom andre enheter som har støtte for Bluetooth-teknologi, bør du bruke Nokia-godkjent ekstrautstyr sammen med denne modellen. Ta kontakt med produsentene av andre enheter for å fastslå kompatibiliteten med denne enheten.

Det kan være restriksjoner for bruk av Bluetooth-teknologi i enkelte områder. Ta kontakt med lokale myndigheter eller tjenesteleverandøren.

Funksjoner som bruker Bluetooth-teknologi, eller som tillater at slike funksjoner kjøres i bakgrunnen mens andre funksjoner brukes, tapper batteriet for strøm og reduserer levetiden til batteriet.

Ved hjelp av Bluetooth-teknologien kan du koble telefonen til en kompatibel Bluetooth-enhet innenfor 10 meters rekkevidde. Ettersom enheter som bruker Bluetooth-teknologi, kommuniserer via radiobølger, behøver ikke enheten din og de andre enhetene være i direkte synslinje. Tilkoblingen kan forstyrres av vegger og gjenstander, eller andre elektroniske enheter.

### Opprette en Bluetooth-tilkobling

Velg Meny > *Innstillinger* > *Tilkobling* > *Bluetooth* og fra følgende alternativer:

Bluetooth >  $P\delta$  eller Av – for å aktivere eller deaktivere Bluetooth-<br/>funksjonen. (2) angir en aktiv Bluetooth-tilkobling. Når du aktiverer<br/>Bluetooth-teknologi for første gang, blir du bedt om å oppgi et navn for<br/>telefonen. Vær oppmerksom på at dette navnet vil ses av andre – bruk et<br/>unikt navn som det er enkelt for andre å kjenne igjen.

*Søk etter ekstrautst. f. lyd* – for å søke etter kompatible Bluetoothlydenheter. Velg enheten du vil koble til telefonen.

Sammenkoblede enheter – for å søke etter eventuelle Bluetoothenheter innenfor rekkevidde. Velg Ny for å vise en liste over eventuelle Bluetooth-enheter innenfor rekkevidde. Bla til en enhet og velg Koble. Angi enhetens Bluetooth-passord for å tilknytte (sammenkoble) enheten til telefonen. Du må bare oppgi passordet når du kobler til enheten første gang. Telefonen kobler til enheten, og du kan starte dataoverføringen.

## Trådløs tilkobling med Bluetooth

Velg Meny > Innstillinger > Tilkobling > Bluetooth. Hvis du vil sjekke hvilken Bluetooth-tilkobling som er aktiv for øyeblikket, velger du Aktive enheter. Hvis du vil vise en liste over Bluetooth-enheter som for øyeblikket er tilknyttet telefonen, velger du Sammenkoblede enheter. Velg Valg for å få tilgang til tilgjengelige alternativer avhengig av statusen for enheten og Bluetooth-tilkoblingen. Velg Koble til > Angi kort navn eller Autom. tilk. uten bekreft.

### Bluetooth-innstillinger

Hvis du vil angi hvordan telefonen skal vises for andre Bluetoothenheter, velger du Meny > Innstillinger > Tilkobling > Bluetooth > Bluetooth-innstillinger > Telefonens synlighet eller Navn på min telefon.

Hvis du bruker telefonen i Skjult-modus, beskyttes du bedre mot skadelig programvare.

Du bør ikke godta Bluetooth-tilkobling fra kilder du ikke stoler på.

Et annet alternativ er å slå av Bluetooth-funksjonaliteten. Dette påvirker ikke andre telefonfunksjoner.

### Infrarød

Du kan sende eller motta data til eller fra en kompatibel telefon eller dataenhet (for eksempel en datamaskin), via den infrarøde porten på telefonen. Hvis du vil bruke en IR-tilkobling, må du forsikre deg om at utstyret du vil kommunisere med, følger IrDA-spesifikasjonen.

lkke rett IR-strålen (infrarødstrålen) mot egne eller andres øyne, og pass på at den ikke forstyrrer andre IR-enheter. Denne enheten er et laserprodukt i klasse 1.

Kontroller at IR-portene på enhetene som skal sende og motta, peker mot hverandre, og at det ikke er noen hindringer mellom enhetene når du sender eller mottar data.

Hvis du vil aktivere IR-porten på telefonen, velger du Meny > *Innstillinger* > *Tilkobling* > *Infrarød*.

Hvis du vil deaktivere IR-tilkoblingen, velger du Meny > Innstillinger > Tilkobling > Infrarød. Når telefonen viser Deaktivere infrarød?, velger du Ja.

Hvis dataoverføringen ikke har begynt innen to minutter etter at IRporten er aktivert, avbrytes tilkoblingen og må startes på nytt.

### Indikator for IR-tilkobling

Hvis **þ**···· vises kontinuerlig, er IR-tilkobling aktivert, og telefonen er klar til å sende eller motta data via IR-porten.

Hvis **b**… blinker, betyr det at telefonen prøver å koble seg til den andre enheten, eller at tilkoblingen er brutt.

## Pakkedata

WCDMA og GPRS (General Packet Radio Service) er nettverkstjenester som gjør det mulig for mobiltelefoner å sende og motta data over et Internettprotokoll-basert nettverk (IP-nettverk). WCDMA og GPRS er databærere som gjør det mulig å ha trådløs tilkobling til datanettverk som Internett.

EGPRS (Enhanced GPRS) ligner på GPRS, men tilkoblingen er raskere. Kontakt nettverksoperatøren eller tjenesteleverandøren hvis du vil vite mer om tilgjengelighet til EGPRS og dataoverføringshastighet.

Programmene som kan bruke WCDMA eller (E)GPRS, er MMS, direkteavspilling av video, surfing, e-post, ekstern SyncML, Javaprogramnedlasting og PC-oppringing.

Når du har valgt GPRS som databærer, bruker telefonen EGPRS i stedet for GPRS hvis dette er tilgjengelig i nettverket. Du kan ikke velge mellom EGPRS og GPRS, men for enkelte programmer kan det hende at du kan velge enten GPRS eller *GSM-data* (CSD – Circuit Switched Data).

## Pakkedatatilkobling

Velg Meny > Innstillinger > Tilkobling > Pakkedata > Pakkedatatilkobling og fra følgende alternativer:

*Alltid tilkoblet* for å stille inn telefonen slik at den registreres automatisk i et pakkedatanettverk når du slår den på. **G** eller E indikerer at pakkedatatjenesten er tilgjengelig.

Hvis du mottar et anrop eller en tekstmelding, eller foretar et anrop, under en pakkedatatilkobling, vises  $\mathbb{R}$  eller  $\mathbb{X}$  for å angi at pakkedatatilkoblingen er satt på venting.

*Ved behov* for å registrere og opprette en pakkedatatilkobling når et program som bruker pakkedata trenger det, og for å lukke tilkoblingen når du avslutter programmet.

### Pakkedatainnstillinger

Du kan koble telefonen via trådløs Bluetooth-teknologi, infrarød eller en USB-datakabel til en kompatibel PC og bruke telefonen som et modem, for å aktivere pakkedatatilkobling fra PC-en.

Hvis du vil angi innstillingene for pakkedatatilkoblingene fra PC-en, velger du Meny > Innstillinger > Tilkobling > Pakkedata > Innst. for pakkedata > Aktivt tilgangspunkt og deretter aktiverer du tilgangspunktet du vil bruke. Velg Red. aktivt tilgangspunkt > Alias for tilgangspunkt, skriv inn et navn for å endre innstillingene for tilgangspunktet, og velg OK. Velg Pakkedatatilgangspunkt, tast inn tilgangspunktnavnet for å opprette en tilkobling til nettverket og velg OK.

Du kan også angi tjenesteinnstillingene for pakkedata (navn på tilgangspunkt) på PC-en ved hjelp av Nokia Modem Optionsprogramvaren. Se Nokia PC Suite på s. 108. Hvis du har angitt innstillingene både på PC-en og telefonen, brukes innstillingene på PC-en.

### **Dataoverføring**

Synkroniser kalenderen, kontaktdata og notater med en annen kompatibel enhet (f.eks. en mobiltelefon), en kompatibel PC eller en ekstern Internett-server (nettverkstjeneste).

#### Partnerliste

For å kopiere eller synkronisere data fra telefonen, må navnet på enheten og innstillingene finnes i partnerlisten under overføringskontakter. Hvis du mottar data fra en annen enhet (f.eks. en kompatibel mobiltelefon), blir partneren automatisk lagt til i listen ved hjelp av kontaktdataene fra den andre enheten. *Serversynkronisering* og *PC-synkronisering* er de opprinnelige elementene i listen.

Hvis du vil legge til en ny partner i listen (f.eks. en ny enhet), velger du Meny > Innstillinger > Tilkobling > Dataoverføring > Valg > Legg til overført kontakt > Synkronisering telefondata eller Kopiering telefondata, og angir innstillingene i henhold til overføringstypen.

For a redigere innstillingene for kopiering og synkronisering, velger du en kontakt i partnerlisten og Valg > Rediger.

For a slette en partner, velger du en kontakt i partnerlisten og Valg > *Slett*, og bekreft *Slette overført kontakt?*. Du kan ikke slette *Serversynkronisering* eller *PC-synkronisering*.

### Dataoverføring med en kompatibel enhet

Bluetooth-teknologi eller infrarød brukes ved synkronisering. Den andre enheten er i ventemodus.

Du starter en dataoverføring ved å velge Meny > Innstillinger > Tilkobling > Dataoverføring og overføringspartneren fra listen, i stedet for Serversynkronisering eller PC-synkronisering. Valgte data vil bli kopiert eller synkronisert, avhengig av innstillingene. Den andre enheten må også aktiveres for å motta data.

## Synkronisere fra en kompatibel PC

Før du synkroniserer data fra kalenderen, notater og kontakter fra en kompatibel PC, må du innstallere Nokia PC Suite for telefonen på PC-en. Bruk trådløs Bluetooth-teknologi, infrarød eller en USB-datakabel til synkroniseringen, og begynn synkroniseringen fra PC-en.

## Synkronisere fra en server

For å bruke en ekstern Internett-server, må du abonnere på en synkroniseringstjeneste. Kontakt tjenesteleverandøren for informasjon og innstillinger for denne tjenesten. Det kan hende at du kan motta innstillingene som en konfigureringsmelding. Se Tjeneste for konfigureringsinnstillinger på s. 10 og Konfigurering på s. 72.

Hvis du har lagret data på den eksterne Internett-serveren, kan du synkronisere telefonen ved å starte synkroniseringen fra telefonen.

Velg Meny > Innstillinger > Tilkobling > Dataoverføring > Serversynkronisering. Velg Initialiserer synkronisering eller Initialiserer kopi, avhengig av innstillingene. Hvis kontaktlisten eller kalenderen er full, kan det ta opptil 30 minutter å fullføre synkroniseringen når du synkroniserer for første gang eller etter at en synkronisering er avbrutt.

### USB-datakabel

Du kan bruke USB-datakabelen for å overføre data mellom telefonens minnekort og en kompatibel PC eller en PictBridge-kompatibel skriver. Du kan også bruke USB-datakabelen med Nokia PC Suite.

For å aktivere minnekortet for dataoverføring eller utskrift av bilder, kobler du til USB-datakabelen. Når telefonen viser *USB-datakabel tilkoblet. Velg modus.*, velg OK og fra følgende moduser:

*Standardmodus* – for å bruke telefonen til å samhandle med programmer på en PC der Nokia PC Suite er installert.

*Utskrift* – for å bruke telefonen med en PictBridge-kompatibel skriver.

*Datalagring* – for å koble til en PC som ikke har Nokia-programvare og bruke telefonen som datalagringsenhet.

Du kan endre USB-modus ved å velge Meny > *Innstillinger* > *Tilkobling* > *USB-datakabel* > *Standardmodus*, *Utskrift* eller *Datalagring*.

## Anrop

Velg Meny > *Innstillinger* > *Anrop* og fra følgende alternativer:

*Viderekobling* – for å viderekoble alle innkommende samtaler (nettverkstjeneste). Det kan hende at du ikke kan viderekoble samtalene dine hvis funksjoner for anropssperring er aktive. Se også *Anropssperring* under Sikkerhet på s. 73.

*Gjenta anrop automatisk* > *På* – hvis du vil at telefonen skal gjøre maksimalt ti forsøk på å få forbindelse etter et mislykket oppringingsforsøk.

Hurtiganrop > Pa – for å ringe til navnene og telefonnumrene som er tilknyttet hurtigvalgtastene 3 til 9 ved å holde inne tilsvarende nummertast.

Samtale venter > Aktiver – hvis du vil at nettverket skal varsle deg om innkommende samtaler under en samtale (nettverkstjeneste). Se Samtale venter på s. 24.

*S.drag etter samtale* > *På* – for å angi at telefonen kort skal vise omtrentlig varighet og samtalekostnad (nettverkstjeneste) etter hver samtale.

Send anrops-ID > Ja – for å vise telefonnummeret ditt til personen du ringer til (nettverkstjeneste). For å bruke innstillingene som er avtalt med tjenesteleverandøren, velger du *Forvalgt*.

*Linje for utgående anrop* – for å velge telefonlinje 1 eller 2 for utgående anrop, hvis dette støttes av SIM-kortet (nettverkstjeneste).

*Dekselhåndtering* – for å angi at telefonen skal svare på anrop når du åpner dekselet, eller avslutte anrop når du lukker det.

*Video til tale autooppring* – for å velge om telefonen automatisk skal ringe til nummeret ved et mislykket videoanrop.

# Telefon

Velg Meny > *Innstillinger* > *Telefon* og fra følgende alternativer:

*Språkinnstillinger* – for å velge displayspråk for telefonen, velger du *Telefonspråk*. Hvis du velger *Automatisk*, velger telefonen språk i henhold til informasjonen på SIM-kortet.

For å velge språk for USIM-kortet, velger du SIM-språk.

Du kan angi språk for taleavspilling ved å velge *Taleavspillingsspråk*. Se Foreta en taleoppringing på s. 23 og *Talekommandoer* under Mine snarveier på s. 61.

*Minnestatus* – for å se hvor mye av telefonminnet som er reservert, og hvor mye som er ledig.

*Automatisk tastelås* – hvis du vil at tastaturet på telefonen skal låses automatisk etter en forhåndsinnstilt tid når telefonen er i ventemodus og ingen telefonfunksjoner har blitt brukt. Velg *På*, og angi tiden.

*Sikkerhetstastelås* – for å angi at telefonen skal be om sikkerhetskoden når du låser opp tastaturet. Tast inn koden og velg  $P_{a}^{a}$ .

Når tastelåsen er på, kan du fremdeles ringe det offisielle nødnummeret som er programmert i enheten.

*Velkomstmelding* – for å skrive inn meldingen du vil skal vises kort når telefonen slås på.

*Telefonoppdateringer* – for å motta programvareoppdateringer fra tjenesteleverandøren (nettverkstjeneste). Det kan hende at dette valget ikke er tilgjengelig, avhengig av telefonen. Se Telefonoppdateringer på s.74.

*Nettverksmodus* – for å velge dobbelt modus (UMTS og GSM), UMTS eller GSM. Du får ikke tilgang til dette valget under en aktiv samtale.

*Operatørvalg* > *Automatisk* – for å angi at telefonen automatisk skal velge et av mobiltelefonnettverkene i området der du befinner deg. Hvis du velger *Manuelt*, kan du velge et nettverk som har en samtrafikkavtale med hjemmenettverket.

Bekreft SIM-tjenesteaktiv. - se SIM-tjenester på s. 107.

*Aktivering av hjelpetekst.* – for å angi om telefonen skal vise hjelpetekster.

*Oppstarttone* – for å velge om telefonen skal spille en tone når telefonen slås på.

*Flyprofil* – for å velge om *Aktivere flyprofil?* skal vises hver gang telefonen slås på hvis flymodus var aktivert før du slo av enheten. Se Flymodus på s.58.

## Ekstrautstyr

Denne menyen vises bare hvis telefonen er eller har vært koblet til kompatibelt ekstrautstyr for mobiltelefon.

Velg Meny > *Innstillinger* > *Ekstrautstyr*. Avhengig av ekstrautstyret kan du velge noen av følgende alternativer:

*Standardprofil* – for å velge profilen du vil skal aktiveres automatisk når du kobler til valgt ekstrautstyr.

Automatisk svar – for å angi at telefonen automatisk skal svare på et innkommende anrop etter fem sekunder. Hvis Anropsvarsling er angitt til Ett pip eller Ikke ring, er automatisk svar slått av.

# Konfigurering

Du kan konfigurere telefonen med innstillinger som kreves for at enkelte tjenester skal fungere riktig. Disse tjenestene er multimediemeldinger, chat, synkronisering, e-postprogram, direkteavspilling, trykk og snakk og Internett. Det kan også være at tjenesteleverandøren kan sende deg disse innstillingene. Se Tjeneste for konfigureringsinnstillinger på s. 10.

Ta kontakt med nettverksoperatøren eller tjenesteleverandøren for å få informasjon om tilgjengelighet og de riktige konfigureringsinnstillingene.

Velg Meny > *Innstillinger* > *Konfigurering* og fra følgende alternativer:

*Std. konfigureringsinnst.* – for å vise tjenesteleverandørene som er lagret i telefonen. Bla til en tjenesteleverandør og velg **Detaljer** for å vise programmene som støttes av konfigureringsinnstillingene fra denne tjenesteleverandøren. Hvis du vil angi konfigurasjonsinnstillingene fra tjenesteleverandøren som standardinnstillinger, velger du **Valg** > *Angi som standard.* Hvis du vil slette konfigureringsinnstillinger, velger du *Slett.* 

Akt. standard i alle prog. – for å aktivere standard konfigureringsinnstillinger for støttede programmer.

*Foretrukket tilgangspkt.* – for å vise de lagrede tilgangspunktene. Bla til et tilgangspunkt og velg Valg > *Detaljer* for å vise navnet på tjenesteleverandøren, databæreren og pakkedatatilgangspunktet eller GSM-oppringingsnummeret.

*Koble til tjenestelev.supp.* – for å laste ned konfigureringsinnstillingene fra tjenesteleverandøren hvis dette støttes av tjenesteleverandøren.

*Brukerdef. konfig.innst.* – for å legge til nye personlige kontoer for flere tjenester, og aktivere eller slette dem. Hvis du vil legge til en ny personlig konto, og du ikke har lagt til noen fra før, velger du Legg til. Ellers velger du Valg > *Legg til ny*. Velg tjenestetype, og velg og tast inn alle de nødvendige parameterne. Parameterne varierer avhengig av valgt tjenestetype. Hvis du vil slette eller aktivere en personlig konto, blar du til den og velger Valg > *Slett* eller *Aktiver*.
# Sikkerhet

Når sikkerhetsfunksjoner som begrenser samtaler, er i bruk (for eksempel sperring av taleanrop, lukket brukergruppe og tillatte numre), kan du fremdeles ringe det offisielle nødnummeret som er programmert i enheten.

Velg Meny > Innstillinger > Sikkerhet og fra følgende alternativer: PIN-kontroll og UPIN-kontroll – for å angi at telefonen skal be om PINeller UPIN-koden hver gang telefonen slås på. Noen SIM-kort tillater ikke at kontroll av kode slås av.

*Kontroll av PIN2-kode* – for å velge om PIN2-koden kreves ved bruk av en telefonfunksjon som er beskyttet av PIN2-koden. Noen SIM-kort tillater ikke at kontroll av kode slås av.

Anropssperring – for å begrense innkommende anrop til og utgående anrop fra telefonen (nettverkstjeneste). Et sperrepassord kreves.

*Tillatte numre* – for å opprette, redigere og aktivere en liste over telefonnumre eller retningsnumre. Når listen er aktivert, kan du bare ringe eller sende meldinger til numrene i listen. Hvis SIM-kortet ikke støtter dette valget, er *Tillatte numre* skjult.

*Lukket brukergruppe* – for å angi en gruppe av personer du kan ringe opp, og som kan ringe til deg (nettverkstjeneste).

*Sikkerhetsnivå* > *Telefon* – hvis du vil angi at telefonen skal be om sikkerhetskoden hver gang et nytt SIM-kort settes inn i telefonen. Hvis du velger *Sikkerhetsnivå* > *Minne*, vil telefonen be om sikkerhetskoden når SIM-kortet er valgt og du vil endre minnet som skal brukes.

*Tilgangskoder* – hvis du vil endre sikkerhetskode, PIN-kode, PIN2-kode eller sperrepassord.

*Kode i bruk* – for å velge om enten PIN- eller UPIN-koden er aktiv.

*Sikkerhetssertifikater* eller *Brukersertifikater* – for å vise listen over sikkerhets- eller brukersertifikater som er lastet inn i telefonen. Se Sertifikater på s. 105.

*Innst. for sikkerhetsmod.* – for å vise *Detalj. for sikkerhetsmod.*, aktivere *Kontroll av modul–PIN* eller endre modul–PIN og signatur–PIN. Se også Adgangskoder på s. 9.

# Telefonoppdateringer

Det kan hende at tjenesteleverandøren kan sende programvareoppdateringer for telefonen direkte til enheten. Det kan hende at dette valget ikke er tilgjengelig, avhengig av telefonen.

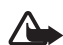

Advarsel: Hvis du installerer en programvareoppdatering, kan du ikke bruke enheten før oppdateringen er fullført og du har startet enheten på nytt. Dette gjelder også nødanrop. Du må sikkerhetskopiere data før du godtar en programvareoppdatering.

#### <u>Innstillinger</u>

Du tillater eller avslår programvareoppdateringer ved å velge Meny > Innstillinger > Konfigurering > Innst. enhetsbehandling > Oppdat. fra tjenestelev. og fra følgende alternativer:

*Tillat alltid* – for å utføre alle programvarenedlastinger og – oppdateringer automatisk.

Avvis alltid – for å avvise alle programvareoppdateringer.

Bekreft først – for bare å utføre programvarenedlastinger og -oppdateringer etter at du har bekreftet (standardinnstilling).

Avhengig av innstillingene dine vil du bli varslet om at en programvareoppdatering er klar for nedlasting, eller har blitt lastet ned og installert automatisk.

#### Be om en programvareoppdatering

Velg Meny > Innstillinger > Telefon > Telefonoppdateringer for å be om tilgjengelige programvareoppdateringer fra tjenesteleverandøren. Velg *Gjeldende prog.detaljer* for å vise gjeldende programvareversjon og se om en oppdatering er nødvendig. Velg Last ned tlf.programvare for å laste ned og installere en programvareoppdatering for telefonen. Følg instruksjonene på displayet.

#### Installere en programvareoppdatering

Velg *Installer oppdatering* for å starte installeringen eller hvis installeringen ble avbrutt etter nedlastingen.

Programvareoppdateringen kan ta flere minutter. Hvis det er problemer med installeringen, tar du kontakt med tjenesteleverandøren.

# Gjenopprette fabrikkinnstillinger

For å tilbakestille enkelte menyinnstillinger til de opprinnelige verdiene, velger du Meny > *Innstillinger* > *Gjenoppr. fabr.innst.* Tast inn sikkerhetskoden. Dataene du har skrevet inn eller lastet ned, f.eks. navnene og telefonnumrene du har lagret i *Kontakter*, slettes ikke.

# 10. Operatørmeny

Denne menyen gir deg tilgang til en portal til tjenestene som tilbys av nettverksoperatøren. Navnet og ikonet avhenger av operatøren. Hvis du vil ha mer informasjon, kan du kontakte nettverksoperatøren. Hvis denne menyen ikke vises, endres de andre menynumrene tilsvarende.

Operatøren kan oppdatere denne menyen med en tjenestemelding. Hvis du vil ha mer informasjon, kan du se Tjenesteinnboks på s. 104.

# 11. Galleri

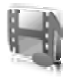

I denne menyen kan du administrere grafikk, bilder, innspillinger og toner. Disse filene er ordnet i mapper.

Telefonen støtter et aktiveringskodesystem for å beskytte hentet innhold. Sjekk alltid leveringsbetingelsene for innhold og aktiveringskoder før du henter dem, da de kan være avgiftsbelagt.

Filene som er lagret i *Galleri*, bruker et minne som hovedsakelig består av miniSD-minnekortet for telefonen. Du kan lagre bilder, temaer, grafikk, ringetoner, videoklipp og lydklipp i *Galleri*.

For å administrere filer og mapper, gjør du følgende:

- Velg Meny > Galleri. En liste over mapper vises. Hvis det er satt inn et minnekort i telefonen, vil mappen Minnekort, (ikke formatert) eller navnet på minnekortet vises.
- 2. Bla til ønsket mappe. Hvis du vil vise en liste over filene i mappen, velger du Åpne. For tilgjengelige alternativer, velger du Valg.
- 3. Bla til ønsket fil og velg Åpne. For tilgjengelige alternativer, velger du Valg.

Beskyttelse av opphavsrett kan forhindre at enkelte bilder, musikk (inkludert ringetoner) og annet innhold kopieres, endres, overføres eller videresendes.

# Formatere minnekortet

Du formaterer et nytt minnekort ved å velge Meny > *Galleri*. Bla til minnekortmappen og velg Valg > *Formater minnekort*.

# 12. Media

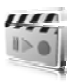

# Kamera

Du kan ta bilder eller redigere videoklipp med det innebygde kameraet med 2 megapiksler. Kameraet tar bilder i .JPG-format og videoklipp i .3GP-format, og du kan zoome inntil åtte ganger.

# <u>Ta et bilde</u>

Hold avstand når du bruker blitsen. Bruk ikke blitsen på kort avstand mot dyr eller mennesker. Dekk ikke blitsen når du tar bilder.

1. Du åpner kamerasøkeren ved å velge Meny > *Media* > *Kamera*.

Hvis *Video* er angitt som standardmodus, velger du Valg > *Stillbilde*.

Hvis du vil zoome inn eller ut, trykker du volumknappen opp eller ned, eller venstre/høyre navigeringstast.

Hvis belysningen er svak, eller du vil bruke kamerablitsen, velger du Valg > Nattmodus på eller Blits på.

Hvis du vil ta opptil fire bilder i en rask bildesekvens, velger du Valg > *Bildesekvens på*. Jo høyere oppløsning, desto færre bilder kan du ta i rekkefølge.

2. Du tar et bilde ved å trykke på kameratasten eller velge Ta bilde. Hvis du tar en bildesekvens, velger du Sekvens. Telefonen larger bildene i *Galleri > Bilder* hvis du ikke angir at telefonen i stedet skal lagre bildene på minnekortet.

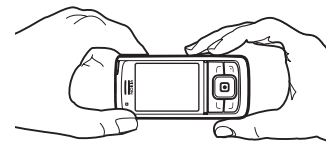

3. Du tar et nytt bilde ved å trykke på kameratasten etter at indikatoren for lagring av bildet slutter å bevege seg. Du sender et bilde som en multimediemelding ved å velge Valg > Send.

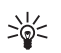

Tips: Trykk på kameratasten for å aktivere kameraet. Du aktiverer videoen ved å holde inne kameratasten.

Denne enheten har støtte for en bildeoppløsning på 1600 x 1200 piksler. Bildeoppløsningen i denne dokumentasjonen kan fremstå annerledes.

# Spille inn et videoklipp

Velg Meny > Media > Kamera > Valg > Video > Spill inn. Du kan stoppe innspillingen midlertidig ved å velge Pause, og starte den igjen ved å velge Fortsett. Hvis du vil stoppe innspillingen, velger du Stopp. Telefonen lagrer innspillingen i *Galleri > Videoklipp*. For å endre mappen der innspillingene lagres, se Kamerainnstillinger på s. 79.

# <u>Kamerainnstillinger</u>

Velg Meny > Media > Kamera > Valg > Innstillinger. Du kan angi Bildekvalitet, Bildestørrelse, Videoklippkvalitet, Lengde på videoklipp, Kameralyder, Standardtittel, Bilde- og videolagring og Standardmodus. I Bilde- og videolagring kan du velge mappe eller minnekort for å lagre bilder og videoklipp.

Denne enheten støtter følgende videostørrelser: SubQCIF, QCIF, CIF og VGA.

# Medieavspilling

Med medieavspilling kan du vise, spille av og laste ned filer, for eksempel bilder, lyd, video og animerte bilder. Du kan også vise kompatible direkteavspilte videoer fra en nettverksserver (nettverkstjeneste).

Velg Meny > Media > Medieavspiller > Åpne Galleri, Bokmerker, Gå til adresse eller Medienedlastinger.

### Konfigurere telefonen for en direkteavspillingstjeneste

Det kan hende at du kan motta de nødvendige konfigureringsinnstillingene for direkteavspilling som en konfigureringsmelding fra nettverksoperatøren eller tjenesteleverandøren. Se Tjeneste for konfigureringsinnstillinger på s. 10. Du kan også angi innstillingene manuelt. Se Konfigurering på s. 72. Gjør følgende for å aktivere innstillingene:

- 1. Velg Meny > Media > Medieavspiller > Direkteavsp.innstillinger > Konfigurering.
- 2. Bare konfigureringer som støtter direkteavspilling, vises. Velg en tjenesteleverandør, *Standard* eller *Brukerdef. konfigurasjon* for direkteavspilling.
- 3. Velg *Konto* og en tjenestekonto for direkteavspilling som befinner seg i de aktive konfigureringsinnstillingene.

# Musikkavspilling

Telefonen inneholder en musikkavspiller som du kan bruke til å lytte til musikkspor, innspillinger eller andre MP3- og MP4-lydfiler eller lydfiler i aac-format som du har overført til telefonen med programmet Nokia Audio Manager. Filer i formatene MP3 og aac lagres på minnekortet eller i *Galleri*-mappene. Musikkfiler som er lagret i mappen *Musikkfiler* og et annet sted, f.eks. i en mappe på minnekortet, vil automatisk bli registrert og lagt til i standardspillelisten.

#### Spille av musikksporene som er overført til telefonen

1. Velg Meny > *Media* > *Musikkavspiller*. Detaljene for det første sporet i spillelisten vises.

Hvis du vil bruke de grafiske tastene ▶, ा, ा, № eller ■ på displayet, blar du til venstre eller høyre til ønsket tast, og velger den.

Du kan justere volumet ved hjelp av volumtastene på siden av telefonen.

Du kan hoppe til begynnelsen av neste spor ved å velge 📦 . Du kan hoppe til begynnelsen av forrige spor ved å velge ฬ to ganger.

Hvis du vil spole tilbake gjeldende spor, velger du og holder inne ⊮. Hvis du vil spole fremover gjeldende spor, velger du og holder inne ⊯. Slipp tasten ved ønsket posisjon.

3. Hvis du vil stoppe avspillingen, velger du 🔳.

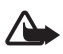

Advarsel: Lytt til musikk med et moderat lydnivå. Høyt volum over lengre tid kan skade hørselen. Hold ikke enheten nær øret når høyttaleren er på ettersom volumet kan være ekstremt høyt.

### Innstillinger for musikkavspilling

I menyen *Musikkavspiller* kan følgende alternativer være tilgjengelige:

*Spill via Bluetooth* – for å opprette en Bluetooth-tilkobling til ekstrautstyr for lyd.

*Spilleliste* – for å vise alle sporene som er tilgjengelige i spillelisten. Hvis du vil spille av et spor, blar du til ønsket spor og velger **Spill av**.

Velg Valg > *Oppdater alle spor* eller *Endre spilleliste* for å oppdatere spillelisten (f.eks. etter du har lagt til nye spor i listen) eller for å endre spillelisten som vises når du åpner *Musikkavspiller*-menyen, hvis telefonen har flere tilgjengelige spillelister.

*Avspillingsvalg* > *Tilfeldig* > *På* – hvis du vil spille av sporene i spillelisten i tilfeldig rekkefølge. Velg *Gjenta* > *Gjeldende spor* eller *Alle spor* hvis du vil spille av gjeldende spor eller hele spillelisten gjentatte ganger.

*Mediatonekontroll* – for å åpne listen over sett for mediatonekontroll. Se Equaliser på s. 84.

*Høyttaler* eller *Hodetelefon* – for å høre på musikkavspilleren gjennom høyttaleren eller kompatible hodetelefoner som er koblet til telefonen.

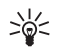

**Tips:** Når du bruker hodetelefoner, kan du hoppe over neste spor ved å trykke på hodetelefontasten.

Send – for å sende den valgte filen via MMS, trådløs Bluetoothteknologi eller IR-tilkobling.

*Musikknedlastinger* – for å koble til en web-lesertjeneste knyttet til gjeldende spor. Denne funksjonen er bare tilgjengelig når adressen til tjenesten er inkludert i sporet.

*Minnestatus* – for å vise hvor mye av minnekapasiteten som er henholdsvis ledig og i bruk.

# Radio

FM-radioen bruker en annen antenne enn antennen for den trådløse enheten. Et kompatibelt headsett eller annet tilbehør må kobles til enheten for at FMradioen skal fungere som den skal.

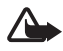

Advarsel: Lytt til musikk med et moderat lydnivå. Høyt volum over lengre tid kan skade hørselen. Hold ikke enheten nær øret når høyttaleren er på ettersom volumet kan være ekstremt høyt.

#### Velg Meny > *Media* > *Radio*.

Hvis du vil bruke de grafiske tastene  $\triangle$ ,  $\neg$ ,  $\triangleleft$  eller  $\triangleright$  på displayet, blar du til venstre eller høyre til ønsket tast, og velger den.

#### Lagre radiokanaler

- Velg og hold inne eller for å starte kanalsøket. For å endre radiofrekvensen i trinn på 0,05 MHz, trykker du kort på eller .
- Hvis du vil lagre en kanal i minneposisjon 1 til 9, holder du inne tilsvarende nummertast. Hvis du vil lagre kanalen i en minneplassering fra 10 til 20, trykker du kort på tastene 1 eller 2 og holder inne ønsket nummertast, 0 til 9.
- 3. Skriv inn navnet på kanalen og velg OK.

#### Lytte til radioen

Velg Meny > Media > Radio. For å bla til ønsket kanal, velger du ▲ eller ♥, eller trykker på hodetelefontasten. For å velge en radiokanalposisjon, trykker du kort på de tilsvarende nummertastene. Du kan justere volumet ved å trykke på volumtastene.

Velg fra følgende alternativer:

Slå av – for å slå av radioen.

Lagre kanal – for å skrive inn navnet på kanalen og lagre den.

*Visual Radio* – hvis du vil angi om Visual Radio skal brukes. Noen radiokanaler kan sende tekst eller grafisk informasjon som du kan vise med Visual Radio.

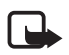

**Merk:** Det kan hende at denne funksjonen ikke er tilgjengelig i ditt produkt på grunn av ditt abonnement.

*Visual Radio-innstillinger* – for å velge innstillingene for Visual Radio. Hvis du vil angi om Visual Radio skal starte automatisk når du slår på radioen, velger du *Aktiver visuell tjeneste > Automatisk*.

*Kanaler* – hvis du vil åpne listen over lagrede kanaler. For å slette eller gi nytt navn til en kanal, blar du til ønsket kanal og velger Valg > *Slett kanal* eller *Endre navn*.

*Monolyd* eller *Stereolyd* – hvis du vil lytte til radioen i mono eller i stereo.

*Høyttaler* eller *Hodetelefon* – hvis du vil lytte til radioen via høyttaler eller hodetelefon. La hodetelefonen være koblet til telefonen. Ledningen til hodetelefonen fungerer som antenne for radioen.

Angi frekvens – for å angi frekvensen for ønsket radiokanal.

Du kan vanligvis ringe eller svare på et innkommende anrop mens du hører på radioen. Under samtalen slås volumet på radioen av.

Når et program som bruker pakkedata- eller HSCSD-forbindelse, sender eller mottar data, kan det gi forstyrrelser for radioen.

# Taleopptaker

Du kan spille inn tale, lyd eller en aktiv samtale, og lagre klippene i Galleri eller på et minnekort. Dette er nyttig når du vil spille inn navn og telefonnummer for å skrive dem ned senere.

Opptakeren kan ikke brukes mens et dataanrop eller en GPRS-forbindelse er aktivert.

# Spille inn lyd

1. Velg Meny > Media > Taleopptaker.

Hvis du vil bruke de grafiske tastene 🔵 , 💵 eller 🔳 på displayet, blar du til venstre eller høyre til ønsket tast, og velger den.

2. Velg 
for å starte innspillingen. Hvis du vil starte innspilling under en samtale, velger du Valg > Spill inn. Når du spiller inn en samtale, kan alle parter i samtalen høre et svakt lydsignal omtrent hvert femte sekund. Mens du spiller inn en samtale, holder du telefonen i normal posisjon ved øret.

- 3. Hvis du vil avslutte innspillingen, velger du ■. Innspillingen lagres i *Galleri* > *Innspillinger*.
- Hvis du vil lytte til den siste innspillingen, velger du Valg > Spill av siste.
- Hvis du vil sende den siste innspillingen via infrarød, trådløs Bluetooth-teknologi eller en multimediemelding, velger du Valg > Send siste.

#### Liste over innspillinger

Velg Meny > Media > Taleopptaker > Valg > Innspillingsliste. Listen over mapper i Galleri vises. Åpne Innspillinger for å se listen over innspillinger. Velg Valg for å velge alternativer for filer i Galleri. Se Galleri på s. 77.

#### Angi en lagringsmappe

Hvis du vil bruke en annen mappe enn *Innspillinger* som standardmappe i *Galleri*, velger du Meny > *Media* > *Taleopptaker* > Valg > *Velg minne*. Bla til en mappe og velg Angi.

# Equaliser

Du kan kontrollere lydkvaliteten når du bruker musikkavspilleren, ved å forsterke eller dempe frekvensbånd.

Velg Meny > *Media* > *Equaliser*.

Hvis du vil aktivere et sett, blar du til et av equaliser-settene og velger Aktiver.

Hvis du vil vise, redigere eller endre navn på et valgt sett, velger du Valg > Vis, Rediger eller Endre navn. Ikke alle sett kan redigeres eller gis nytt navn.

# Stereoutvidelse

For å bedre lyden som er tilgjengelig i stereo med en utvidet stereoeffekt, velger du Meny > *Media* > *Stereoutvidelse* > *På*.

# 13. Trykk og snakk

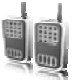

Merk: Det kan hende at denne funksjonen ikke er tilgjengelig i ditt produkt på grunn av abonnementet ditt (nettverkstjeneste).

Trykk og snakk (TOS) via mobilnettet er en tjeneste som gjør det mulig å bruke toveis radio over et GSM-/GPRS-mobilnettverk (nettverkstjeneste). TOS gir direkte talekommunikasjon. Trykk på TOS-tasten for å koble til.

Du kan bruke TOS til å føre en samtale med én person eller med en gruppe personer som har kompatible enheter. Når samtalen kobles til, trenger ikke den du ringer til å svare telefonen. Deltakerne bør bekrefte mottak av kommunikasjon, da det ikke finnes noen annen bekreftelse på at mottakeren/mottakerne har hørt anropet.

Hvis du vil vite mer om tilgjengelighet og kostnader, eller du vil abonnere på tjenesten, kan du kontakte nettverksoperatøren eller tjenesteleverandøren. Samtrafikktjenestene kan være mer begrenset enn for vanlige samtaler.

Før du kan ta i bruk TOS-tjenesten, må du angi de nødvendige TOS-innstillingene. Se TOS-innstillinger på s. 90.

Du kan bruke de andre funksjonene på telefonen når du er koblet til en TOS-tjeneste. TOS-tjenesten er ikke koblet til tradisjonell talekommunikasjon, og derfor er mange av tjenestene som er tilgjengelige for tradisjonelle talesamtaler (f.eks. talepostkassen), ikke tilgjengelige for TOS-kommunikasjon.

# Koble til TOS-tjenesten

Hvis du vil koble til TOS-tjenesten, velger du Meny > Trykk og snakk > Slå på TOS. angir TOS-tilkoblingen. betyr at tjenesten er midlertidig utilgjengelig. Telefonen prøver automatisk å koble til tjenesten på nytt helt til du kobler fra TOS-tjenesten. Hvis du har lagt til kanaler på telefonen, deltar du automatisk i de aktive kanalene. Hvis du har valgt en kontakt, kontaktgruppe eller kanal som standardvalg for TOS-tasten, vil navnet til det valgte elementet vises i ventemodus.

Du kan koble fra TOS-tjenesten ved å velge Slå av TOS.

# Foreta og motta et TOS-anrop

Velg om telefonen skal bruke høyttaleren eller øretelefonen til TOS-kommunikasjon. Når øretelefonen er valgt, kan du bruke telefonen på vanlig måte ved å holde den mot øret.

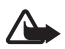

Advarsel: Hold ikke enheten nær øret når høyttaleren er på ettersom volumet kan være ekstremt høyt.

Når du er koblet til TOS-tjenesten, kan du foreta eller motta kanalanrop, gruppeanrop eller et en-til-en-anrop. En-til-en-anrop er anrop du foretar til bare én person.

Hold inne TOS-tasten hele tiden mens du snakker, og hold telefonen foran deg, slik at du kan se displayet. Slipp TOS-tasten når du er ferdig. Snakkingen skjer etter "førstemann til mølla" prinsippet. Når noen slutter å snakke, kan den første som trykker på TOS-tasten, begynne å snakke.

Hvis du vil abonnere på en kontakt, velger du Valg > Abonnement for kontakt. Hvis mer enn én kontakt er merket, velger du Abonner for valgte.

#### Foreta et kanal- eller gruppeanrop

Hvis du vil foreta et anrop til en kanal, velger du *Kanalliste* i TOS-menyen, blar til ønsket kanal og trykker på TOS-tasten.

Hvis du vil foreta et gruppeanrop fra *Kontakter*, må mottakerne være koblet til TOS-tjenesten. Velg Meny > *Kontakter* > *Grupper*, bla til ønsket gruppe og trykk på TOS-tasten.

#### Foreta et en-til-en-anrop

For å starte et en-til-en-anrop fra kontaktlisten hvor du la til TOS-adressen, velger du *Kontaktliste*. Bla til en kontakt og trykk på TOS-tasten.

Du kan også velge kontakten fra Kontakter.

For å starte et en-til-en-anrop fra listen over TOS-kanaler, velger du *Kanalliste*, og blar til ønsket kanal. Velg Medl., bla til ønsket kontakt og trykk på TOS-tasten.

Hvis du vil starte et en-til-en-anrop fra listen over tilbakeringingsanmodninger som du har mottatt, velger du *Tilbakering.innboks*. Bla til ønsket kontakt og trykk på TOS-tasten.

#### Foreta et TOS-anrop til flere mottakere

Du kan velge flere TOS-kontakter fra kontaktlisten. Mottakeren mottar et innkommende anrop og må godta anropet for å delta.

Velg Meny > *Trykk og snakk* > *Kontaktliste*, og merk av for ønskede kontakter. Trykk på TOS-tasten for å foreta anropet. Kontaktene som godtar anropet, vises.

#### Motta et TOS-anrop

En kort tone varsler deg om et innkommende TOS-anrop. Informasjon som bl.a. kanalnavnet eller kallenavnet (nettverkstjeneste) på den som ringer, vises.

Hvis du har angitt telefonen til først å gi deg beskjed om et en-til-en-anrop, godtar du eller avviser anropet.

Hvis du trykker på TOS-tasten for å forsøke å besvare et anrop mens et annet medlem holder på å snakke, hører du en tone, og *l kø* vises så lenge du trykker på TOS-tasten. Hold inne TOS-tasten, og vent til den andre personen er ferdig, slik at du kan snakke. Trykk og snakk

### Tilbakeringingsanmodninger

Hvis du foretar et en-til-en-anrop, og du ikke får svar, kan du sende en anmodning om at personen ringer deg tilbake.

#### Sende en tilbakeringingsanmodning

Du kan sende en tilbakeringingsanmodning på følgende måter:

- Hvis du vil sende en tilbakeringingsanmodning fra kontaktlisten i *Trykk og snakk*-menyen, velger du *Kontaktliste*. Bla til en kontakt, og velg Valg > *Send tilbakeringing*.
- For å sende tilbakeringingsanmodninger fra Kontakter, søker du etter ønsket kontakt, velger Detaljer, blar til TOS-adressen, og velger Valg > Send tilbakeringing.
- Hvis du vil sende en tilbakeringingsanmodning fra kanallisten i *Trykk* og snakk-menyen, velger du Kanalliste, og blar til ønsket kanal. Velg Medl., bla til ønsket kontakt, og velg Valg > Send tilbakeringing.
- Hvis du vil sende en tilbakeringingsanmodning fra listen over tilbakeringingsanmodninger i *Trykk og snakk*-menyen, velger du *Tilbakering.innboks.* Bla til en kontakt, og velg Valg > *Send tilbakeringing.*

### Svare på en tilbakeringingsanmodning

Når du mottar en tilbakeringingsanmodning, vises *Tilbakeringingsanmodning mottatt* i ventemodus. Velg Vis. Listen over kontakter som har sendt deg tilbakeringingsanmodninger, vises.

Hvis du vil foreta et en-til-en-anrop, trykker du på TOS-tasten.

For a sende en tilbakeringingsanmodning til avsender, velger du Valg > *Send tilbakeringing*.

Hvis du vil slette anmodningen, velger du Slett.

Hvis du vil se avsenderens TOS-adresse, velger du Vis.

Hvis du vil lagre en ny kontakt eller legge til TOS-adressen for en kontakt, velger du Valg > *Lagre som* eller *Legges til kontakt*.

### Legge til en en-til-en-kontakt

Du kan lagre navnene til personer du ofte foretar en-til-en-anrop til, på følgende måter:

- Hvis du vil legge til en TOS-adresse for et navn i Kontakter, søker du etter ønsket kontakt og velger Detaljer > Valg > Legg til detalj > TOS-adresse.
- For å legge til en kontakt i TOS-kontaktlisten, velger du Meny > Trykk og snakk > Kontaktliste > Valg > Legg til kontakt.
- Hvis du vil legge til en kontakt fra kanallisten, kobler du til TOS-tjenesten, velger *Kanalliste* og blar til ønsket kanal. Velg Medl., bla til medlemmet du vil lagre kontaktinformasjon for, og velg Valg. Hvis du vil legge til en ny kontakt, velger du *Lagre som*. Hvis du vil legge til en TOS-adresse for et navn i *Kontakter*, velger du *Legges til kontakt*.

# TOS-kanaler

Når du ringer til en kanal, høres anropet samtidig av alle medlemmene som er tilsluttet kanalen.

Det er tre typer TOS-kanaler:

- Leverandørkanal En permanent kanal opprettet av tjenesteleverandøren.
- Offentlig kanal Alle kanalmedlemmene kan invitere andre personer.
- *Privat kanal* Kun personer som mottar invitasjon fra den som opprettet kanalen, kan bli med.

### Legge til kanal

Hvis du vil legge til en offentlig eller privat kanal, velger du Meny > Trykk og snakk > Legg til kanal, og redigerer innstillingene i feltene:

Kanalstatus: - Velg Aktiver eller Deaktiver.

Kallenavn i kanal: - Skriv inn kallenavnet ditt for kanalen.

Kanalsikkerhet: - Velg Offentlig kanal eller Privat kanal.

Hvis du vil sende en invitasjon til gruppen, velger du Ja når telefonen ber om det. Du kan sende invitasjonen ved hjelp av en tekstmelding eller via infrarød.

Hvis du vil legge til en kanal ved å angi kanaladressen manuelt, velger du Meny > Trykk og snakk > Legg til kanal > Valg > Rediger adresse manuelt. Skriv inn kanaladressen fra tjenesteleverandøren.

#### Motta en invitasjon

Når du mottar en invitasjon til en gruppe, vil *Kanalinvitasjon mottatt:* vises.

- 1. Hvis du vil vise kontakten som sendte invitasjonen, og kanaladressen, med mindre det er en privat kanal, velger du Vis.
- 2. Hvis du vil legge til kanalen i telefonen, velger du Lagre.
- 3. Hvis du vil angi status for kanalen, velger du Aktiver eller Deaktiver.

Hvis du vil avslå invitasjonen, velger du Vis > Forkast > Ja.

# TOS-innstillinger

Det er to typer TOS-innstillinger: innstillinger for tilkobling til tjenesten, og innstillinger for bruk.

Det kan hende at du kan motta innstillingene for tilkobling til tjenesten fra nettverksoperatøren eller tjenesteleverandøren. Se Tjeneste for konfigureringsinnstillinger på s. 10. Du kan også angi innstillingene manuelt. Se Konfigurering på s. 72.

Hvis du vil velge innstillingene for tilkobling til tjenesten, velger du Meny > Trykk og snakk > Konfigureringsinnst. og fra følgende alternativer:

*Konfigurering* – for å velge en tjenesteleverandør, *Standard* eller *Brukerdef. konfigurasjon* for TOS-tjenesten. Bare konfigureringer som støtter TOS-tjenesten, vises.

*Konto* – for å velge en TOS-tjenestekonto i de aktive kofigureringsinnstillingene.

Du kan også velge mellom følgende alternativer: TOS-brukernavn, Standard kallenavn, Trykk-og-snakk-passord, Domene og Serveradresse. Hvis du vil redigere TOS-innstillingene for bruk, velger du Meny > *Trykk* og snakk > *TOS-innstillinger* og fra følgende alternativer:

1 til 1-samtaler > Pa – for å angi at telefonen skal tillate mottak av en-til-en-anrop. Hvis du vil foreta, men ikke motta, en-til-en-anrop, velger du Av. Det kan hende at tjenesteleverandøren tilbyr enkelte tjenester som overstyrer disse innstillingene. Hvis du vil angi at telefonen først skal varsle deg om innkommende en-til-en-anrop med en ringetone, velger du Varsle.

*Standardfunksj.TOS-tast* – for å velge standardvalg for TOS-tasten. Du kan angi at tasten skal åpne *Kontaktliste* eller *Kanalliste*, eller at du skal foreta et TOS-anrop til valgt kontakt, kanal eller gruppe.

*Vis påloggingsstatus* > *Ja* – for å aktivere sending av påloggingsstatus.

*TOS-status ved oppstart > Ja* eller *Spør først* – for å angi at telefonen automatisk skal koble til TOS-tjenesten når du slår på telefonen.

*Trykk og snakk utenlands* – for å slå TOS-tjenesten på eller av når telefonen brukes utenfor hjemmenettverket.

*Send egen TOS-adresse > Nei* – for å skjule TOS-adressen din ved anrop.

Organiserer

# 14. Organiserer

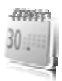

# Klokkealarm

Du kan stille inn telefonen til å varsle på et ønsket tidspunkt. Velg Meny > Organiserer > Klokkealarm.

For å stille inn klokkealarmen, velger du *Alarmtid*, taster inn alarmtidspunktet og velger OK. Hvis du vil endre klokkeslettet når alarmtiden er angitt, velger du *På*.

Hvis du vil angi at telefonen skal varsle deg på bestemte dager i uken, velger du *Gjenta alarm*.

Hvis du vil velge alarmtone, eller angi en radiokanal som alarmtone, velger du *Alarmtone*. Hvis du velger radioen som alarmtone, kobler du headsettet til telefonen. Telefonen bruker den kanalen du lyttet på sist, som alarm, og alarmen spilles av via høyttaleren. Hvis hodetelefonen blir fjernet, eller hvis du slår av telefonen, vil standard alarmtone bli brukt i stedet for radioen.

Hvis du vil angi tidsavbrudd for slumresignalet, velger du *Slumreintervall* og tid.

#### Slå av alarmen

Telefonen avgir en varseltone, og *Alarm!* og gjeldende klokkeslett blinker på displayet, selv om telefonen var avslått. Velg Stopp for å slå av alarmen. Hvis du lar telefonen fortsette å varsle i et minutt eller velger Slumre, stopper alarmen i det tidsrommet du har angitt i *Slumreintervall*, før den begynner igjen.

Hvis enheten er slått av på angitt klokkeslett for alarmen, slår enheten seg på, og alarmtonen starter. Hvis du velger Stopp, blir du spurt om du vil aktivere enheten for samtaler. Velg Nei for å slå av enheten, eller Ja for å ringe og motta anrop. Ikke velg Ja når bruk av mobiltelefon kan forårsake forstyrrelser eller fare.

# Kalender

#### Velg Meny > Organiserer > Kalender.

Gjeldende dag merkes med en ramme i månedsvisningen. Hvis det er angitt notater for dagen, er dagen merket med en fet ramme, og begynnelsen av notatet vises under kalenderen. Hvis du vil vise notatene for dagen, velger du Vis. Hvis du vil se en uke, velger du Valg > *Ukesvisning*. Hvis du vil slette alle notatene i kalenderen, velger du måneds- eller ukevisningen, og velger Valg > *Slett alle notater*.

Dagvisningen i kalenderen kan også inneholde alternativer for å lage et notat, slette, redigere, flytte eller gjenta et notat, kopiere et notat til en annen dag, sende et notat ved hjelp av Bluetooth-teknologi, eller sende et notat til kalenderen i en annen kompatibel telefon som tekstmelding eller multimediemelding. I *Innstillinger* kan du angi dato, klokkeslett, tidssone, dato- eller klokkeslettformat, skilletegn for dato, standardvisning eller første dag i uken. Under *Autoslette notater* kan du angi at telefonen skal slette gamle notater automatisk etter en bestemt tid.

#### Lage et kalendernotat

Velg Meny > Organiserer > Kalender. Bla til ønsket dato, velg Valg > Lag notat og ett av følgende alternativer: S Møte, Ring til, Bursdag, Memo eller Huskelapp. Fyll ut feltene for notatet.

#### <u>Notatalarm</u>

Telefonen avgir et lydsignal og viser notatet. Hvis et ring til-notat Telefonen avgir et lydsignal og viser notatet. Hvis et ring til-notat til vises, kan du ringe til nummeret som vises, ved å trykke på ringetasten. Hvis du vil stoppe alarmen og lese notatet, velger du Vis. Hvis du vil stoppe alarmen i ti minutter, velger du Slumre.

Hvis du vil stoppe alarmen uten å lese notatet, velger du Avslutt.

# Gjøremål

Hvis du vil lagre et notat for en oppgave du må utføre, velger du Meny > Organiserer > Gjøremål.

For a lage et notat hvis ingen notater er lagt til, velger du Legg til. Ellers velger du Valg > *Legg til*. Skriv notatet, velg Lagre og prioritet, og angi tidsfrist og alarm for notatet.

Hvis du vil vise et notat, blar du til det og velger Vis.

Du kan også velge et alternativ for å slette valgt notat og slette alle notater du har markert som fullførte. Du kan sortere notater etter prioritet eller tidsfrist, sende et notat til en annen telefon som tekstmelding eller multimediemelding, lagre et notat som kalendernotat eller få tilgang til kalenderen.

Mens du leser et notat, kan du også velge et alternativ for å redigere notatets tidsfrist eller prioritet, eller merke notatet som fullført.

# Notater

For a skrive og sende notater, velger du Meny > Organiserer > Notater.

For a lage et notat hvis ingen notater er lagt til, velger du Legg til, eller velg Valg > Lag notat. Skriv notatet og velg Lagre.

Andre alternativer omfatter å slette og redigere et notat. Mens du redigerer et notat, kan du også avslutte tekstredigereren uten å lagre endringene. Du kan sende notatet til kompatible enheter via infrarød, trådløs Bluetooth-teknologi, som en tekstmelding eller en multimediemelding. Hvis notatet er for langt til å bli sendt som en tekstmelding, ber telefonen deg slette det nødvendige antallet tegn fra notatet.

# Kalkulator

Kalkulatoren i telefonen adderer, subtraherer, multipliserer, dividerer, regner ut kvadrat og kvadratrot og regner om valutaverdier.

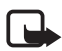

Merk: Denne kalkulatoren har begrenset nøyaktighet, og er utformet for enkle utregninger.

Velg Meny > Organiserer > Kalkulator. Når O vises på skjermen, taster du inn det første tallet i regnestykket. Trykk på # for et desimaltegn. Velg Valg > Pluss, Minus, Multiplisere, Dividere, Kvadrat, Kvadratrot eller Endre fortegn. Tast inn det andre tallet. Du får totalsummen ved å velge Er lik. Hvis du vil starte en ny utregning, holder du inne Bakover.

#### **Valutaomregning**

Velg Meny > Organiserer > Kalkulator. Hvis du vil lagre valutakursen, velger du Valg > Vekslingskurs. Velg et av alternativene som vises. Angi valutakursen, trykk # for et desimaltegn og velg OK. Vekslingskursen blir i minnet til du erstatter den med en annen. Hvis du vil regne om valuta, taster du inn beløpet som skal regnes om, og velger Valg > *legen valuta* eller *lannen valuta*.

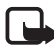

Merk: Når du endrer hovedvaluta, må du taste inn nye kurser ettersom alle tidligere angitte valutakurser tilbakestilles til null.

# Nedtellingstidtaker

Velg Meny > Organiserer > Tidtaker. Angi klokkeslettet for alarmen i timer, minutter og sekunder, og velg OK. Hvis du vil, kan du skrive din egen notattekst som vises når tiden er utløpt. Hvis du vil starte tidtakeren, velger du Start. Hvis du vil endre nedtellingstiden, velger du Endre tid. Hvis du vil stoppe tidtakeren, velger du Stopp tidtaker.

Hvis alarmtidspunktet blir nådd mens telefonen er i ventemodus, spiller telefonen av et lydsignal og blinker med notatteksten hvis en slik er angitt. Ellers vises meldingen *Nedtellingstiden er ute*. Stopp alarmen ved å trykke på en tast. Hvis det ikke trykkes på noen taster, stopper alarmen automatisk i løpet av 30 sekunder. Hvis du vil stoppe alarmen og slette notatteksten, velger du Avslutt. Hvis du vil starte nedtellingstidtakeren på nytt, velger du Omstart.

# Stoppeklokke

Du kan måle tid og ta mellomtider eller rundetider med stoppeklokken. Under tidtakingen er det mulig å bruke andre funksjoner i telefonen. Hvis du vil at tidtakingen skal gå i bakgrunnen, trykker du på avslutningstasten. Når stoppeklokken brukes eller hvis den får kjøre i bakgrunnen mens andre funksjoner benyttes, fører dette til økt batteriforbruk og at batteriets levertid reduseres.

Velg Meny > Organiserer > Stoppeklokke og fra følgende alternativer:

*Mellomtider* – for å ta mellomtider. Trykk på Start for å starte tidtakingen. Velg Mellomtid hver gang du vil ta en mellomtid. Velg Stopp for å stoppe tidtakingen.

Hvis du vil lagre den målte tiden, velger du Lagre.

Trykk på Valg > *Start* for å starte tidtakingen på nytt. Den nye tiden blir lagt til den forrige tiden. Hvis du vil tilbakestille tiden uten å lagre den, velger du *Tilbakestill*.

Hvis du vil at tidtakingen skal gå i bakgrunnen, trykker du på avslutningstasten.

*Rundetider* – for å ta rundetider. Hvis du vil at tidtakingen skal gå i bakgrunnen, trykker du på avslutningstasten.

*Fortsett* – hvis du vil se på tidtakingen som går i bakgrunnen.

Vis siste – for å vise siste målte tid hvis ikke stoppeklokken er tilbakestilt.

*Se på tider* eller *Slett tider* – for å vise eller slette lagrede tider.

# 15. Programmer

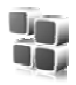

# Spill

miniSD-kortet på telefonen kan inneholde spill.

#### Starte et spill

Velg Meny > *Programmer* > *Spill*. Bla til ønsket spill og velg Åpne, eller trykk på ringetasten.

Hvis du vil ha alternativer relatert til et spill, kan du se Programvalg på s. 97.

# Spillnedlastinger

Velg Meny > *Programmer* > Valg > *Nedlastinger* > *Spillnedlastinger*. Listen over tilgjengelige bokmerker vises. Se Bokmerker på s. 101.

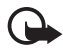

Viktig: Installer og bruk programmer kun fra kilder som tilbyr tilstrekkelig sikkerhet og beskyttelse mot skadelig programvare.

# <u>Spillinnstillinger</u>

Hvis du vil angi lyder, lys og vibrering for spillet, velger du Meny > Programmer > Valg > Programinnstillinger.

# Samling

Telefonens programvare inneholder noen Java-programmer.

#### Starte et program

Velg Meny > *Programmer* > *Samling*. Bla til ønsket program og velg Åpne, eller trykk på ringetasten.

#### Programvalg

*Slett* – for å slette programmet fra telefonen.

Detaljer - hvis du vil ha mer informasjon om programmet.

*Oppdater versjon* – for å kontrollere om en ny versjon av programmet er tilgjengelig for nedlasting fra *Internett* (nettverkstjeneste).

*Web-side* – hvis du vil ha mer informasjon eller flere data for programmet fra en Internett-side. Den vises bare hvis en Internettadresse fulgte med programmet.

*Programtilgang* – for å begrense tilgangen til nettverket for programmet. Ulike kategorier vises. Velg én av de tilgjengelige tillatelsene i hver kategori.

#### Laste ned et program

Telefonen støtter J2ME<sup>TM</sup> Java-programmer. Kontroller at programmet er kompatibelt med telefonen din før du laster det ned.

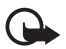

Viktig: Installer og bruk programmer kun fra kilder som tilbyr tilstrekkelig sikkerhet og beskyttelse mot skadelig programvare.

Du kan laste ned nye Java-programmer på forskjellige måter:

 Velg Meny > Programmer > Valg > Nedlastinger > Programnedlastinger, og listen over tilgjengelige bokmerker vises. Se Bokmerker på s. 101.

Kontakt tjenesteleverandøren for informasjon om tilgjengeligheten for forskjellige tjenester, priser og satser.

- Bruk funksjonen for nedlasting av spill. Se Spillnedlastinger på s. 97.
- Bruk Nokia Application Installer fra Nokia PC Suite til å laste ned programmene til telefonen.

Det kan hende at enheten har lastet inn noen bokmerker for områder som ikke er tilknyttet Nokia. Nokia godkjenner eller garanterer ikke for disse områdene. Hvis du velger å besøke disse områdene, må du ta samme forholdsregler for sikkerhet eller innhold som når du besøker et hvilket som helst annet område på Internett.

# 16. Internett

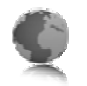

Du kan få tilgang til mobile Internett-tjenester via telefonens web-leser.

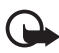

Viktig: Bruk kun tjenester du har tillit til og som tilbyr tilstrekkelig sikkerhet og beskyttelse mot skadelig programvare.

Kontakt tjenesteleverandøren for informasjon om tilgjengeligheten for forskjellige tjenester, priser og satser.

Med telefonens web-leser kan du vise tjenester som bruker WML (Wireless Mark-Up Language) eller XHTML (Extensible HyperText Markup Language) på sidene sine. Utseendet kan variere avhengig av skjermstørrelse. Du vil kanskje ikke kunne se alle detaljene på Internettsidene.

# Grunnleggende trinn for å få tilgang til og bruke tjenester

- 1. Lagre tjenesteinnstillingene som trengs for å få tilgang til tjenesten du vil bruke. Se Klargjøre for surfing på s. 99.
- 2. Opprett en tilkobling til tjenesten. Se Koble til en tjeneste på s. 100.
- 3. Begynn å lese sidene på tjenesten. Se Lese sider på s. 100.
- Når du avslutter surfingen, avslutter du tilkoblingen til tjenesten. Hvis du vil vite hvordan du avslutter forbindelsen, kan du se Valg mens du surfer på s. 101.

# Klargjøre for surfing

Det kan hende at du kan få konfigureringsinnstillingene som kreves for surfing, som en konfigureringsmelding fra nettverksoperatøren eller tjenesteleverandøren som tilbyr den tjenesten du vil bruke. Se Tjeneste for konfigureringsinnstillinger på s. 10. Du kan også angi alle konfigureringsinnstillingene manuelt. Se Konfigurering på s. 72.

# Koble til en tjeneste

Først må du kontrollere at de riktige konfigureringsinnstillingene for tjenesten du vil bruke, er aktivert.

- 1. For å velge innstillingene for å koble til tjenesten, velger du Meny > Internett > Innstillinger > Konfigureringsinnst.
- 2. Velg *Konfigurering*. Bare konfigureringer som støtter lesertjenesten, vises. Velg en tjenesteleverandør, *Standard* eller *Brukerdef. konfigurasjon* for surfing. Se Klargjøre for surfing på s. 99.
- 3. Velg *Konto* og en tjenestekonto for lesing som befinner seg i de aktive konfigureringsinnstillingene.
- 4. Velg *Vis terminalvindu* > *Ja* for å utføre manuell brukergodkjenning for intranett-tilkoblinger.

Deretter kobler du opp mot tjenesten på en av følgende måter:

- Velg Meny > Internett > Hjem, eller hold inne 0 i ventemodus.
- For a velge et bokmerke for tjenesten, velger du Meny > *Internett* > *Bokmerker*.
- Du kan velge den siste URL-adressen ved å velge Meny > Internett > Siste Web-adresse.
- For a skrive inn adressen for tjenesten, velger du Meny > Internett > Gå til adresse. Skriv inn adressen for tjenesten og velg OK.

# Lese sider

Når du har koblet deg til en tjeneste, kan du begynne å bla i sidene som tjenesten tilbyr. Funksjonene for tastene på telefonen kan variere fra en tjeneste til en annen. Følg veiledningstekstene på displayet. Kontakt tjenesteleverandøren hvis du vil ha mer informasjon.

Hvis pakkedata er valgt som databærer, vises 🗊 øverst til venstre på displayet. Hvis du mottar et anrop eller en tekstmelding, eller foretar et anrop under en pakkedatatilkobling, vises 🕏 øverst til høyre på displayet for å angi at pakkedatatilkoblingen er midlertidig avbrutt (på venting). Etter en samtale forsøker telefonen å opprette pakkedatatilkoblingen på nytt.

#### Bla med telefontastene

Bla i hvilken som helst retning for å lese gjennom siden.

Hvis du vil velge et uthevet element, trykker du på ringetasten, eller velger Velg.

Hvis du vil skrive bokstaver og tall, trykker du på tastene 0 to 9. Hvis du vil sette inn spesialtegn, trykker du på \*.

#### Valg mens du surfer

Velg fra følgende alternativer:

Hjem – for å gå tilbake til startsiden.

*Snarveier* – for å åpne en ny liste over alternativer som er spesifikke for siden. Dette valget er bare tilgjengelig hvis siden inneholder snarveier.

*Legg til bokmerke* – for å lagre siden som et bokmerke.

Bokmerker – for å åpne listen over bokmerker. Se Bokmerker på s. 101.

*Sidevalg* – for å vise listen over alternativer for den aktive siden.

*Historikk* – for å hente en liste som viser de sist besøkte URL-adressene.

*Andre valg* – hvis du vil vise en liste over andre alternativer.

*Hent igjen* – for å laste siden på nytt og oppdatere den.

Avslutt – for å koble fra en tjeneste.

Det kan hende at tjenesteleverandøren også tilbyr andre valg.

#### Direkteanrop

Leseren støtter funksjoner som du kan bruke når du surfer. Du kan foreta et taleanrop, sende DTMF-toner mens et taleanrop pågår, og lagre et navn og telefonnummer fra en side.

# Bokmerker

Du kan lagre sideadresser som bokmerker i telefonminnet.

 Mens du surfer, velger du Valg > Bokmerker, eller Meny > Internett > Bokmerker i ventemodus.

- 2. Bla til et bokmerke og velg det, eller trykk på ringetasten for å opprette en tilkobling til siden som er tilknyttet bokmerket.
- 3. Velg Valg hvis du vil vise, redigere, slette eller sende bokmerket, opprette et nytt bokmerke eller lagre bokmerket i en mappe.

Det kan hende at enheten har lastet inn noen bokmerker for områder som ikke er tilknyttet Nokia. Nokia godkjenner eller garanterer ikke for disse områdene. Hvis du velger å besøke disse områdene, må du ta samme forholdsregler for sikkerhet eller innhold som når du besøker et hvilket som helst annet område på Internett.

#### Motta et bokmerke

Når du har mottatt et bokmerke sendt som et bokmerke, vises *1 bokmerke mottatt*. Lagre de mottatte bokmerkene ved å velge Vis > Lagre.

# Utseendeinnstillinger

Når du surfer, velger du Valg > Andre valg > Utseendeinnstillinger, eller hvis telefonen er i ventemodus, velger du Meny > Internett > Innstillinger > Utseendeinnstillinger og fra følgende alternativer:

*Tekstbryting* > Pa – hvis du vil angi at teksten skal fortsette på neste linje på displayet. Hvis du velger Av, vil teksten forkortes.

*Skriftstørrelse* > *Ekstra liten*, *Liten* eller *Medium* – for å angi skriftstørrelse.

*Vis bilder* > *Nei* – hvis du vil skjule bildene på siden. Dette kan gi høyere hastighet ved lesing av sider som inneholder mange bilder.

*Varsling* > *Varsling for usikker tilk*. > *Ja* – for at telefonen skal varsle deg når en sikker tilkobling endres til en usikker tilkobling.

*Varsling* > *Varsling for usikre elem.* > Ja – for at telefonen skal varsle deg når en sikker side inneholder et usikkert element. Disse varslene garanterer ikke en sikker tilkobling. Hvis du vil ha mer informasjon, kan du se Lesersikkerhet på s. 105.

*Tegnkoding* > *Innholdskoding* – for å velge koding for sideinnholdet i leseren.

*Tegnkoding* > *Unicode* (*UTF-8*)-*Web-adr.* > Pa – får å angi at telefonen skal sende en URL som en UTF-8-koding. Det kan hende at du trenger denne innstillingen når du åpner en Web-side på et annet språk.

*Skjermstørrelse* > *Full* eller *Liten* – for å angi skjermstørrelse. *JavaScript* > *Aktiver* – for å aktivere Java-skriptene.

# Sikkerhetsinnstillinger

#### Cookies

En cookie (informasjonskapsel) er data som et område lagrer i bufferminnet på telefonen. Cookies forblir lagret til du tømmer bufferminnet. Se Bufferminne på s. 104.

Når du surfer, velger du Valg > Andre valg > Sikkerhet > Cookieinnstillinger, eller hvis telefonen er i ventemodus, velger du Meny > Internett > Innstillinger > Sikkerhetsinnstillinger > Cookies. Du kan tillate eller hindre telefonen i å motta cookies ved å velge Tillat eller Ikke tillat.

#### Skript over sikker tilkobling

Du kan velge om du vil tillate at skript fra en sikker side skal kunne kjøres. Telefonen støtter WML-skript.

For å tillate skriptene når du surfer, velger du Valg > Andre valg > Sikkerhet > WMLScript-innst., eller hvis telefonen er i ventemodus, velger du Meny > Internett > Innstillinger > Sikkerhetsinnstillinger > WMLScript ov. sikker tilk. > Tillat.

# Nedlastingsinnstillinger

Hvis du vil lagre alle nedlastede filer automatisk i *Galleri*, velger du Meny > *Internett* > *Innstillinger* > *Nedlastingsinnstillinger* > *Automatisk lagring* > *På*.

# Tjenesteinnboks

Telefonen kan motta tjenestemeldinger (push-meldinger) sendt av tjenesteleverandøren (nettverkstjeneste). Tjenestemeldinger er varslinger (f.eks. om nyhetsoverskrifter), og kan inneholde tekstmeldinger eller adressen til en tjeneste.

Hvis du vil ha tilgang til *Tjenesteinnboks* mens telefonen er i ventemodus, velger du Vis når du har mottatt en tjenestemelding. Hvis du velger **Avslutt**, flyttes meldingen til *Tjenesteinnboks*. For å åpne *Tjenesteinnboks* senere, velger du Meny > *Internett* > *Tjenesteinnboks*.

For å åpne *Tjenesteinnboks* mens du surfer, velger du Valg > *Andre* valg > *Tjenesteinnboks*. Bla til ønsket melding, og hvis du vil aktivere leseren og laste ned merket innhold, velger du Hent. For å vise detaljert informasjon om tjenestevarslingen eller for å slette meldingen, velger du Valg > *Detaljer* eller *Slett*.

### Innstillinger for tjenesteinnboks

Velg Meny > Internett > Innstillinger > Innst. for tjenesteinnboks.

For å angi om du vil motta tjenestemeldinger, velger du *Tjenestemeldinger* > *På* eller *Av*.

Hvis du vil angi at telefonen bare skal motta tjenestemeldinger fra innholdsskapere som er godkjent av tjenesteleverandøren, velger du *Meldingsfilter* > *På*. Hvis du vil vise listen over godkjente innholdsskapere, velger du *Pålitelige kanaler*.

Hvis du vil angi at telefonen automatisk skal aktivere leseren fra ventemodus når telefonen har mottatt en tjenestemelding, velger du *Automatisk tilkobling* > *På*. Hvis du velger *Av*, vil telefonen aktivere leseren først etter at du har valgt *Hent* når telefonen har mottatt en tjenestemelding.

# Bufferminne

En hurtigbuffer er et minneområde som brukes til å lagre data midlertidig. Hvis du har forsøkt å få eller har fått tilgang til konfidensiell informasjon som krever passord, bør du tømme hurtigbufferen etter bruk. Informasjonen eller tjenestene du har fått tilgang til, er lagret i hurtigbufferen. Du kan tømme hurtigbufferen mens du surfer, ved å velge Valg > Andre valg > Tøm buffer. I ventemodus velger du Meny > Internett > Tøm buffer.

# Lesersikkerhet

Sikkerhetsfunksjoner kan kreves for enkelte tjenester, for eksempel elektroniske banktjenester eller shopping på Internett. For slike tilkoblinger trenger du sikkerhetssertifikater og muligens en sikkerhetsmodul som kanskje er tilgjengelig på SIM-kortet. Kontakt tjenesteleverandøren hvis du vil ha mer informasjon.

#### Sikkerhetsmodul

Sikkerhetsmodulen bedrer sikkerhetstjenestene for programmer som krever lesertilkobling, og tillater bruk av digital signatur. Sikkerhetsmodulen kan inneholde sertifikater samt private og offentlige koder. Sertifikatene er lagret i sikkerhetsmodulen av tjenesteleverandøren.

Du kan vise eller endre innstillingene for sikkerhetsmodulen ved å velge Meny > Innstillinger > Sikkerhet > Innst. for sikkerhetsmod.

### <u>Sertifikater</u>

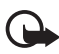

Viktig: Selv om bruk av sertifikater reduserer risikoen forbundet med eksterne tilkoblinger og programvareinstallasjon betydelig, må disse brukes på riktig måte for å oppnå økt sikkerhet. Selv om det finnes et sertifikat, medfører ikke det noen beskyttelse i seg selv. Sertifikatstyreren må ha korrekte, autentiske eller sikre sertifikater for at økt sikkerhet skal være tilgjengelig. Sertifikater har begrenset levetid. Hvis teksten Utgått sertifikat eller Sertifikat ennå ikke gyldig vises selv om sertifikatet skal være gyldig, kan du kontrollere at gjeldende dato og klokkeslett i enheten er korrekt.

Før du endrer noen av sertifikatinnstillingene, må du kontrollere at du faktisk stoler på eieren av sertifikatet, og at sertifikatet faktisk tilhører eieren som står oppført.

Det er tre sertifikattyper: serversertifikater, sikkerhetssertifikater og brukersertifikater. Du kan motta disse sertifikatene fra tjenesteleverandøren. Sikkerhetssertifikater og brukersertifikater kan også være lagret i sikkerhetsmodulen av tjenesteleverandøren. Du kan vise listen over sikkerhets- eller brukerserftifikater som er lastet inn i telefonen ved å velge Meny > Innstillinger > Sikkerhet > Sikkerhetssertifikater eller Brukersertifikater.

**W** vises under en tilkobling hvis dataoverføringen mellom telefonen og innholdsserveren er kryptert.

Sikkerhetsikonet angir ikke at dataoverføringen mellom gatewayen og innholdsserveren (eller stedet der angitt ressurs er lagret) er sikker. Tjenesteleverandøren sikrer dataoverføringen mellom gatewayen og innholdsserveren.

# Digital signatur

Du kan opprette digitale signaturer med telefonen hvis SIM-kortet har en sikkerhetsmodul. Bruk av en digital signatur kan sies å være det samme som å fysisk signere en regning, kontrakt eller et annet dokument.

Hvis du vil opprette en digital signatur, velger du en kobling på en side, for eksempel tittelen på boken du vil kjøpe, og prisen. Teksten som skal signeres (kan inneholde beløp og dato), vises.

Hvis ikonet for digital signatur ikke vises, er det et sikkerhetsbrudd, og du bør ikke oppgi personlige data som for eksempel signatur-PIN-koden.

Hvis du skal signere teksten, må du først lese all teksten og deretter velge Signer.

Det kan hende at teksten ikke passer i ett enkelt skjermbilde. Pass på at du blar gjennom og leser all teksten før du signerer.

Velg brukersertifikatet du vil bruke. Tast inn signatur-PIN-koden (se Adgangskoder på s. 9) og velg OK. Ikonet for digital signatur forsvinner, og det kan hende at tjenesten viser en kjøpsbekreftelse.

# 17. SIM-tjenester

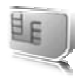

Det kan hende at SIM-kortet inneholder ytterligere tienester. Du får tilgang til denne menyen kun hvis den støttes av SIM-

kortet. Navnet på og innholdet i menyen er avhengig av hvilke tjenester som er tilgjengelige.

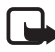

Merk: Hvis du vil ha informasjon om tilgjengelighet, priser og bruk av SIM-tjenester, kan du ta kontakt med SIM-kortleverandøren, f.eks. nettverksoperatøren, tjenesteleverandøren eller andre leverandører.

Hvis du vil angi at telefonen skal vise bekreftelsesmeldingene som er sendt mellom telefonen og nettverket når du bruker en SIM-tjeneste, velger du Meny > *Innstillinger* > *Telefon* > *Bekreft SIM-tjenesteaktiv.* > *Ja*.

Tilgang til disse tjenestene kan innebære at du må sende meldinger eller foreta en oppringing som du kanskje må betale for.

# 18. PC-tilkobling

Du kan sende og motta e-post og få tilgang til Internett når telefonen er koblet til en kompatibel PC via infrarød, trådløs Bluetooth-teknologi eller USB-datakabeltilkobling. Du kan bruke telefonen sammen med flere ulike programmer for PC-tilkobling og datakommunikasjon.

# Nokia PC Suite

Med Nokia PC Suite kan du synkronisere kontakter, kalender, notater og gjøremål mellom telefonen og den kompatible PC-en eller en ekstern Internett-server (nettverkstjeneste). Du kan finne mer informasjon og PC Suite på Nokias web-område på www.nokia.com/support.

# EGPRS, HSCSD, CSD og WCDMA

Med telefonen kan du bruke tjenestene EGPRS (Enhanced GPRS), GPRS (General Packet Radio Service), Circuit Switched Data (*GSM-data*), HSCSD (High Speed Circuit Switched Data) og tjenestene WCDMA-pakke og CSD (Circuit Switched Data).

For tilgjengelighet til og abonnement på datatjenester kan du kontakte nettverksoperatøren eller tjenesteleverandøren.

Bruk av HSCSD-tjenestene bruker mer batteristrøm enn vanlige taleeller datasamtaler. Det kan hende at det er nødvendig å koble telefonen til en lader mens dataoverføringen pågår.

Se Pakkedatainnstillinger på s. 67.

# Datakommunikasjonsprogramvare

Hvis du vil vite mer om hvordan du bruker et datakommunikasjonsprogram, kan du se dokumentasjonen som ble levert med programmet.

Det anbefales ikke å foreta eller svare på anrop under en datamaskintilkobling. Dette kan avbryte operasjonen.

Du får bedre ytelse ved dataanrop hvis du plasserer telefonen på et stødig underlag med tastaturet ned. Ikke flytt på telefonen ved å holde den i hånden under dataanrop.
# 19. Batteriinformasjon

## Lading og utlading

Enheten drives av et oppladbart batteri. Du må lade opp og lade ut batteriet fullstendig to til tre ganger før du oppnår optimal ytelse. Batteriet kan lades og utlades hundrevis av ganger, men det vil etterhvert bli oppbrukt. Når samtale- og standby-tidene er merkbart kortere enn normalt, bør du erstatte batteriet. Bruk bare batterier og batteriladere som er godkjent av Nokia og utformet for denne enheten.

Hvis et erstatningsbatteri brukes for første gang eller hvis batteriet ikke har vært brukt i en lengre periode, kan det være nødvendig å koble til laderen og deretter koble den fra og til igjen for å starte ladingen.

Ta laderen ut av kontakten og enheten når den ikke er i bruk. Et fulladet batteri bør kobles fra laderen fordi overlading kan forkorte batteriets levetid. Hvis et fullt oppladet batteri ikke brukes, lades det ut over tid.

Hvis et batteri er fullstendig utladet, kan det ta noen minutter før ladeindikatoren vises på skjermen eller før du kan bruke telefonen.

Bruk batteriet bare til formålet det er beregnet for. Bruk aldri en lader eller et batteri som er skadet.

Kortslutt ikke batteriet. En kortslutning kan skje når en metallgjenstand, for eksempel en mynt, binders eller penn, fører til direkte kontakt mellom pluss- (+) og minuspolene (-) på batteriet. (Disse ser ut som metallfelter på batteriet.) Dette kan skje hvis du for eksempel har et reservebatteri i lommen eller vesken. Kortslutning av polene kan ødelegge batteriet eller gjenstanden som forårsaker kortslutningen.

Hvis du lar batteriet ligge på varme eller kalde steder, for eksempel i en bil om sommeren eller vinteren, kan dette redusere kapasiteten og levetiden til batteriet. Forsøk alltid å oppbevare batteriet i temperaturer mellom 15° C og 25° C (59° F og 77° F). Hvis batteriet er for varmt eller for kaldt, kan det hende at enheten ikke fungerer i en kortere periode selv om batteriet er fullstendig ladet. Batteriytelsen er spesielt begrenset i temperaturer godt under frysepunktet.

Batterier kan eksplodere hvis de utsettes for ild. Batterier kan også eksplodere hvis de er skadet. Batteriene må kastes i henhold til lokale forskrifter. Vennligst resirkuler der dette er mulig. Batterier må ikke kastes sammen med vanlig avfall.

# Retningslinjer for verifisering av Nokia-batterier

Bruk alltid originale Nokia-batterier av sikkerhetshensyn. For å forsikre deg om at du får et originalt Nokia-batteri, bør du kjøpe det fra en autorisert Nokiaforhandler. Se etter Nokia Original Enhancements-logoen på emballasjen og kontroller hologrametiketten på følgende måte:

Selv om batteriet består testen, er ikke det i seg selv en garanti for at batteriet er et ekte Nokia-batteri. Hvis du har grunn til å tro at batterier ikke er et originalt Nokia-batteri, bør du ikke bruke det, men ta det med til nærmeste godkjente Nokia-forhandler eller Nokia-servicested for hjelp. Den autoriserte Nokiaservicebutikken vil kontrollere om batteriet er ekte. Hvis det ikke kan verifiseres at batteriet er ekte, bør du returnere batteriet til utsalgsstedet

#### Verifisere hologrammet

- Når du ser på hologrametiketten, skal det være mulig å se Nokia-håndtrykksymbolet fra én vinkel og Nokia Original Enhancements-logoen fra en annen vinkel.
- A CONTRACTOR
- Når du holder hologrammet på skrå mot venstre, høyre, ned og opp, skal det være mulig å se henholdsvis 1, 2, 3 og 4 prikker på hver side.
- Skrap på siden av etiketten for å få fram en 20-sifret kode, for eksempel 12345678919876543210. Snu batteriet slik at tallene vender oppover. Den 20sifrede koden starter fra tallet i den øverste raden og fortsetter med den nederste raden.

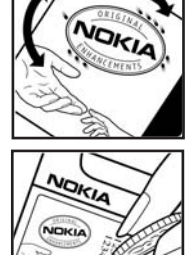

 Du kan bekrefte at den 20-sifrede koden er gyldig ved å følge instruksjonene på www.nokia.com/ batterycheck.

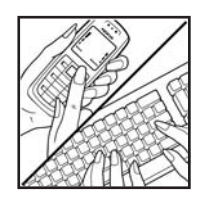

Skriv en tekstmelding med den 20-sifrede koden, for eksempel 12345678919876543210, og send den til +44 7786 200276.

Nasjonale og internasjonale operatørtakster gjelder.

Du skal motta en tekstmelding som angir om koden er godkjent.

#### Hva bør jeg gjøre hvis batteriet ikke godkjennes?

Hvis du ikke kan bekrefte at Nokia-batteriet med hologram på etiketten er et ekte Nokia-batteri, bør du ikke bruke batteriet. Ta det med til nærmeste autoriserte Nokia-forhandler. Hvis du bruker et batteri som ikke er godkjent av produsenten, kan det være farlig. Det kan også føre til dårlig ytelse og skade på enheten og tilleggsutstyr. Det kan også føre til at eventuelle godkjenninger eller garantier knyttet til enheten, blir ugyldige.

Hvis du vil vite mer om originale Nokia-batterier, kan du besøke www.nokia.com/ battery.

# Stell og vedlikehold

Enheten er et produkt av førsteklasses design og håndverk, og bør behandles med forsiktighet. Rådene nedenfor hjelper deg å overholde garantibestemmelsene.

- Oppbevar enheten på et tørt sted. Nedbør, fuktighet og alle typer væsker kan inneholde mineraler som vil føre til rust på elektroniske kretser. Hvis enheten blir våt, tar du ut batteriet og lar enheten tørke helt før du setter det på plass igjen.
- Ikke bruk eller oppbevar enheten i støvete og skitne omgivelser. De bevegelige delene og elektroniske komponentene kan bli ødelagt.
- Oppbevar ikke telefonen i varme omgivelser. Høye temperaturer kan redusere levetiden på elektronisk utstyr, ødelegge batterier, og deformere eller smelte plastdeler.
- Oppbevar ikke telefonen i kalde omgivelser. Når enheten oppnår normal temperatur igjen, kan det dannes fuktighet inne i enheten som kan skade elektroniske kretskort.
- Forsøk ikke å åpne enheten på annen måte enn som beskrevet i denne håndboken.
- Du må ikke slippe, dunke eller riste enheten. Røff håndtering kan ødelegge innvendige kretskort og finmekanikk.
- Bruk ikke sterke kjemikalier eller vaskemidler til å rengjøre enheten.
- Mal ikke enheten. Maling kan tette de bevegelige delene og forhindre at enheten fungerer skikkelig.
- Bruk en myk, ren og tørr klut til å rense linsene (linser til for eksempel kamera, avstandssensor og lyssensor).
- Bruk bare antennen som følger med eller en annen godkjent antenne. Ikkegodkjente antenner, modifiseringer eller annet ekstrautstyr kan ødelegge enheten, og kan medføre brudd på bestemmelser om radioenheter.
- Bruk ladere innendørs.
- Du bør alltid sikkerhetskopiere data du vil beholde (for eksempel kontakter og kalendernotater) før du leverer enheten til service.

Alle rådene som er nevnt ovenfor, gjelder både enheten, batteriet, laderen og alt annet ekstrautstyr. Hvis noen av enhetene ikke fungerer på riktig måte, må du kontakte nærmeste autoriserte servicested for å få utført service.

# Ytterligere sikkerhetsinformasjon

Enheten og ekstrautstyret kan inneholde små deler. Oppbevar dem utilgjengelig for små barn.

#### Driftsmiljø

Husk alltid å følge lokale vedtekter og bestemmelser. Slå alltid av enheten når det er ulovlig å bruke den, eller når den kan forårsake forstyrrelser eller fare. Bruk bare enheten i vanlig stilling. Denne enheten overholder retningslinjene for RFstråling ved vanlig håndholdt bruk mot øret, eller ved plassering minst 2,2 cm unna kroppen. Ved bruk av bæreveske, belteklips eller holder for oppbevaring av telefonen på kroppen, bør ikke denne inneholde metall, og produktet bør ha den avstanden fra kroppen som er nevnt over.

Denne enheten krever en nettverkstilkobling med god kvalitet for å kunne sende datafiler eller meldinger. I enkelte tilfeller kan overføringen av datafiler eller meldinger bli forsinket inntil det finnes en slik tilkobling. Sørg for at ovennevnte avstandsinstruksjoner følges helt til overføringen er fullført.

Deler av enheten er magnetisk. Metallmaterialer kan trekkes mot enheten. Plasser ikke kredittkort eller andre magnetiske lagringsmedier i nærheten av enheten ettersom informasjon som er lagret i dem, kan bli slettet.

#### Medisinsk utstyr

Bruk av radiosendere, inkludert mobiltelefoner, kan forstyrre medisinsk utstyr som er mangelfullt beskyttet. Rådfør deg med en lege eller produsenten av det medisinske utstyret for å fastslå om det er tilstrekkelig beskyttet mot ekstern RFenergi, eller hvis du har spørsmål. Slå av enheten i helsesentre hvis du ser oppslag som krever at du gjør det. Sykehus eller helsesentre kan bruke utstyr som kan være følsomt overfor ekstern RF-energi.

#### Pacemakere

Pacemaker-produsenter anbefaler at det alltid er minst 15,3 cm mellom mobiltelefonen og pacemakeren slik at eventuelle forstyrrelser med pacemakeren unngås. Disse anbefalingene er i overensstemmelse med uavhengig forskning og anbefalinger fra Wireless Technology Research. Personer med pacmakere bør gjøre følgende:

- Alltid ha mer enn 15,3 centimeter avstand mellom enheten og pacemakeren.
- Aldri bære enheten i brystlommen.

 Bruke øret på motsatt side av pacemakeren for å få færrest mulig forstyrrelser.

Hvis du mistenker at det forekommer forstyrrelser, slår du av enheten og flytter den vekk.

#### Høreapparater

Noen digitale trådløse enheter kan forstyrre enkelte høreapparater. Hvis det oppstår forstyrrelser, bør du kontakte tjenesteleverandøren.

#### Kjøretøy

RF-signaler kan påvirke elektroniske systemer i kjøretøyer hvis de er feil installert eller ikke tilstrekkelig skjermet, for eksempel elektronisk bensininnsprøytning, elektroniske blokkeringsfrie bremsesystemer (ABS), elektronisk hastighetskontroll (cruise-kontroll) og kollisjonsputesystemer. Hvis du vil ha mer informasjon, kan du snakke med produsenten eller forhandleren av kjøretøyet eller tilleggsutstyret.

Bare kvalifisert personell bør utføre service på enheten, eller installere enheten i kjøretøy. Feil installering eller service kan være farlig, og kan oppheve en eventuell garanti som gjelder for enheten. Kontroller regelmessig at alt utstyr for den trådløse enheten er riktig montert i kjøretøyet og fungerer som det skal. Ildfarlige væsker eller gasser, eller eksplosive stoffer, må ikke oppbevares sammen med enheten, deler av den eller med ekstrautstyr. Når det gjelder kjøretøy som er utstyrt med kollisjonspute, må du huske at kollisjonsputer blåses opp med stor kraft. Plasser ikke gjenstander, verken fastmontert eller bærbart trådløst utstyr, i området over kollisjonsputen eller i området der kollisjonsputen blåses opp. Hvis trådløst utstyr i kjøretøy er feil installert og kollisjonsputen utløses, kan det føre til alvorlige skader.

Det er ulovlig å bruke enheten om bord i fly. Slå av enheten før du går om bord i fly. Bruk av trådløse teleenheter i fly kan være farlig for driften av flyet, forstyrre sendernettet, og kan være ulovlig.

#### Områder med eksplosjonsfare

Slå av enheten når du er på steder der det er fare for eksplosjon, og overhold alle skilter og regler. Områder med eksplosjonsfare omfatter steder der du normalt vil bli bedt om å slå av kjøretøyets motor. I slike områder kan gnister føre til eksplosjon eller brann, som kan resultere i personskade eller til og med tap av liv. Slå av enheten på bensinstasjoner, for eksempel i nærheten av bensinpumpene. Overhold restriksjoner for bruk av radioutstyr i drivstoffdepoter, lagre og distribusjonsområder, kjemiske anlegg eller der det pågår sprengning. Områder der det er fare for eksplosjon, er som regel, men ikke alltid, tydelig merket. Det kan for eksempel være under dekk på båter, anlegg for tapping eller lagring av kjemikalier, kjøretøy som bruker flytende petroleumsgass (for eksempel propan eller butan), og områder hvor luften inneholder kjemikalier eller partikler, for eksempel korn, støv eller metallstøv.

#### Nødsamtaler

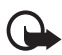

Viktig: Mobiltelefoner, inkludert denne enheten, fungerer ved at den bruker radiosignaler, trådløse og faste nettverk, samt brukerprogrammerte funksjoner. Derfor garanteres ikke forbindelse under alle forhold. Du bør aldri stole utelukkende på trådløse enheter for viktige samtaler som medisinsk nødhjelp.

#### Slik ringer du nødnummeret:

 Slå på enheten hvis den er slått av. Kontroller at du har tilstrekkelig signalstyrke.

Enkelte nettverk kan kreve at du har satt et gyldig SIM-kort riktig inn i enheten.

- 2. Trykk på avslutningstasten så mange ganger som nødvendig for å tømme displayet og klargjøre enheten for samtaler.
- 3. Tast inn nødnummeret som gjelder der du befinner deg. Nødnumre varierer fra land til land.
- 4. Trykk på ringetasten.

Hvis enkelte funksjoner er i bruk, kan det hende at du først må slå av disse før du kan ringe et nødnummer. Slå opp i denne håndboken eller rådfør deg med tjenesteleverandøren hvis du vil ha mer informasjon.

Når du ringer et nødnummer, må du oppgi all nødvendig informasjon så nøyaktig som mulig. Den trådløse enheten kan være det eneste kommunikasjonsmidlet på ulykkesstedet. Ikke avbryt samtalen før du får beskjed om å gjøre det.

#### Sertifiseringsinformasjon (SAR)

Denne mobilenheten oppfyller retningslinjene for radiobølgestråling.

Den trådløse enheten er en radiosender og -mottaker. Den er utformet og produsert slik at den ikke overskrider grenseverdien for stråling fra radiofrekvensenergi (RF-energi) som er anbefalt i internasjonale retningslinjer. Retningslinjene ble utviklet av den uavhengige vitenskapelige organisasjonen ICNIRP og inneholder sikkerhetsmarginer for å sikre at ingen utsettes for fare, uansett alder og helse.

#### Ytterligere sikkerhetsinformasjon

Retningslinjene for stråling i forbindelse med trådløse enheter måles i SAR (Specific Absorption Rate). SAR-grensen angitt i de internasjonale retningslinjene er 2,0 W/kg, fordelt på 10 gram vev. SAR-tester er utført ved bruk av standard driftsposisjon når enhetsoverføringen er på det høyest sertifiserte driftsnivå i alle testede frekvensbånd. Det faktiske SAR-nivået til enheten kan være under maksimumsverdien, fordi enheten er utformet slik at den bare bruker den strømmen som er nødvendig for å få kontakt med nettverket. Mengden varierer avhengig av en rekke faktorer, for eksempel hvor nær du er en nettverksbasestasjon. Den høyeste SAR-verdien i henhold til ICNIRPretningslinjene for bruk av enheten ved øret, er 0,80 W/kg.

Bruken av forskjellig enhetstilbehør og ekstrautstyr kan resultere i forskjellige SAR-verdier. SAR-verdiene kan variere i henhold til nasjonale rapporteringskrav, testkrav og nettverksbånd. Mer informasjon om SAR kan være tilgjengelig på produktinformasjonssiden på www.nokia.com.

# Innholdsfortegnelse

# Α

adgangskoder 9 aktiv ventemodus 60, 62 anrop avslutte 23 foreta 70 innstillinger 69 mottatte 57 ubesvarte 57 venter 24 viderekobling 69 av/på 15 avslutningstast 17 avslutte et anrop 23

#### В

bakgrunn 59, 60 batteri 109 godkjenne 110 installering 12 bildestørrelse 79 Bluetooth 63 Bluetooth-innstillinger 65 bokmerker 101 bufferminne 104

# С

chat 37 cookies 103 Copyright-beskyttelse 33

### D

datakabel USB 63 datakommunikasjon 108 dataoverføring 67 datoinnstillinger 61 digital signatur 106 direkteavspillingstjeneste 79 direktemeldinger 35 DTMF-toner 101

# Ε

ekstrautstyrskontakt 17 e-postprogram 42 equaliser 84

#### F

flyprofil 71 FM-radio 82 frontkamera 17

#### G

galleri 77 gjenopprette fabrikkinnstillinger 75 gjøremål 94 grupper 55

#### Η

hurtigvalg 22, 55

## I

indikatorer 20 infomeldinger 46 infrarød 65 innstillinger dato 61 klokke 61 klokkeslett 61 multimedia 48 innstillinger for tilbehør 71 Internett 99 IR-port 17

#### Κ

kabel USB 69 kalender 93 kalendernotat 93 kalkulator 94 kamera 78 kamerainnstillinger 79 kameralys 17 kameratast 17 klokkealarm 92 klokkeinnstillinger 61 konfigurering 72 kontakter 53 avslutte abonnement 54 legge til 53 vis 54

# L

lade 109 ladenivå 18 laderkontakt 17 leser 99 lesersikkerhet 103 logg 57 logisk skriving 27 lydmeldinger 36 låse opp tastaturet 21 låse tastaturet 21

### Μ

maler 31 mapper 35 medieavspilling 79 meldinger direkte 35 lvd 36 maler 35 multimedia 32 SMS-e-post 31 tekst 30 teller 57 meldingssentralnummer 30 min tilstedestatus 52 mine numre 56 minnekort 13, 77 minnekortspor 17 mottatte anrop 57 multimediemeldinger 32 musikkavspilling 80

### Ν

navigeringstast 17 nedlasting innhold 10 programmer 98 spill 97 nedtellingstidtaker 95 nettverk 7 notater 94 nødsamtaler 115

### 0

operatørlogo 60 oppdateringer 11 telefon 74 oppringte numre 57 organiserer 92

### Ρ

pakkedata 66, 108 PC Suite 108 PIN-kode 9 plug and play-tjeneste 15 profiler 58 programmer 97 programvareoppdateringer 74 PUK-kode 9

### R

radio 82 ringetast 17 ringetoner 23, 59

## S

sertifikater 105 signalstyrke 18 sikkerhet 6, 113 høreapparater 114 kiøretøv 114 medisinsk utstvr 113 nødsamtaler 115 områder med eksplosjonsfare 114 pacemakere 113 sertifiseringsinformasjon (SAR) 115 sikkerhetsinnstillinger 73 sikkerhetskode 9 SIM-kort 12 SIM-meldinger 31 skjermsparer 60 skrivespråk 27 slå av 23 slå på/av 15

SMS-e-post 31 snarveier 19 sperrepassord 10 spesialtegn 28 spill 97 stereoutvidelse 84 stoppeklokke 95 strømsparing 61 synkronisere 68 fra en PC 68 fra en server 68

# Т

talekommandoer 63 talemeldinger 45 taleoppringing 23 taleopptaker 83 tastaturlås 21 tastelås 21 tekst logisk 27 skrive 27 tradisjonell 27 tekstmeldinger 30 telefoninnstillinger 70 temaer 59 tidsinnstillinger 61 tilpass 58, 60 tjenestekommandoer 46 TOS 85 TOS-tast 17 tradisjonell skriving 28 Trykk og snakk. Se TOS.

### U

ubesvarte anrop 57 USB-datakabel 69

# V

valgtaster 17 vedlikehold 112 vibrerende varsling 59 videodeling 26 visittkort 54 volumtaster 17

# Ø

ørestykke 17